3Shape TRIOS A/S

# TRIOS<sup>®</sup> modul

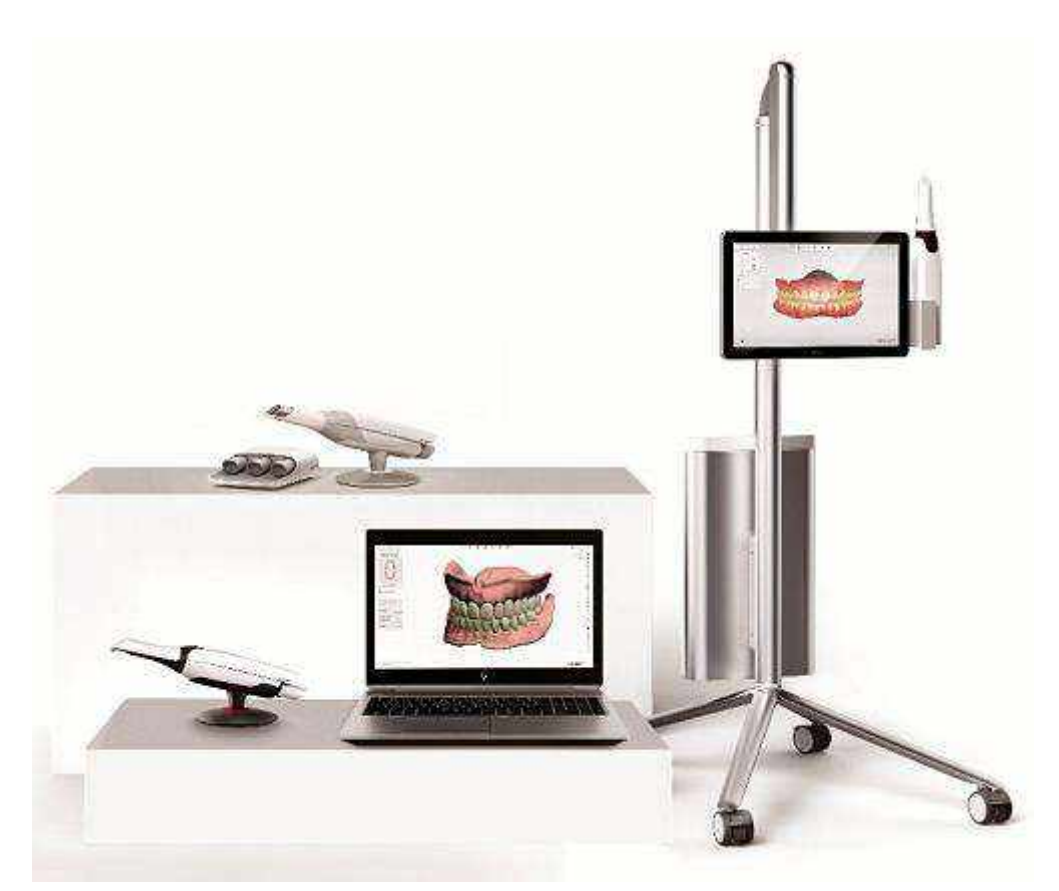

# Használati útmutató

www.3shape.com

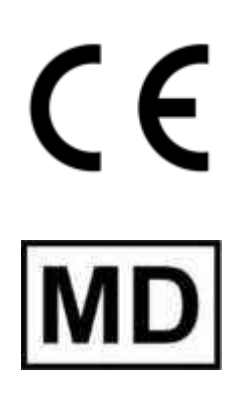

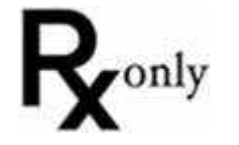

2021. szeptember 20.

TRIOS-1.18.5-C-HU

# Tartalomjegyzék

| 1 | Kezdő lépések4                                                                  |
|---|---------------------------------------------------------------------------------|
|   | 1.1 Bevezetés                                                                   |
|   | 1.2 Javallatok                                                                  |
|   | 1.3 Címkék és szimbólumok magyarázata4                                          |
|   | 1.4 A rendszer ismertetése                                                      |
|   | 1.5 Felhasználói felület7                                                       |
|   | 1.6 TRIOS® munkafolyamat11                                                      |
|   | 1.7 TRIOS® Battery Cart                                                         |
|   | 1.8 TRIOS® vezeték nélküli szkenner 12                                          |
| 2 | Hogyan kell                                                                     |
| 3 | . Eset létrehozása                                                              |
| 4 | A szkennelőhegy melegítése és felszerelése                                      |
| 5 | Szkennelés és eszközök 21                                                       |
|   | 5.1 Szkennelés                                                                  |
|   | 5.1.1 A beteg szkennelése 21                                                    |
|   | 5.1.2 Szkennelés a Szuvasodás segédeszközzel                                    |
|   | 5.2 Szkennelési eszközök használata 28                                          |
|   | 5.3 Az okklúzió beállítása                                                      |
|   | 5.4 Patient Specific Motion                                                     |
|   | 5.5 Tanácsok jó minőségű felvételek készítéséhez                                |
|   | 5.6 Szkennelési stratégiák                                                      |
|   | 5.7 Intraorális kamera                                                          |
|   | 5.8 Speciális esetek szkennelése 45                                             |
|   | 5.8.1 Egy vagy több preparált fog szkennelése                                   |
|   | 5.8.2. Preoperatív szkennelés végrehajtása 46                                   |
|   | 5.8.3. Implantátumok szkennelése 46                                             |
|   | 5.8.3.1 Implantációs eset Emergenciaprofil-szkenneléssel                        |
|   | 5.8.3.2 Standard implantációs eset Emergenciaprofil nélkül                      |
|   | 5.8.3.3 Implantációs eset Előpreparációs szkenneléssel                          |
|   | 5.8.3.4 Implantációs eset Előpreparációs és Emergenciaprofil-szkennelésekkel 55 |

| 5.8.4 Csapos műcsonk szkennelése 58                      |
|----------------------------------------------------------|
| 5.8.5 Szkennelés teljes foghiány esetén61                |
| 6. A felvétel elemzése                                   |
| 7 A TRIOS beállítások konfigurálása 70                   |
| 7.1 Rendszerbeállítások 70                               |
| 7.2 Szkennelési beállítások72                            |
| 7.3 Szkennerkezelő                                       |
| 8 Karbantartás                                           |
| 8.1 A szkenner kalibrálása 79                            |
| 8.1.1 3D kalibrálás és színkalibrálás 79                 |
| 8.1.2 Kombinált kalibrálás 86                            |
| 8.2 Tisztítás, fertőtlenítés és sterilizálás             |
| 8.3 Fogyóeszközök hulladékba helyezése 86                |
| 8.4 Rendszerfrissítések                                  |
| 8.5 Ideiglenes helyreállítási fájlok automatikus törlése |
| 9 Adatáttelepítés                                        |
| 10 Rendszerkövetelmények 90                              |
| 11 Gyártó adatai                                         |
| 12 Elővigyázatosság                                      |
| Függelék: Megfelelőség                                   |

# 1 Kezdő lépések

# 1.1 Bevezetés

Tisztelt Ügyfelünk,

gratulálunk a 3Shape TRIOS<sup>®</sup> modul megvásárlásához – amely modul az intraorális digitális lenyomatvételi megoldások következő generációját képviseli.

Ez a felhasználói kézikönyv segítséget nyújt a TRIOS® intraorális szkenner (IOS) rendszer beállításához, valamint végigvezeti Önt a digitális lenyomatok szkennelésének és kezelésének lépésein.

Kérjük, tekintse meg a <u>Hogyan kell?</u> című fejezetet, ahol gyors segítséget kaphat egyes témákban.

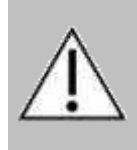

**VIGYÁZAT** A 3Shape TRIOS<sup>®</sup> modul csatlakoztatása és működtetése előtt, feltétlenül olvassa el a *TRIOS<sup>®</sup>* biztonsági és üzembe helyezési útmutatóban található összeszerelési és biztonsági utasításokat, és tartsa be az összes biztonsági tudnivalót és figyelmeztetést a személyi sérülések, fizikai károk vagy a TRIOS<sup>®</sup> IOS rendszer károsodásának megelőzése érdekében.

Köszönjük,

3Shape TRIOS A/S

## 1.2 Javallatok

### A

TRIOS® IOS digitális képek használata az alábbi területeken javallott:

- Fogpótlások
- Fogszabályozás
- Implantológia
- A fogászati állapot értékelése

## 1.3 Címkék és szimbólumok magyarázata

A dokumentumban alkalmazott szimbólumok a következők:

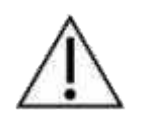

#### VIGYÁZAT

Olyan helyzeteket jelöl, amelyek a kezelő figyelmét vagy beavatkozását igénylik a nemkívánatos következmények elkerülése érdekében.

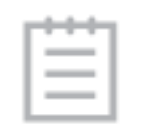

#### MEGJEGYZÉS

Olyan fontos utasítás, amely nem tartozik a figyelmeztetés/vigyázat kategóriába, azonban szigorúan betartandó.

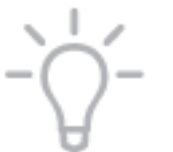

TIPP

Tanácsok, tippek és kiegészítő információk a rendszer optimális működésének elősegítéséhez.

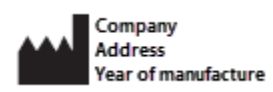

A vállalat, a vállalat címe és a gyártási év.

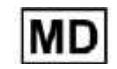

Orvostechnikai eszköz.

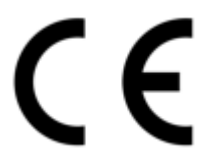

CE-jelölés.

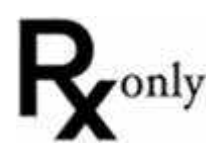

Vényköteles (az Egyesült Államokban érvényes).

## **1.4 A rendszer ismertetése**

Kérjük, olvassa el a TRIOS<sup>®</sup> biztonsági és üzembe helyezési útmutatót a TRIOS<sup>®</sup> IOS rendszer összeállításához és annak első alkalommal való elindításához.

Kérjük, olvassa el a TRIOS<sup>®</sup> biztonsági és üzembe helyezési útmutatót a TRIOS<sup>®</sup> modellek leírásáért.

A 3Shape TRIOS<sup>®</sup> modul szoftverét olyan Windows 7-es vagy újabb rendszer támogatja, amelyen telepítve van a Microsoft .Net 4.6.

A 3Shape TRIOS<sup>®</sup> modul telepítője gyárilag telepítve van a TRIOS<sup>®</sup> Cart kocsira, vagy egyedileg telepítendő egy támogatott asztali számítógépre, amelyhez csatlakoztatva van a talp és a szkenner.

Amikor első alkalommal indítja el a TRIOS<sup>®</sup> modult, a rendszer automatikusan konfigurálja a grafikus kártyát az automatikusan engedélyezett, gyors <u>Insane</u> <u>szkennelési mód</u> optimális teljesítményének biztosítása érdekében. Az optimalizálási folyamat során rendszerüzenetek jelenhetnek meg, amikor bizonyos beállításokat módosítani kell. Az **Insane szkennelési mód** működéséhez DirectX 11-re vagy újabb verzióra és legalább 2 GB memóriával rendelkező videokártyára van szükség. Az alábbi képen példaként bemutatott rendszerüzenet látható:

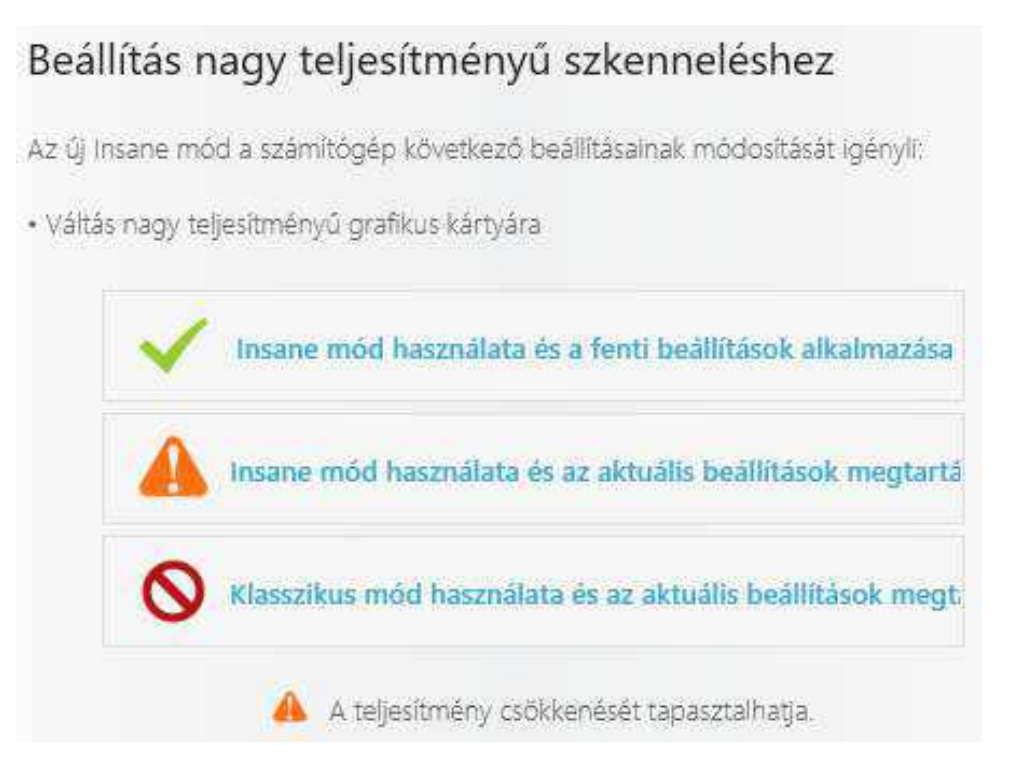

A kiválasztott opciótól függően a rendszer felszólíthatja, hogy indítsa újra a TRIOS® rendszert, vagy jelentkezzen ki a Windowsból.

Az Insane szkennelési mód a <u>Szkennelési beállítások</u> menüben kapcsolható be a **További lehetőségek > Beállítások > TRIOS**<sup>®</sup> > **Szkennelési beállítások** útvonalon. **A Classic mód** akkor működik, amikor az **Insane mód** ki van kapcsolva.

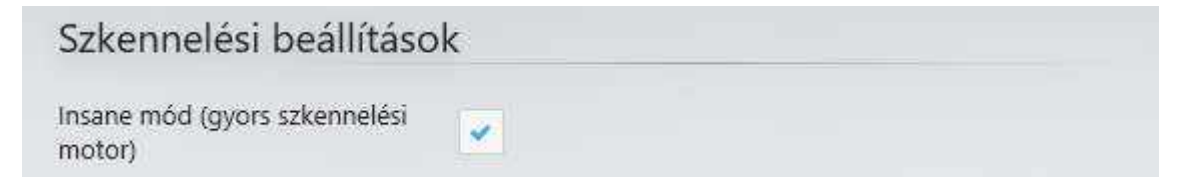

Nem mindegyik gyors és pontos szkennelésre vonatkozó számítógép-beállítás optimalizálható automatikusan, ezért a szoftver figyelmezteti a felhasználót, ha az <u>Insane szkennelési módot</u> nem támogatott számítógépen próbálja meg bekapcsolni.

# Figyelmeztetés

A TRIOS nem tudja meghatározni, hogy a grafikus kártya rendelkezik-e elegendő memóriával. Ellenőrizze a grafikus kártya memóriáját. Ha a memória mérete 2 GB vagy több, megnyomhatja az "Engedélyezés" gombot az Insane mód (gyors szkennelési motor) aktiválásához. Ha a memória mérete 2 GB-nál kevesebb, nyomja meg a "Mégse" gombot a normál szkennelési motor használatához.

|--|

## 1.5 Felhasználói felület

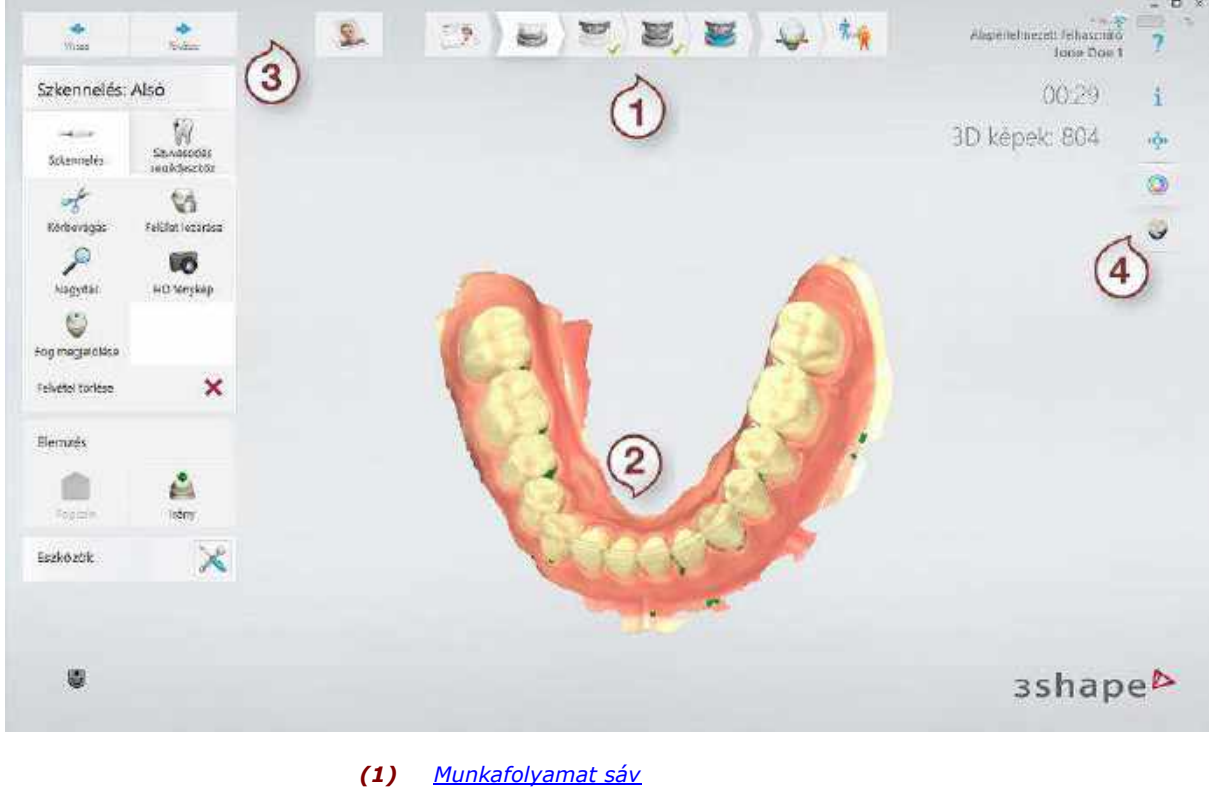

A TRIOS<sup>®</sup> felhasználói felülete az alábbi részekből áll:

(1) <u>Munkafolyamat sav</u> (2) 3D nézet

- (2) SD nezet (3) Navigációs gombok
- (4) <u>Vizualizációs eszközök</u>

#### MUNKAFOLYAMAT SÁV

A **Munkafolyamat sáv** a 3D ablak felső részén található, és végigvezeti Önt a TRIOS® munkafolyamat fő lépésein:

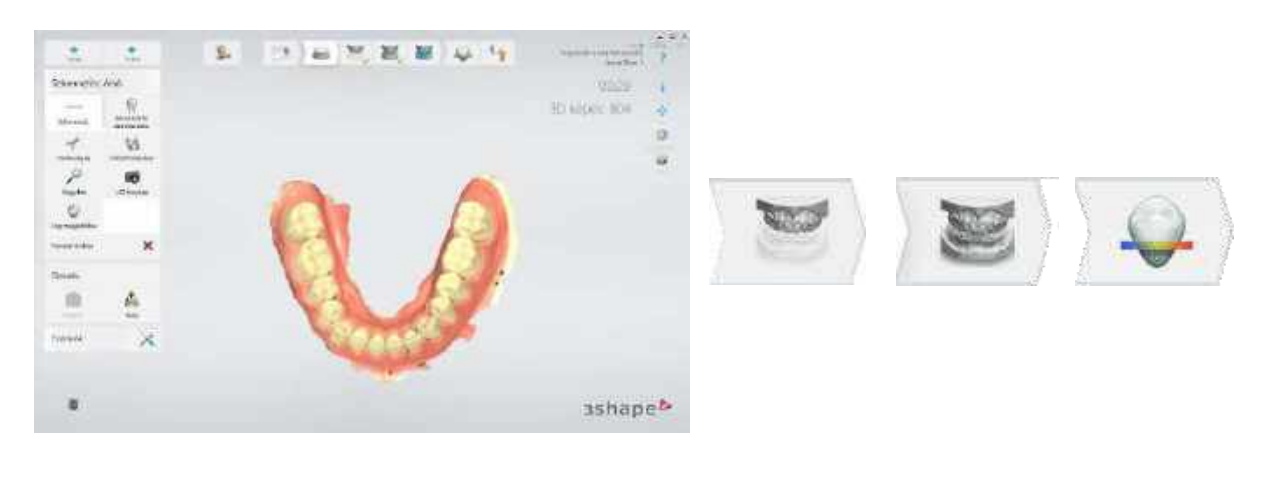

1. Alsó állcsont szkennelése

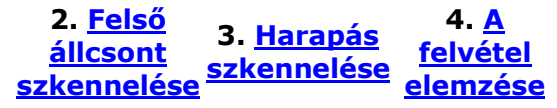

- A befejezett lépést a rendszer zöld pipával jelöli
- Ha egy lépést még nem hajtottak végre, a hátralévő lépések gombjai le vannak tiltva.
- A munkafolyamat aktuális lépése kiemelten látható.

**MEGJEGYZÉS** További munkafolyamat-lépések válnak elérhetővé a Megrendelő űrlapon az **Implantátum** és **Csapos műcsonk** opciókhoz.

### VIZUALIZÁCIÓS ESZKÖZÖK

A 3D ablak jobb felső sarkában található eszköztár a következő lehetőségeket kínálja:

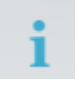

Információ - Megnyit egy súgót az adott művelethez.

Középre állítás - Középre állítja a modellt, a képernyő közepére helyezve azt.

۲

**Felszín** - A gomb segítségével be- és kikapcsolhatja a szkennelt képeket. A színes szkenner színes képeket jelenít meg a felszínen, a TRIOS 3 Mono pedig fekete-fehér képeket jelenít meg a felszínen. Ez a gomb nem érhető el a TRIOS® Standard szkenner esetén.

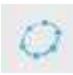

**Ínyszélvonalak** - Be- és kikapcsolja az ínyszélvonalak láthatóságát. A gomb az <u>Elemzés</u> oldalon érhető el ínyszélvonalak elhelyezésekor.

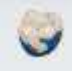

Fogszín - Olyan szkennerekkel használható, amelyeken a Fogszín engedélyezve van. A szkennelés során a rendszer feltünteti a fogszín minőségét, és jelzi azokat a

területeket, amelyek további szkennelést igényelnek a megfelelő fogszín elérése érdekében.

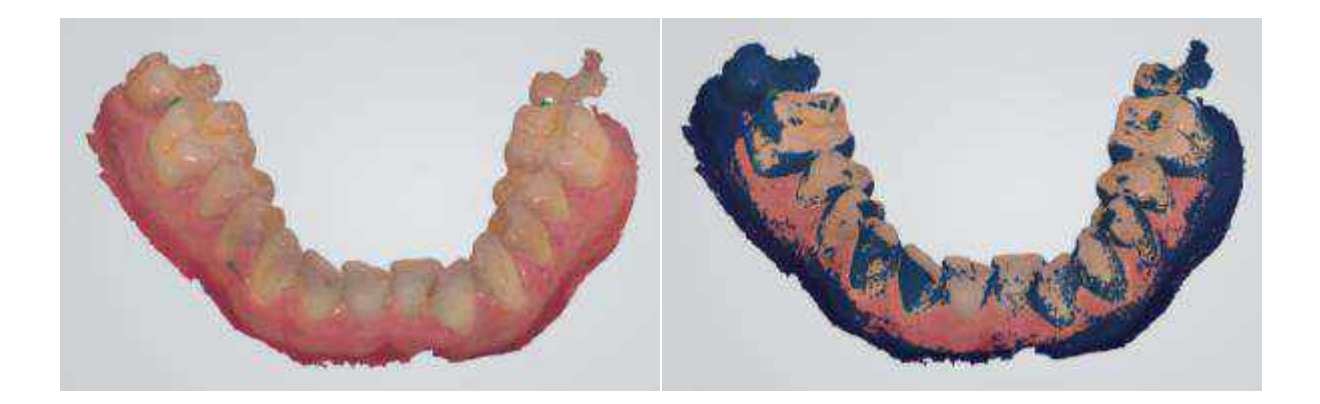

Fogszín letiltva

Fogszín engedélyezve, és a további beolvasást igénylő területek megjelölve

🗾 Jegyzetek - A jegyzetek be- és kikapcsolása.

### ÉRTESÍTÉSEK

### Lassú hardver

A TRIOS szkennerrendszerek futtatásához legalább 16 GB RAM és legalább 4 processzormag ajánlott. Értesítések jelenhetnek meg a képernyőn a teljes TRIOS® munkafolyamat során. Néhány példa az értesítésekre: licenc- és megrendelő űrlapfrissítések, befejezetlen lépések, csatlakozás állapota, elégtelen szkennelési adatok stb.

Kérjük, olvassa el figyelmesen az értesítéseket, és kövesse az utasításokat.

#### KÉPERNYŐ-BILLENTYŰZET

Beteg keresése

Érintőképernyős monitorok esetén (pl. TRIOS<sup>®</sup> kocsi) a szövegbevitelhez használhatja a képernyő-billentyűzetet. Érintse meg a szövegbeviteli mezőt a billentyűzet előhívásához. Felhívjuk figyelmét, hogy a **Képernyőbillentyűzet automatikus megjelenítése** 

Dillentyűzet automatikus megjelenítése jelölő négyzetet be kell jelölni az Általános beállítások menüpontban, hogy a szövegbeviteli mező megérintésekor megjelenjen a képernyőbillentyűzet. Az Általános beállítások leírását a 3Shape esetkezelés című használati útmutatóban találja.

| *     |        |   |   |     |   |   |    |   |    |   |   |   |    | On | Coren             | Le: | hrench | 1  |      |    |   |    |    |     |     |     |         | 9     | 5 100 |
|-------|--------|---|---|-----|---|---|----|---|----|---|---|---|----|----|-------------------|-----|--------|----|------|----|---|----|----|-----|-----|-----|---------|-------|-------|
| Esc   | ÷      |   | 4 | Φ.  |   | - |    |   | æ  |   |   | 1 | 14 |    | ж. <sup>181</sup> |     | n:     |    |      |    |   |    |    |     | 6   | 8   | Home    | PoUp  | Nav   |
| Tab   | 9      |   | W |     | E |   | н. |   | Ť  |   | ٣ |   | Ų. |    | i i               |     | 0      |    | P    |    | Ŷ | Ĩ. | T. | î.  | A   | Del | End     | PuDn  | My Up |
| Caps  |        | ٨ |   | 5   |   | п |    | F |    | G |   | н |    | 1  | 1                 |     |        | l. |      |    | ľ | 00 | En | ter |     |     | Insert  | Pause | My Da |
| Shift |        |   | Z |     | х |   | C  |   | V. |   | Б |   | N  |    | м                 |     | S.,    |    | -    | 00 | 1 | 2  |    | 511 | μî, |     | Presen  | SULK  | Duck  |
| Fn.   | Ctri . |   | - | Ait |   |   |    |   |    |   |   |   |    |    |                   |     | Alt    |    | Ctrl | 4  |   | ×  |    | 5   |     | E   | Options | Help  | Fade  |

### NAVIGÁCIÓS PANEL

A **Navigációs panel** a Szkenner gomb hosszú megnyomásával hívható elő a szkennelés befejezése után.

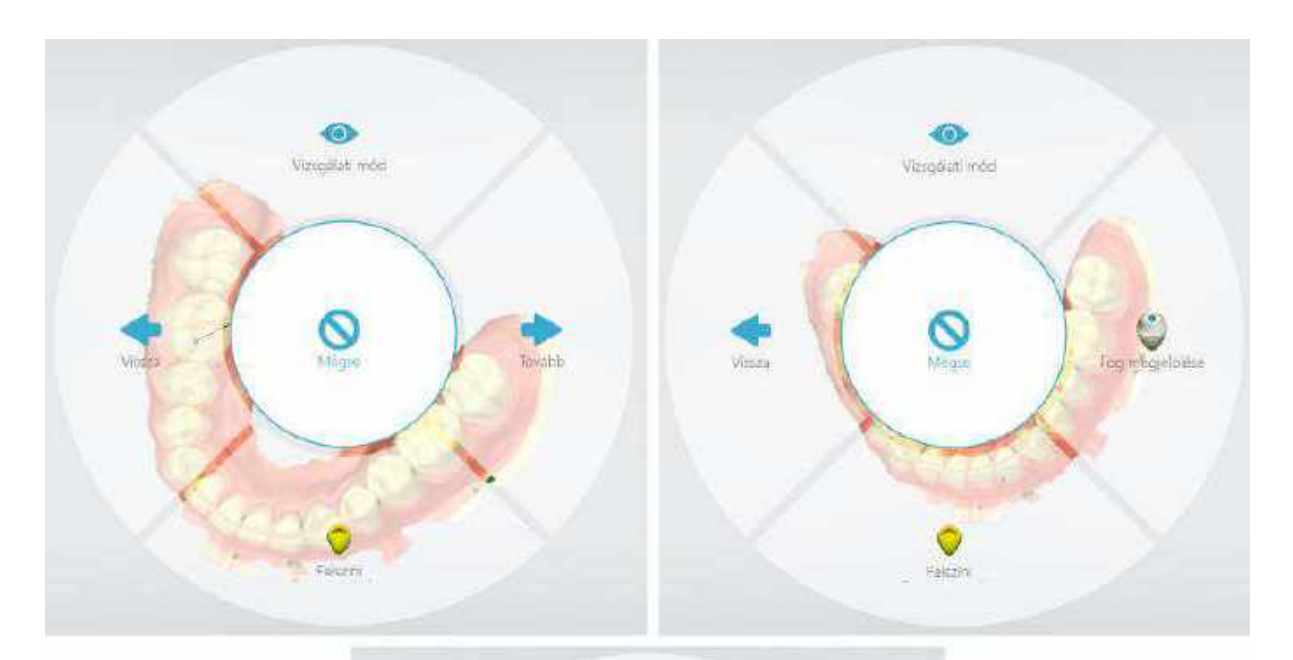

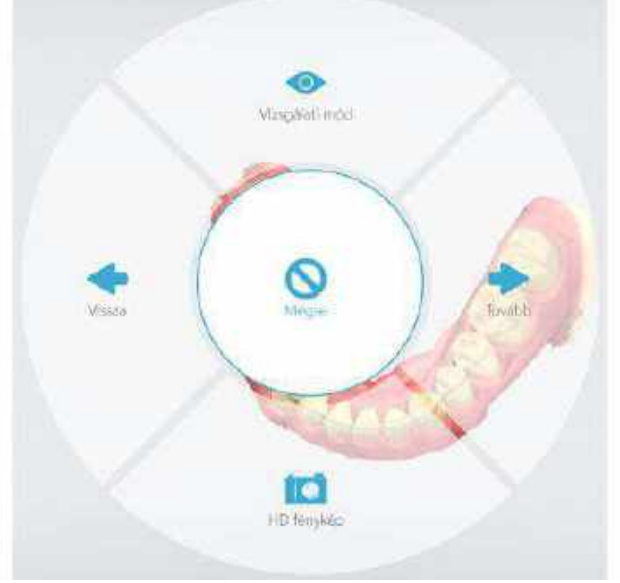

A **Navigációs panel** lehetővé teszi, hogy a szkennert beviteli eszközként használja a következő műveletek végrehajtásához:

• Vissza: Ugrás a munkafolyamat sávon az előző lépésre.

- **Tovább**: Ugrás a munkafolyamat sávon a következő lépésre.
- **Fog megjelölése**: Lehetővé teszi, hogy a szkenner kurzor a jelölés helyére mutasson.
- **Vizsgálati mód**: A szkennerrel elforgatók a szkennelt képek a szemrevételezés érdekében.
- HD fénykép: Kiváló minőségű fotók készíthetők a vizsgált területről, és a fotók hozzáadhatók a rendeléshez.
- *Mégse*: Kilépés a Navigációs panelről.
- Szuvasodás segédeszköz: Ha a használt szkenner támogatja a Szuvasodás segédeszközt, akkor ezzel a gombbal további Szuvasodás segédeszköz szkennelést végezhet.

## **1.6 TRIOS® munkafolyamat**

A TRIOS<sup>®</sup> munkafolyamat a következő – a jelen használati útmutatóban részletesen bemutatott – lépésekből áll:

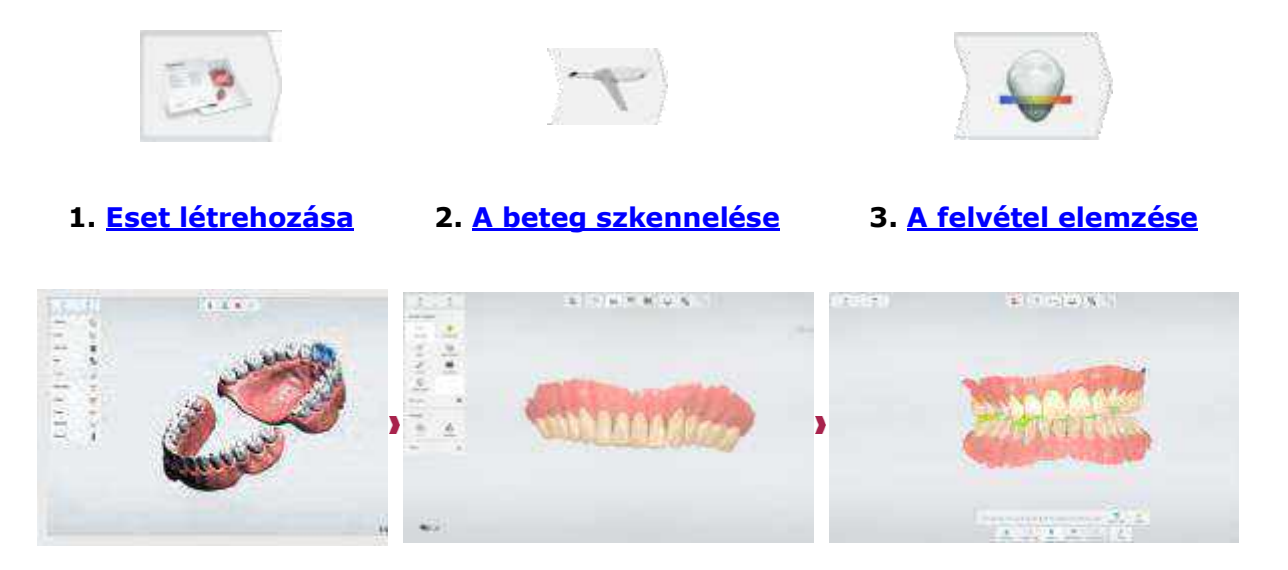

## **1.7 TRIOS® Battery Cart**

A TRIOS<sup>®</sup> Battery Cart kocsi egy újratölthető akkumulátort tartalmaz. Az akkumulátor állapotát egy ikon jelzi az alkalmazásablak jobb felső sarkában (lásd az alábbi képet).

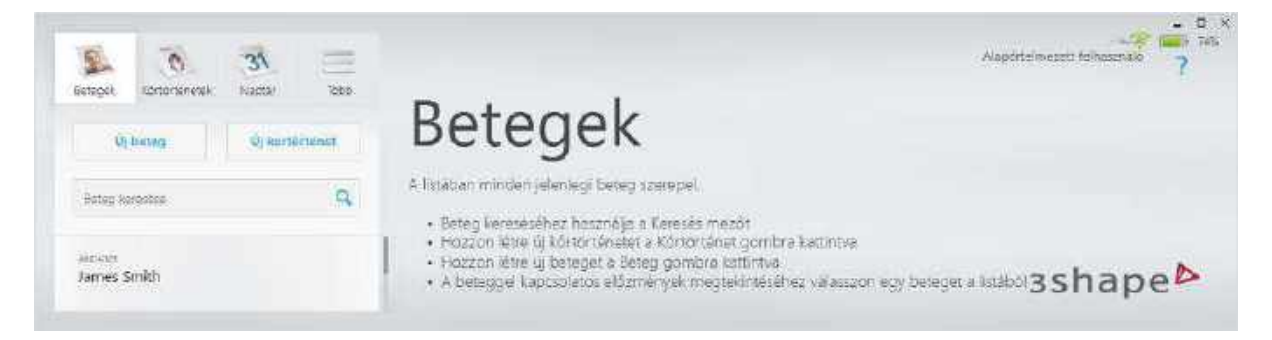

A fennmaradó töltésmennyiség százalékban jelenik meg az akkumulátorikon mellett, például:

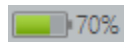

Normál - az akkumulátorikon zöld, amikor az akkumulátor töltöttségi szintje meghaladja a 20% -ot.

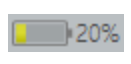

Alacsony - az akkumulátorikon sárga, amikor az akkumulátor töltöttségi szintje 20% -ra csökken. A készülék figyelmeztet, hogy a kocsi akkumulátorát tölteni kell a kocsi hálózati áramhoz való csatlakoztatásával.

20% A kocsi telepének töltöttségi szintje alacsony 20%. Csatlakoztassa mihamarabb a kocsit a hálózathoz

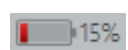

Nagyon alacsony - az akkumulátorikon piros, amikor az akkumulátor töltöttségi szintje 15% -ra csökken. Fel kell töltenie a kocsi akkumulátorát, mert a kocsi hamarosan ki fog kapcsolódni. A megfelelő figyelmeztetés megjelenik a képernyőn, és látható marad, amíg a kocsit nem csatlakoztatja a hálózati áramhoz.

| 15%                                                                                                    | 0 |
|----------------------------------------------------------------------------------------------------|---|
| A kocsi telepének töltöttségi<br>szintje rendkívül alacsony 15%.<br>Azonnal csatlakoztassa a kocsit a<br>hálózathoz. Ha a kocsit nem<br>csatlakoztatja a hálózathoz, |   |

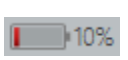

Kritikusan alacsony - amikor a töltöttségi szint 10% -ra süllyed, figyelmeztetés jelenik meg arról, hogy a rendszer rövidesen ki fog kapcsolni. 30 másodperc áll rendelkezésére az akkumulátor töltésének megkezdéséhez a kocsi hálózati áramhoz való csatlakoztatásával.

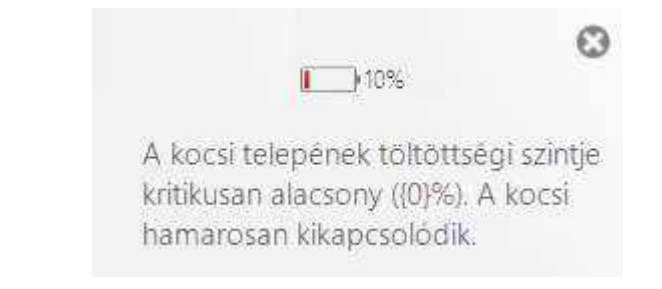

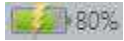

**Töltés** - a kocsi akkumulátora normál töltési állapotban van.

## 1.8 TRIOS® vezeték nélküli szkenner

Kövesse az alábbi lépéseket a vezeték nélküli szkenner használatának megkezdéséhez:

1. lépés: Csatlakoztassa a mellékelt vezeték nélküli USB adaptert a TRIOS® számítógéphez (talpas rendszerek esetén)

#### 2. lépés: Indítsa el a TRIOS®szoftvert

#### 3. lépés: Párosítsa a vezeték nélküli szkennert a TRIOS<sup>®</sup> rendszerrel

Navigáljon a *További lehetőségek > Beállítások > TRIOS > Szkennerkezelő* oldalra a vezeték nélküli szkenner és a TRIOS<sup>®</sup> számítógép párosításához.

Kérjük, tekintse meg a <u>Szkennerkezelő</u> szakaszt, ahol részletes utasításokat talál a vezeték nélküli szkenner kapcsolatainak konfigurálására és kezelésére vonatkozóan.

# 2 Hogyan kell...

Ebben a szakaszban gyorsan megtalálhatja az alábbi műveletekkel kapcsolatos információkat:

#### Esetbeállítások

Az indikáció beállításai

A fogpótlásra vonatkozó információk bevitele

Az indikáció törlése a fogakon

#### Előkészületek

A szkenner melegítése

A beteg előkészítése

A szkennelési opciók kiválasztása

A szkenner előkészítése

A szkennelőhegy használata

#### Szkennelés

Felkészülés a szkennelésre

A legcélszerűbb szkennelési eljárásmód

Hátsó kvadráns szkennelése

Teljes fogív szkennelése

<u>A felvétel körbevágása</u>

A felvételek összeillesztése

Egy vagy több preparált fog szkennelése

Preoperatív szkennelés

Implantátum szkennelése

Csapos műcsonk szkennelése

Teljes foghiány szkennelése

#### Elemzés

A behelyezési irány beállítása

Jegyzetek hozzáadása

A modell utófeldolgozása

Az okklúziós hézag mérése

#### Beállítások

- A TRIOS<sup>®</sup> rendszer konfigurálása
- A TRIOS<sup>®</sup> szkennelési beállításainak konfigurálása
- <u>A TRIOS® vezeték nélküli szkenner kezelése</u>

#### Karbantartás

- A szkenner kalibrálása
- A szknennelőhegy autoklávozása
- A rendszer tisztítása, fertőtlenítése és sterilizálása
- A rendszer frissítése

# 3. Eset létrehozása

Mielőtt digitális lenyomatot készít a TRIOS® használatával, létre kell hoznia az esetet.

#### 1. lépés: Űrlap megnyitása új esethez

A felhasználói felület és az esetlétrehozás folyamatának általános leírását a 3Shape Dental Desktop felhasználói kézikönyvében találja.

#### 2. lépés: Esetadatok bevitele

A munkafolyamatsávon található lépések száma a TRIOS® megrendeléshez választott esettípustól függ.

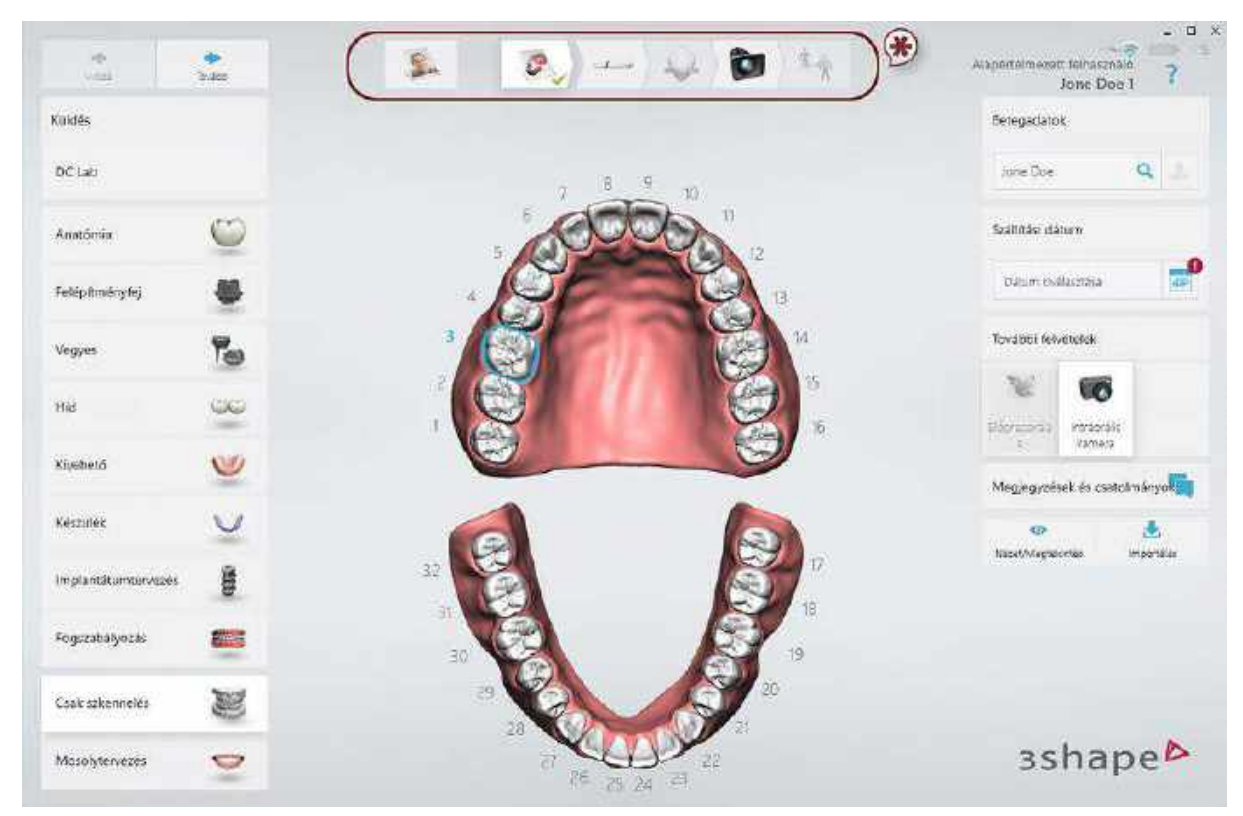

\* Munkafolyamatsáv

#### 3. lépés: Esetadatok kiválasztása a fogpótláshoz

"Házon belüli" esetekhez válassza ki a szükséges fogakat a térképen, és adja meg a munka típusát (korona, implantátum stb.).

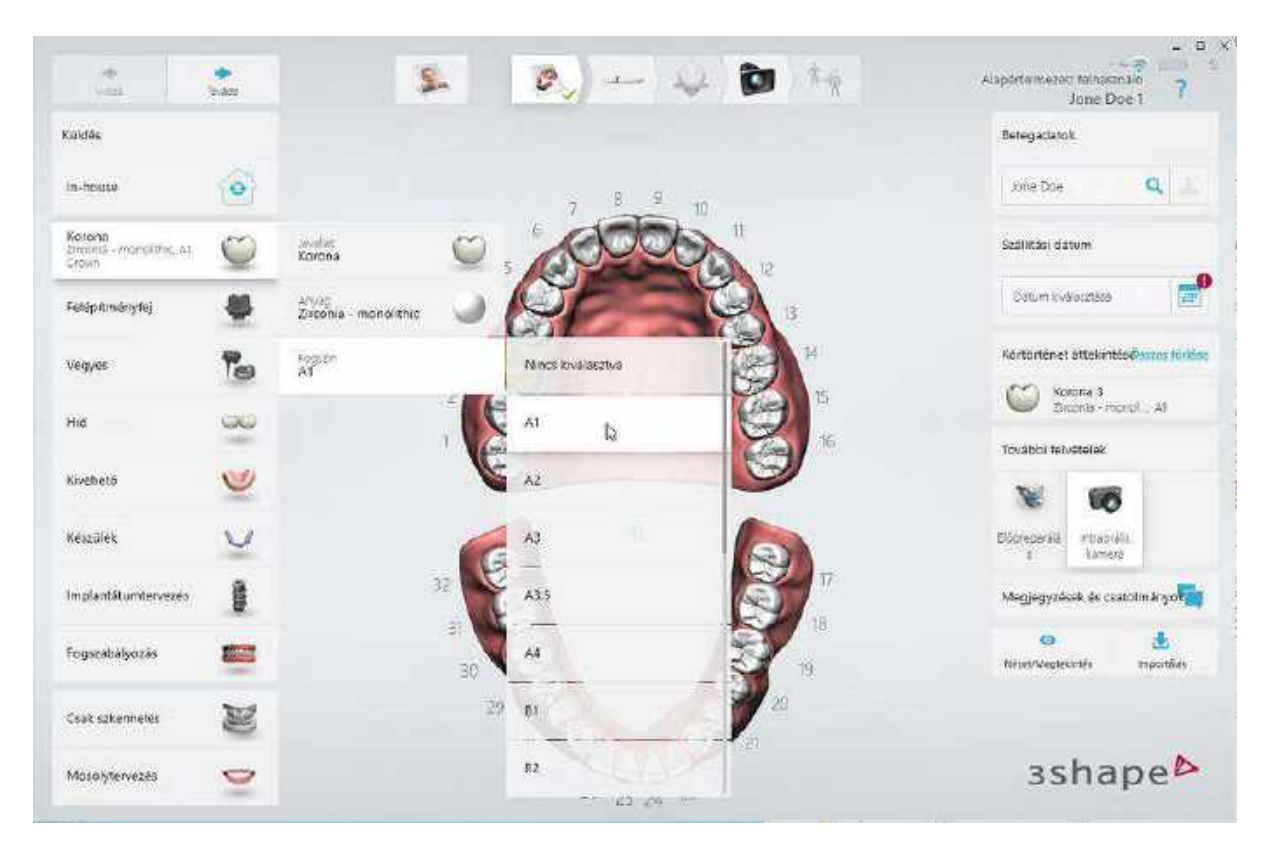

**Törölheti az összes indikációt egy fogon;** ehhez az egérrel válassza ki a fogat, majd kattintson a *Törlés* gombra. Az összes fogon lévő összes indikáció törléséhez kattintson az *Összes törlése* gombra.

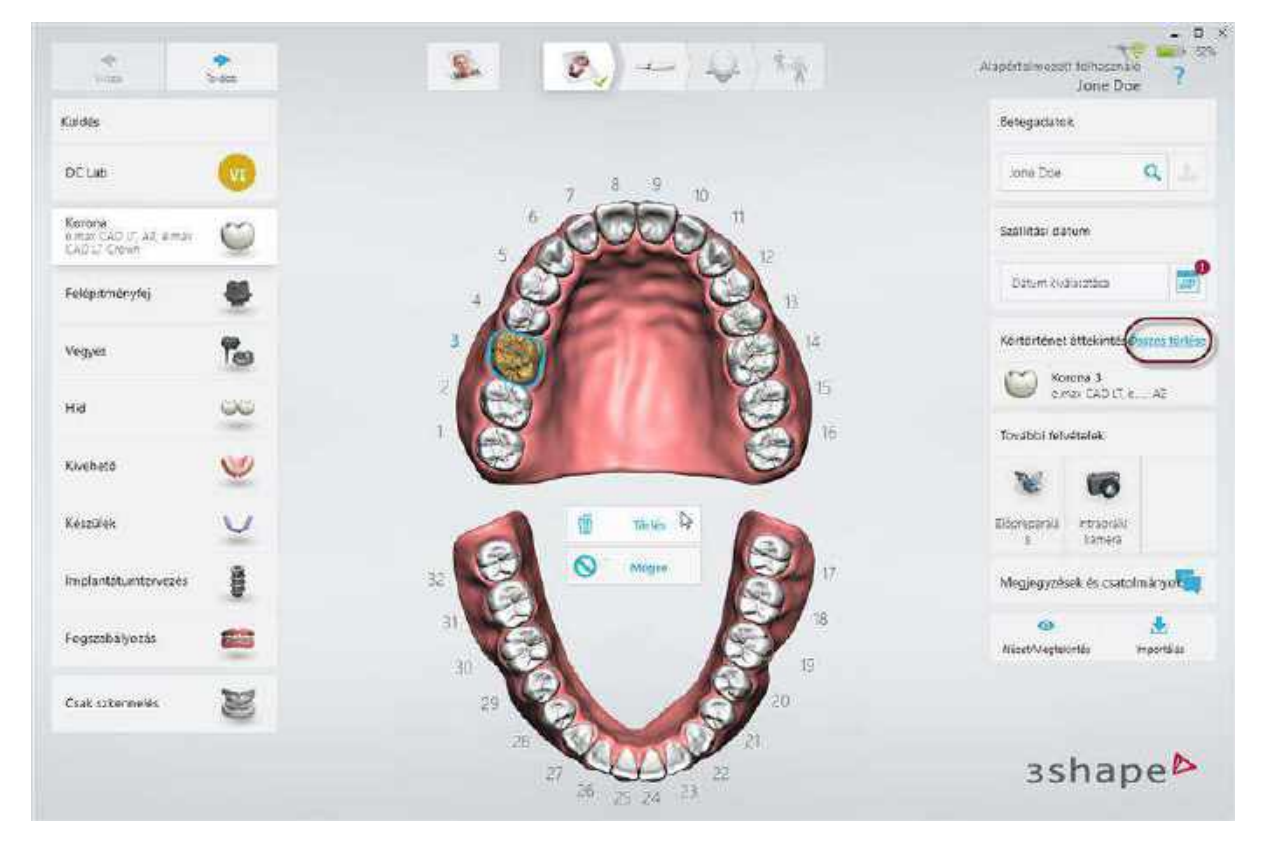

Kattintson a *Következő* gombra a <u>szkennelési</u> lépés megnyitásához.

# 4 A szkennelőhegy melegítése és felszerelése

Bizonyos kocsirendszereken a szkennelőhegy a külső fűtőelemmel melegíthető, míg más rendszereken a szkennelőhegyet maga a szkenner melegíti a szkennercső belsejében található fűtőelem segítségével.

#### 1. lépés: A szkenner melegítése

**MEGJEGYZÉS** Győződjön meg arról, hogy a kalibráló hegy nincs csatlakoztatva a szkennerhez, mert a hegy túlmelegedhet.

A szkenner melegítésének folyamata a TRIOS® modelltől függ:

- Talpas rendszer: Kapcsolja be a számítógépet, indítsa el a TRIOS<sup>®</sup> alkalmazást, és csatlakoztasson egy tiszta és steril szkennelőhegyet. Várjon kb. 5 percet, amíg a szkennercső teljesen felmelegszik, hogy megelőzze a szkennerablakon történő páralecsapódást a szkennelés során.
- Kocsis rendszer: Kapcsolja be a kocsit, és csatlakoztasson egy tiszta és steril szkennelőhegyet. Várjon kb. 5 percet, amíg a szkennercső teljesen felmelegszik, hogy megelőzze a szkennerablakon történő páralecsapódást a szkennelés során.

**MEGJEGYZÉS** Belső fűtéssel rendelkező rendszerek esetén a képernyőn egy folyamatjelző sáv mutatja a fűtés előrehaladását. A szkennelés elkezdhető a fűtés befejeződése előtt is, azonban nem javasolt.

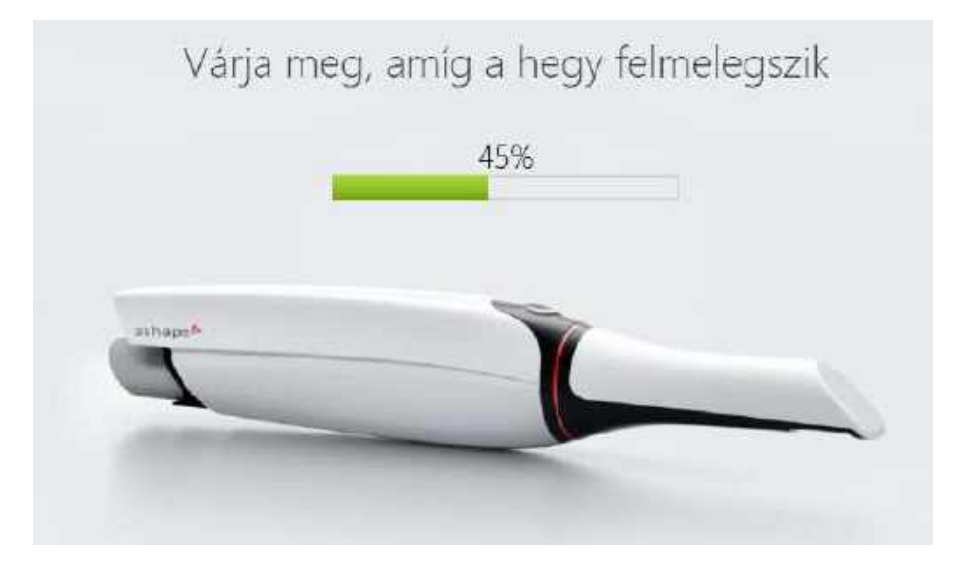

#### > 2. lépés: A beteg előkészítése a szkenneléshez

A szkennelés előtt a fogakat ugyanúgy kell előkészíteni, mint a fizikai lenyomatvételt megelőzően:

 Szárítsa meg enyhén a fogakat sűrített levegővel. Ügyeljen arra, hogy a fogközöket is elérje a sűrített levegő. Használhat nyálszívót és/vagy vattarolnit is.

- 2. Készítse elő a fogat a szokásos módon legalább 1 szulkusztágító fonalat használva az íny visszahúzásához (a 3Shape 2 fonal használatát javasolja).
- 3. Kezdje az antagonista fogsor szkennelésével, miközben a fonal visszahúzza a gingivát a preparált fog körül.
- 4. Távolítsa el a fonal(ak)at közvetlenül a preparált csonk szkennelése előtt.
- 5. Szkennelje be a preparált csonko(ka)t.

#### 3. lépés: Megrendelés létrehozása vagy meglévő megrendelés megnyitása

Lásd az <u>Eset létrehozása</u> fejezetet a megrendelések létrehozására/megnyitására vonatkozó információkért.

#### 4. lépés: Szkennelési opció kiválasztása

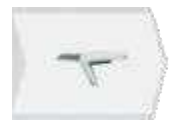

- 1. Nyomja meg a munkafolyamat sávon a **Következő** vagy a **Szkennelés** gombot a szkennelési képernyőre lépéshez.
- 2. Válassza ki a kívánt szkenneléshez szükséges gombot: felső állcsont, alsó állcsont vagy okklúzió.

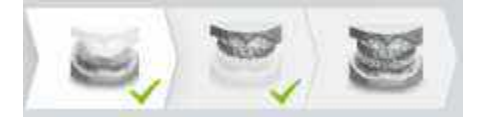

**MEGJEGYZÉS** A szkennelési opció tartalmazhat gombokat felső és/vagy alsó állcsonton alkalmazott implantátumok, csapos műcsonkok szkenneléséhez is, ha a Megrendelő űrlapon a megfelelő munkatípus választották ki (lásd az alábbi képeket):

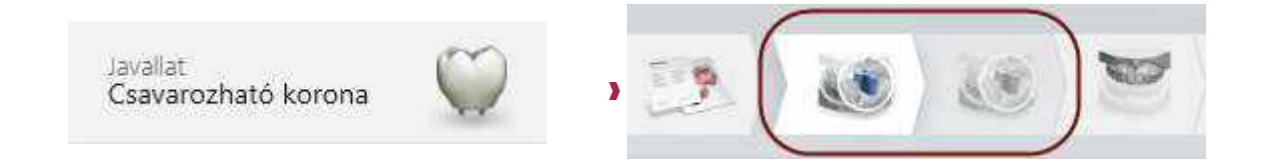

Csavarozható korona kiválasztva a Megrendelő űrlapon

Alsó/felső scanbody szkennelése

Javallat Csapos műcsonk •

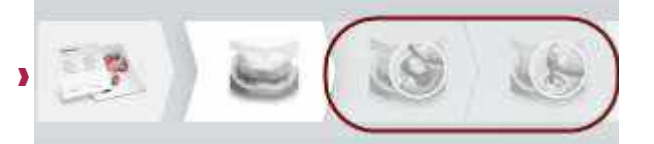

Csapos műcsonk kiválasztva a megrendelőlapon

Alsó/felső scanbody szkennelése

#### 5. lépés: A szkenner előkészítése

- 1. A páralecsapódás elkerülése érdekében melegítse fel a szkennelőhegyet.
- 2. Miután a szkennelőhegy felmelegedett, előfordulhat, hogy meg kell változtatnia a helyzetét a szkennelni kívánt állcsonttól függően:

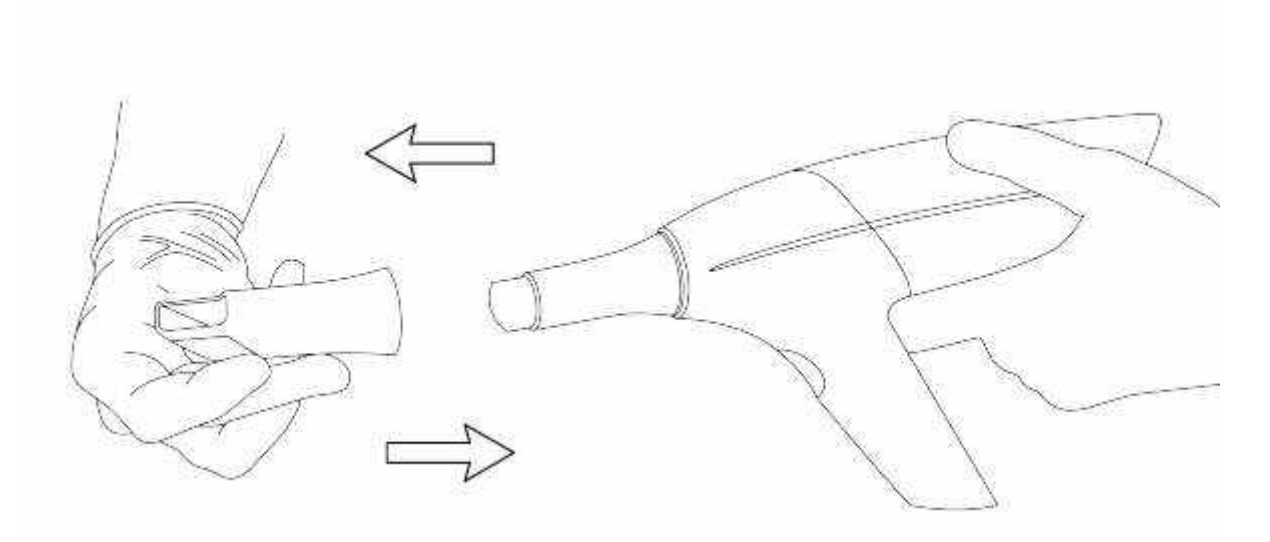

Felső állcsont szkennelése – A hegyen lévő tükör felfelé néz

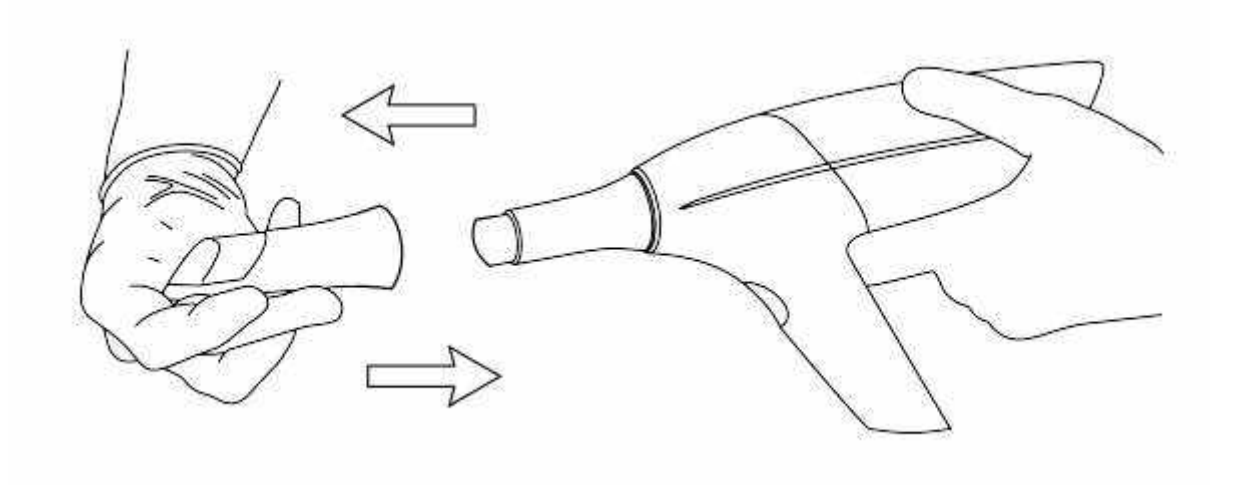

Alsó állcsont szkennelése - A hegyen lévő tükör lefelé néz

Folytassa a <u>Szkennelés</u> című fejezettel.

# 5 Szkennelés és eszközök

# 5.1 Szkennelés

## 5.1.1 A beteg szkennelése

Az előkészületi lépések befejezése után elkezdheti a szkennelést.

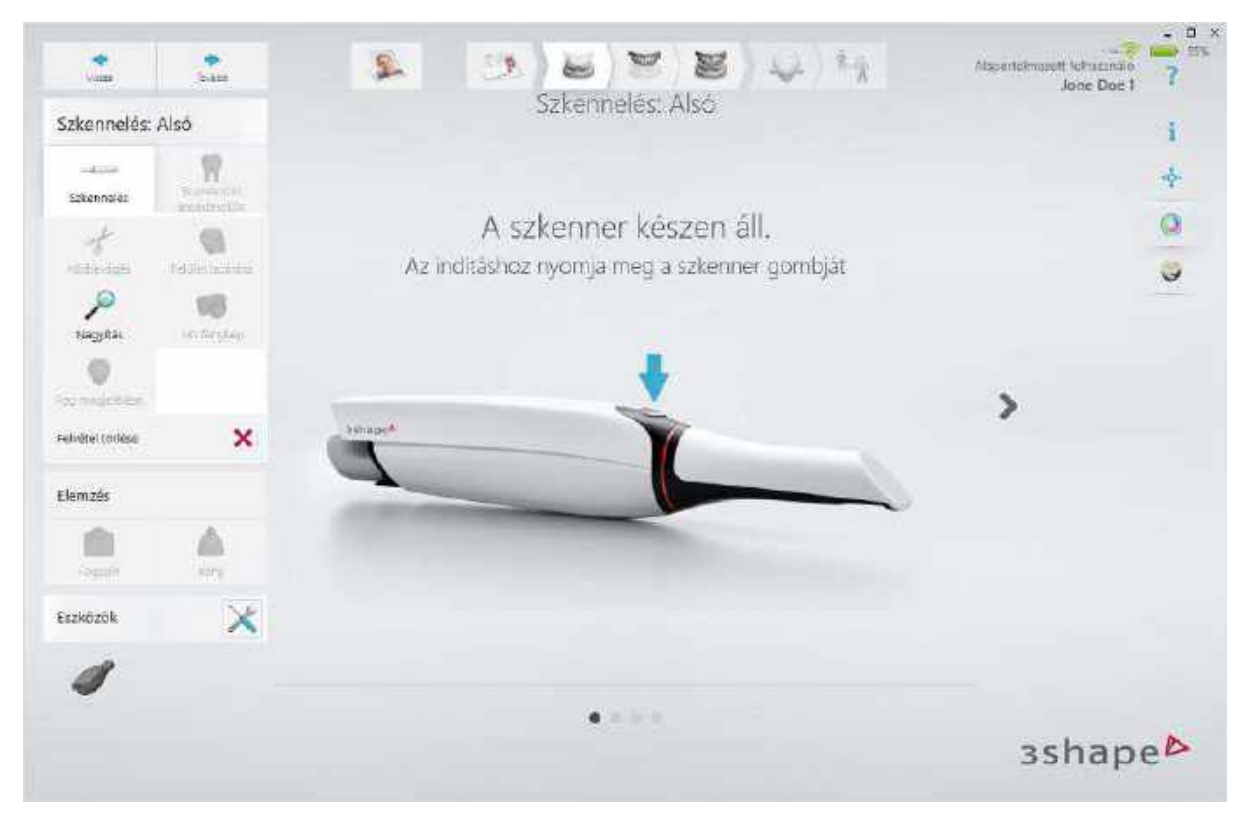

**TIPP** A beolvasási sorrend függhet attól, hogy milyen módszert használ a széli záródási vonal szkennelésének optimalizálásához. Fonalas szulkusztágítás esetén javasoljuk, hogy az antagonista szkennelésével kezdje, mert ezzel időt hagy arra, hogy a preparált csonk körüli gingiva visszahúzódjon.

### 1. lépés: A szkennelés indítása

Helyezze a szkennelőhegyet a szájba, és irányítsa a beolvasandó területre. Nyomja meg a **Szkennelés indítása** gombot a szkenneren a beolvasási folyamat elindításához.

A szkennelés megkezdésekor egy 3D-s modell jelenik meg az ablak közepén.

A színes keret a szkenner látómezejét veszi körbe, a szín pedig az aktuális rögzítési minőséget jelzi. Amikor a keret:

- Zöld a rögzítés optimális.
- Sárga a rögzítés az optimálisnál gyengébb, például a szkenner túl gyors mozgatása miatt.
- Piros egyáltalán nincs rögzítés.

Az alábbi képek mutatják a téglalap lehetséges színeit a beolvasás során:

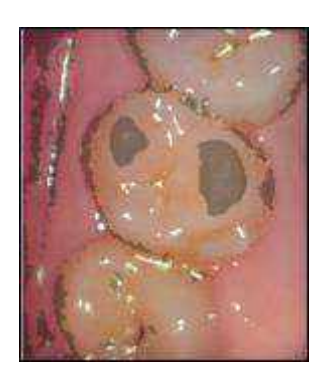

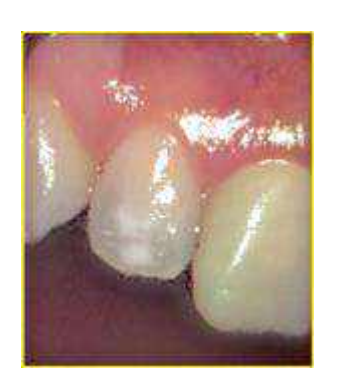

Fekete téglalap Érintse meg a képernyőt, hogy új kiindulási nézetet kapjon Jelzi, hogy a szkennert túl gyorsan mozgatják.

Sárga téglalap

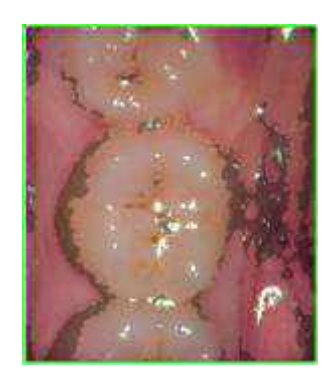

Zöld téglalap A szkennelés megfelelően folytatódik

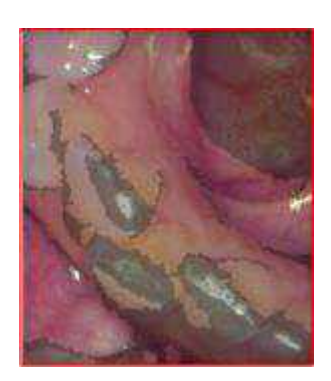

Piros téglalap A beolvasás rendezetlen

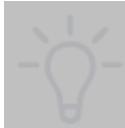

**TIPP** Ha a beolvasás rendezetlen, menjen vissza az előző pontra, vagy menjen az okklúziós felszínre (moláris). Szkennelés közben megérintheti a modellt is. A modell nézete a legmegfelelőbb helyre kerül, és jelzi az irányt, ahonnan folytatnia kell (a kezdő nézetet).

MEGJEGYZÉS Kérjük olvassa el a Szkennelési stratégiák és a Tanácsok jó minőségű felvételek készítéséhez című részekben található utasításokat.

#### 2. lépés: A szkennelés végrehajtása

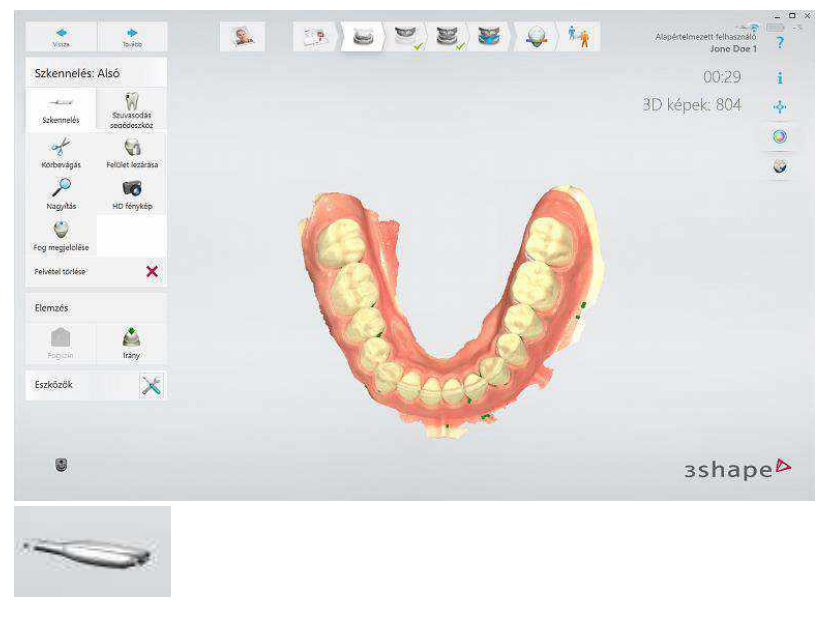

Fokozatosan csúsztassa a szkennert a beolvasni kívánt fogak fölött, a <u>Szkennelési</u> <u>stratégiák</u> szakaszban leírt szkennelési útvonalakat követve. A hegy érintkezhet a fogakhoz, ami egyenletesebb letapogatást eredményezhet. A szkennelési eszköztár leírása a <u>Szkennelési</u> <u>eszközök használata</u> című súgófejezetben olvasható.

A 3D nézetben látható szkenner a szkenner orientációját jelzi.

**TIPP** A szkennelést felfüggesztheti, majd folytathatja onnan, ahol abbahagyta. Egyszerűen nyomja meg a **Szkennelés indítása** gombot a szkennelési folytatásához.

Győződjön meg arról, hogy a digitális lenyomaton nincsenek kritikus lyukak.

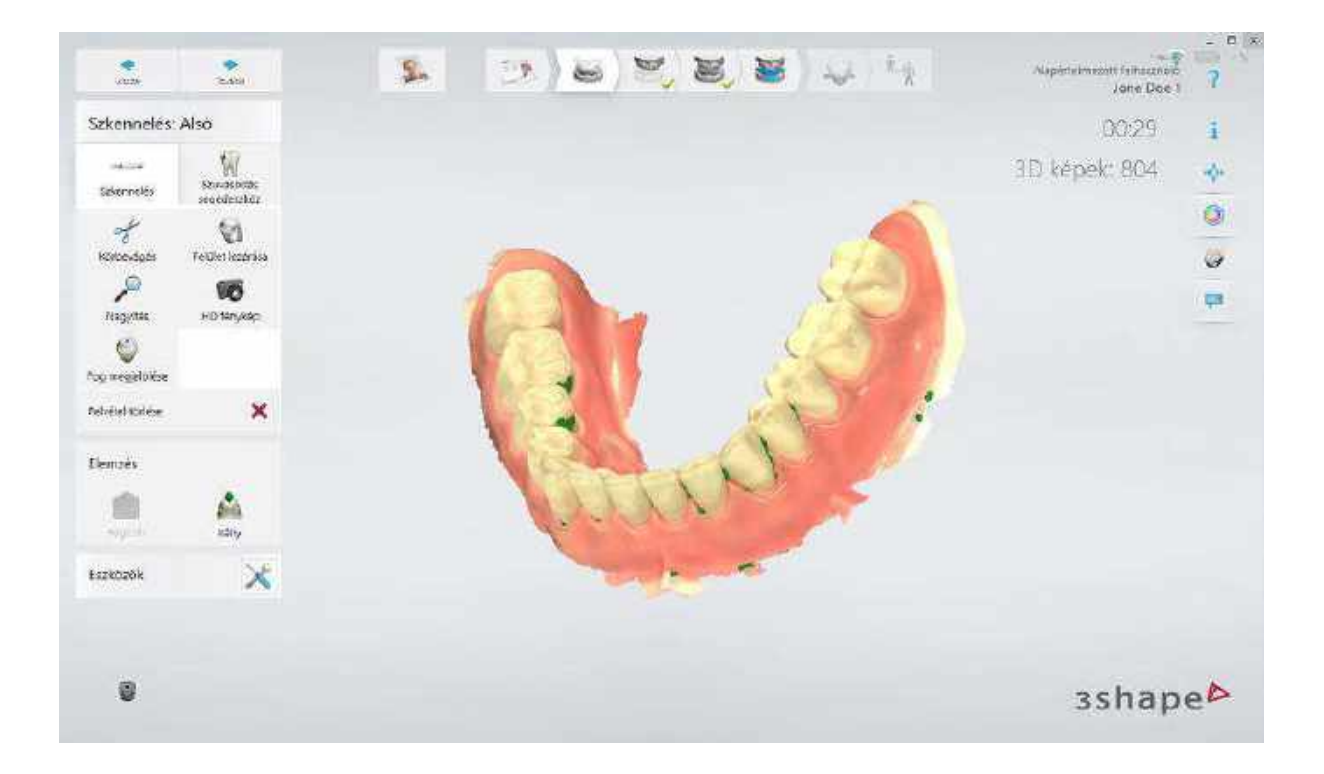

Ë

**MEGJEGYZÉS** Színes szkenneléskor, kérjük, ne irányítsa a fogorvosi szék lámpájának fényét közvetlenül a beteg szájára, mert ez befolyásolja a színminőséget.

#### 3. lépés (opcionális): HD fotó készítése

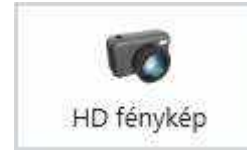

Nagy felbontású fényképeket (HD fényképeket) készíthet a digitális modellről, például azért, hogy megmutassa a labornak a szomszédos fogak megjelenését, vagy hogy segítsen a széli záródási vonal elhelyezésében, stb.

HD fényképek készítéséhez nyomja meg egyszer a **HD fénykép** gombot, miután a modell beolvasásra került. Kezdjen el a szkennelni, és amikor a szkenner látómezejének kerete zöldre vált, nyomja meg egyszer a **Szkennelés indítása** gombot a fénykép felvételéhez.

A Szkennelés oldalon megjelenik a hozzáadott HD fényképek görgethető bélyegkép menüje, amely egy bélyegkép megnyomásakor a megfelelő felvételt mutatja a főablakban.

A kiválasztott bélyegképen lévő Középpont

a fénykép felvétele idején használt

gomb

Felvétel törlése

nézetbe helyezi a nézetirányt, míg a **Felvétel törlése** törli a fényképet.

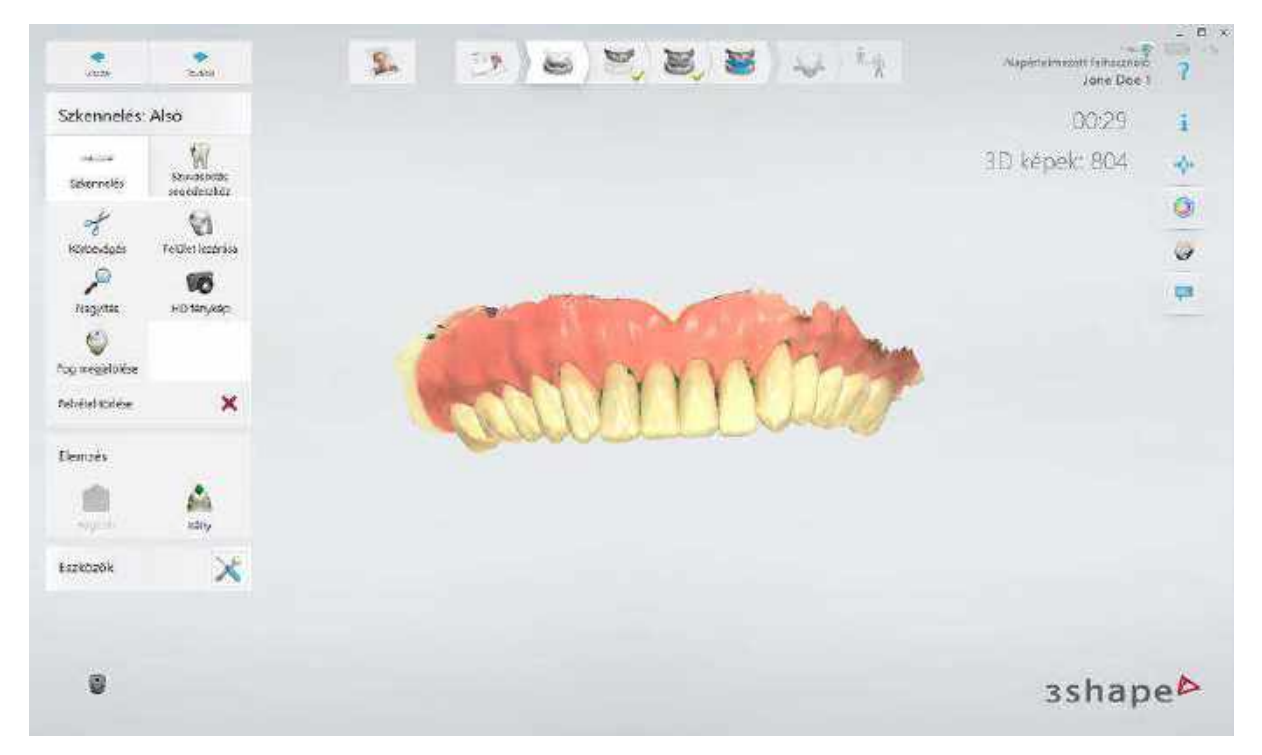

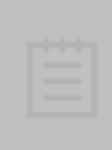

**MEGJEGYZÉS** A HD fénykép funkció csak azokon a színes és monokróm szkennereken működik, amelyek firmware-verziója az 1.03.02-es verzió vagy annál újabb, máskülönben ez az opció le van tiltva. A fogtechnikai laboratóriumnak a Dental System 2014-es vagy újabb verziójával kell rendelkeznie, hogy meg tudja tekinteni a HD fényképeket a szkennelt képeken.

## 4. lépés: A fogak megjelölése

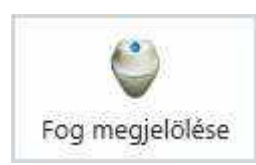

Amikor a beolvasás befejeződött, elérhetővé válik a **Fog megjelölése** gomb. Kattintson a **Fog megjelölése** gombra a menü megnyitásához, amely megmutatja a jelölést igénylő fogakat. Egy fog megjelölésekor megjelenik a zöld pipa a menü megfelelő gombján. Kattintson a **Kész** gombra, ha befejezte a fogak megjelölését.

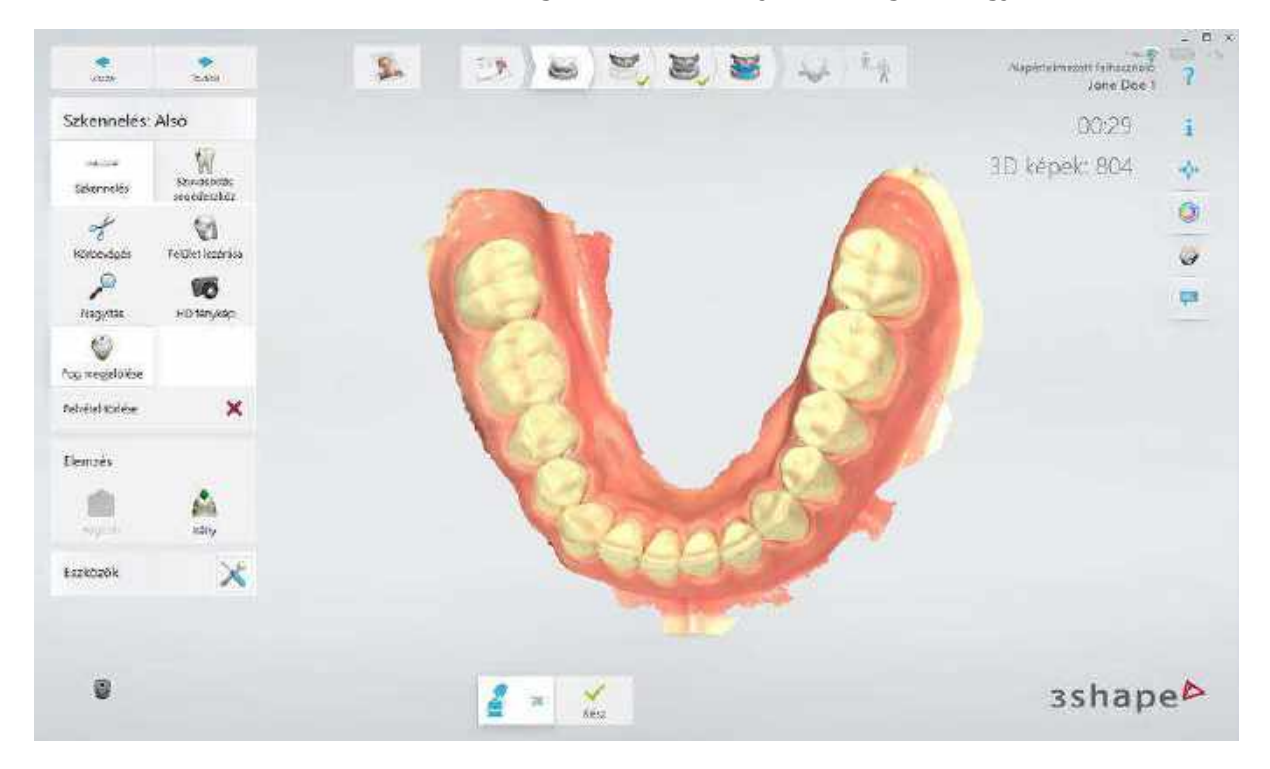

#### Fogmegjelölés szkenner segítségével

Megjelölhet egy fogat úgy is, hogy hosszan lenyomja és felengedi a szkenner gombot a szkennelés közben. A nyomógomb elengedésekor egy jelölés kerül a szkennelési látómező közepére. Ezenkívül a fogak megjelölhetők a <u>Navigációs panelen</u> is, amely lehetővé teszi, hogy egy szkenner kurzorral a megjelölni kívánt helyre mutasson. Szkennelés után a Navigációs panel a gomb hosszú megnyomásával érhető el.

#### 5. lépés: Antagonista szkennelése

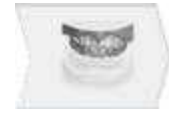

Ha szükséges, folytassa az antagonista beolvasásával. A munkafolyamat a preparálástól eltekintve hasonló a fent leírt lépésekhez.

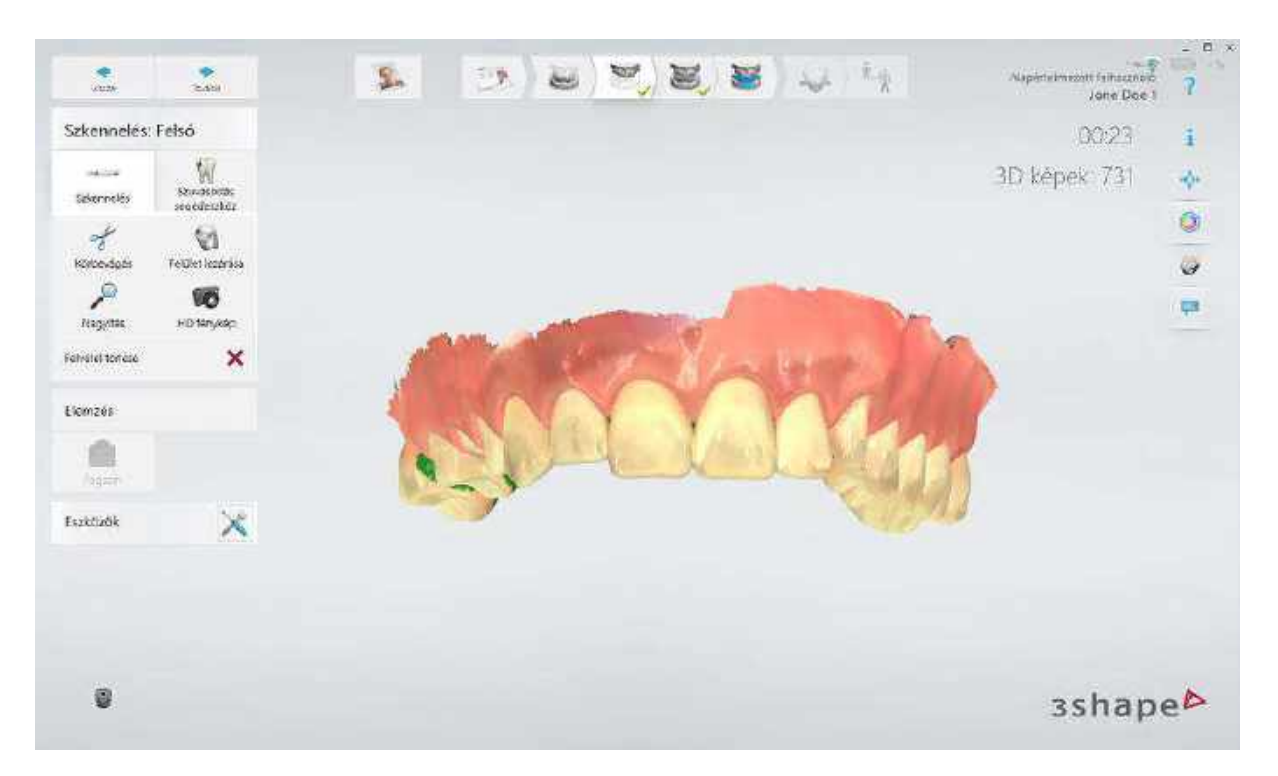

#### 6. lépés: Az okklúzió beolvasása

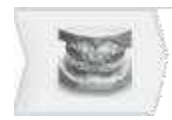

Szkennelje az okklúziót addig, amíg az állcsontok automatikusan nem igazodnak a harapásfelvételhez. Ha az igazítás sikertelen, akkor rendelkezésre állnak automatikus vagy manuális igazítási lehetőségek. További információkért olvassa el <u>Az okklúzió beállítása</u> című fejezetet.

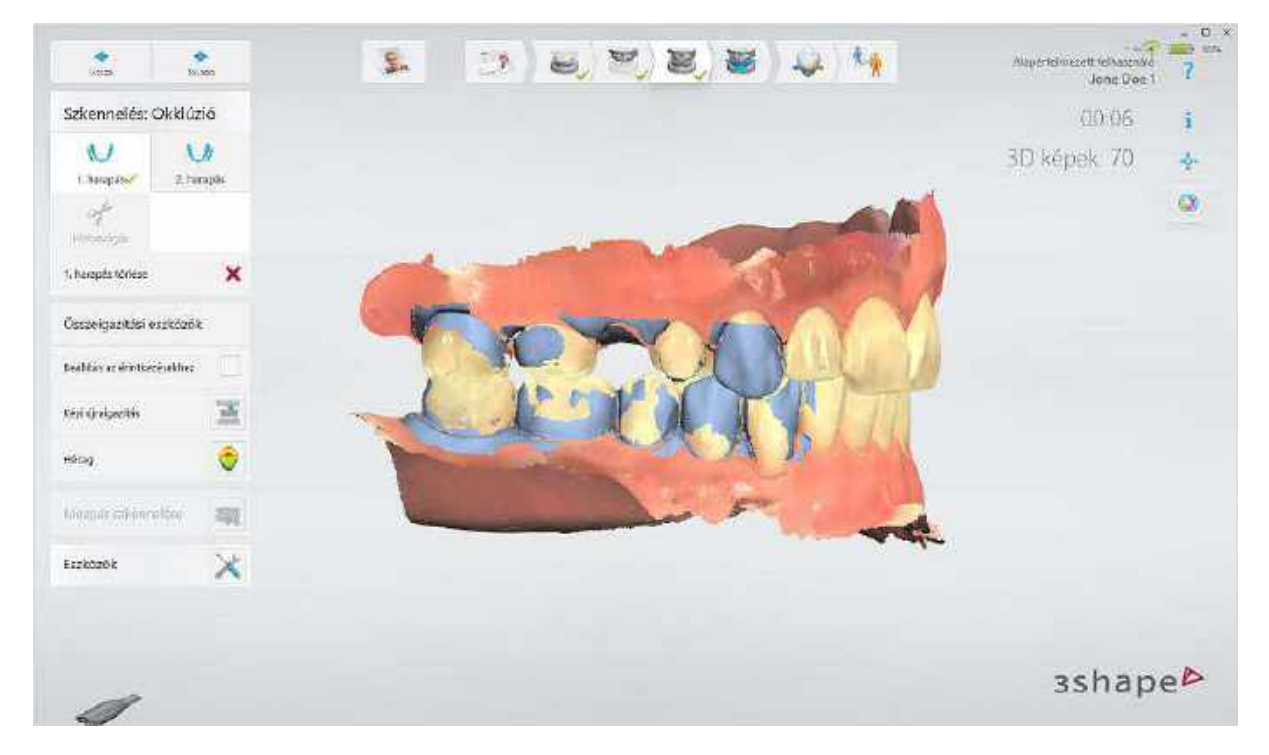

Kérjük, szükség esetén olvassa el a soron következő fejezetet: <u>Szkennelés a Szuvasodás</u> segédeszközzel.

Ellenkező esetben kattintson a *Következő* gombra, és folytassa <u>A szkennelés elemzése</u> lépéssel.

### 5.1.2 Szkennelés a Szuvasodás segédeszközzel

Ha a használt szkenner támogatja a Szuvasodás segédeszközt, akkor a Szuvasodás segédeszközből származó adatok is felvételre kerülnek a normál (<u>A beteg szkennelése</u> című szakaszban ismertetett) szkennelés során. Szükség esetén további szkennelést végezhet a szuvasodás felfedezése érdekében az alábbiak szerint.

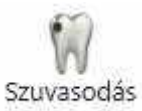

A caries felvétel készítésére szolgáló **Szuvasodás segédeszköz** segédeszköz gomb a képernyő bal oldalán látható.

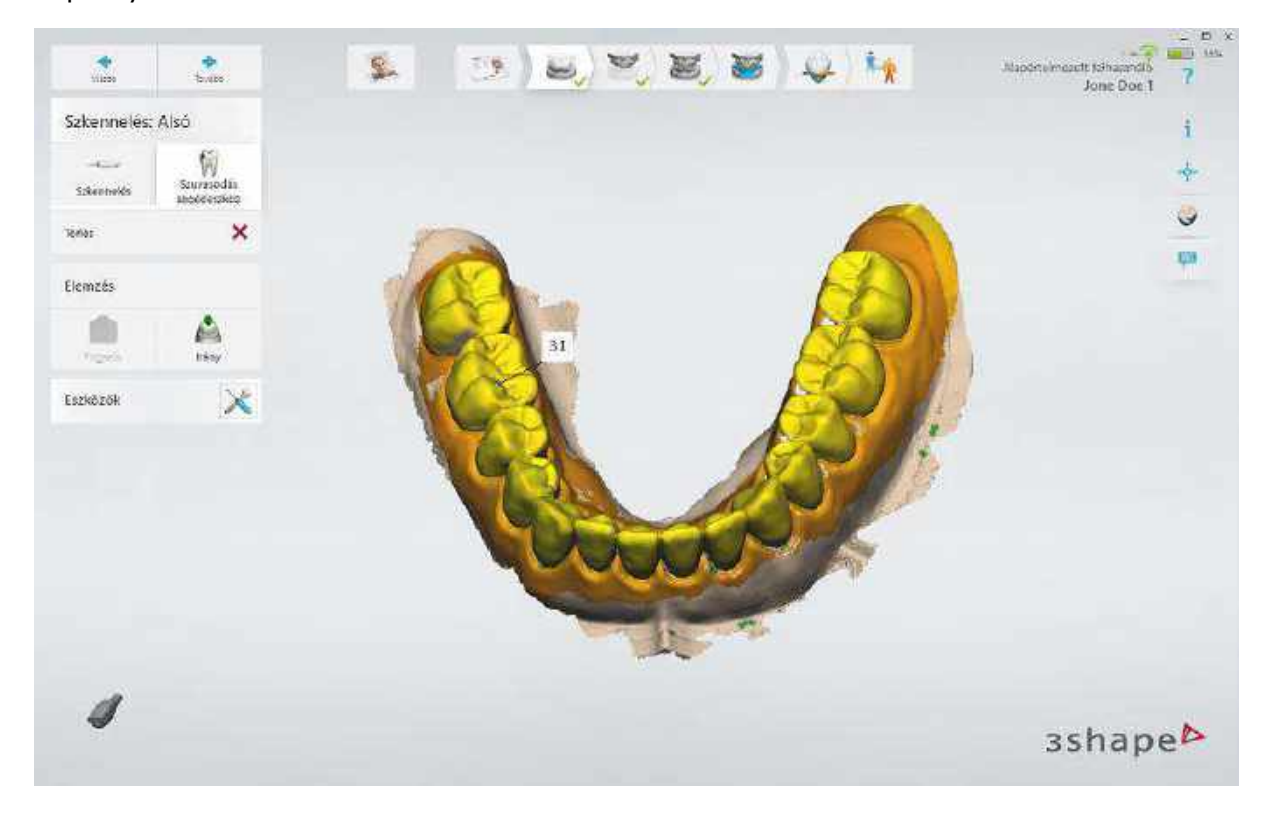

#### A Szuvasodás segédeszköz bekapcsolása

Nyomja meg a **Szuvasodás segédeszköz** gombot, majd pedig a szkenner gombot a szkennelés indításához. A 3D modell beolvasása közben létrejön egy caries fedőréteg. A szkennelés befejezéséhez nyomja meg ismét a szkenner gombot.

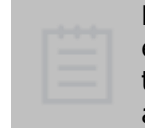

**MEGJEGYZÉS** A caries fedőréteg egy extra textúraréteg, a létrehozásához először egy szokványos szkennelést kell végezni. A szuvasodás segédeszközzel történő szkenneléskor a 3D modell eredeti textúrája el van rejtve az új textúra alatt.

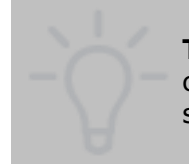

**TIPP** A szkennelés során kerülje a külső fényt, mivel az befolyásolja a caries felvétel színeit. Kapcsolja le a fogászati lámpát és az egyéb szükségtelen világítást a helyiségben. Kerülje a közvetlen napfényt!

#### A caries fedőréteg BE/KI kapcsolása

Nyomja meg a **Szuvasodás segédeszköz** gombot a másodlagos caries textúra elrejtéséhez és a 3D modell eredeti textúrájának megjelenítéséhez. Nyomja meg ismét a **Szuvasodás segédeszköz** gombot a másodlagos caries textúra megjelenítéséhez és a 3D modell eredeti textúrájának elrejtéséhez.

Kattintson a Következő gombra, és folytassa A szkennelés elemzése lépéssel.

## 5.2 Szkennelési eszközök használata

Az általános szkennelési eszközök a képernyő bal oldalán láthatók.

Az eszköztáron található gombok leírását alább találja:

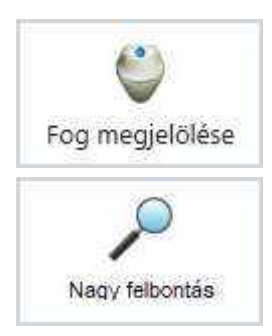

Fog megjelölése – az előkészített fogak kijelölésére szolgál a szkennelést követő utófeldolgozáshoz.

**Nagy felbontás**\* – nehezen szkennelhető területek nagyobb részletességgel történő rögzítése.

Kövesse az alábbi utasításokat a **Nagy felbontás** funkció használatához:

- 1. Szkenneljen normál felbontással.
- 2. Ellenőrizze a képet, és határozza meg, hol van szükség nagy felbontásra.
- Kapcsolja be a Nagy felbontás funkciót. Ne feledje, hogy nagy felbontás csak a preparációs jelölés körüli régióra alkalmazható.
- 4. Szkennelje újra a kívánt területet.
- 5. Kapcsolja ki a **Nagy felbontás** funkciót, ha további szkennelésre van szükség.

\* A nagy felbontású szkennelés nem érhető el, ha az Insane szkennelési mód engedélyezve van.

**Zoom** – csak az <u>Insane szkennelési mód</u> esetén érhető el; teljes szkennelési mélységet tesz lehetővé, így a lehető legmélyebb részeket is megtekintheti. A lágyrészek felvételének csökkentése érdekében a szkenner nagyítással működik a szkennelés közben.

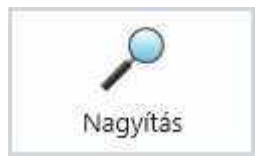

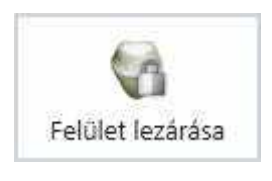

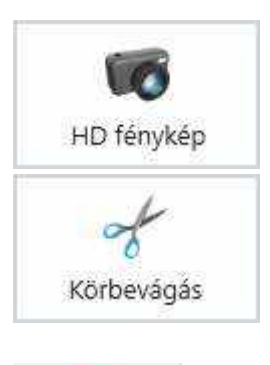

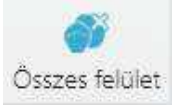

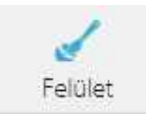

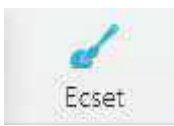

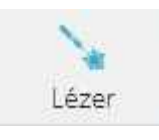

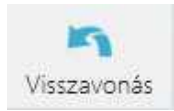

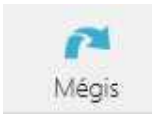

**Felület lezárása** – zárolja a kiválasztott területet, így az a további szkennelés során nem frissül. Fesse meg a zárolandó területet. Ez a funkció a visszahúzott gingivális állapot rögzítéséhez használható rögtön a szkennelést követően – máskülönben a gingiva esetleges visszatérése miatt romolhat a szkennelt terület minősége. A zárolás nem befolyásolja a levágást, a zárolt felület is levágható. A törölt zárolt felületek újból szkennelhetők.

**HD fénykép** - kiváló minőségű fotók készíthetők a vizsgált területről, és a fotók hozzáadhatók a rendeléshez.

**Levágás** – a szkennelt kép tisztításához és levágásához biztosít eszközöket:

**Összes felület –** automatikusan eltávolítja az összes "szigetet" és "félszigetet", amelyek vékonyan kapcsolódnak a fő felülethez, pl. a véletlenül beolvasott ujjakat vagy a nyelvet.

**Folt** – "sziget" felületek kézi eltávolítása. Egyszeri koppintással távolíthatja el a legnagyobb felületről leválasztott kis területet.

**Ecset – 4, 2, 1 mm** – a vágóeszköz vastagságának megválasztása. Eltávolítja a kép megfestett, színes részét.

Lézer – 4, 2, 1 mm – lézerhez hasonló vágóeszköz, amely teljesen átvágja a modellt. Átfedő felületeket képező lágyszövetek levágására, vagy pedig egy olyan szakasz levágására szolgál, amelyet újra kell szkennelni.

Visszavonás – az utolsó művelet visszavonása.

**Újra** – visszaállítja a Visszavonással törölt műveletet.

| X<br>Mégse                      | <b>Mégse –</b> bezárja a vágóeszközt a változtatások<br>alkalmazása nélkül.                                                                                                    |
|---------------------------------|----------------------------------------------------------------------------------------------------|
| Kész                            | <b>Kész –</b> a módosítások elfogadása és a<br>vágóeszköz bezárása.                                                                                                    |
| Felvétel törlése                | Felvétel törlése – törli a teljes beszkennelt képet.                                                                                                    |
| Fogszín                         | <b>Fogszínek –</b> lehetővé teszi a fogak<br>színárnyalatának meghatározását az előkészített fog<br>környezetében, valamint a csonk színének a<br>meghatározását, majd elküldi ezt az információt a<br>laboratóriumba. Nem áll rendelkezésre a TRIOS® 3<br>Mono és TRIOS® Standard szkennerek esetén.                                  |
| Eszközök                        | <b>Eszközök –</b> megnyit egy, a következő eszközöket<br>tartalmazó menüt:                                                                                                    |
|                                 | <b>Adattisztítás elleni védelem –</b> zárolja az                                                                                                    |
| Védelem a karbantartás ellen    | esetet, így az ideiglenes helyreállítási fájlok nem<br>törlődnek az automatikus tisztítás során. További<br>információkért lásd <u>Az ideiglenes helyreállítási</u><br><u>fájlok automatikus tisztítása</u> című részt.                                                                                                    |
| Al Scan                         | <b>AI Scan</b> – ha engedélyezve van, intelligensen<br>megkülönbözteti a fogakat és a környező gingivát<br>a nem kívánt felületektől, mint pl. nyelv, arc,<br>ujjak, fogászati tükör stb., és automatikusan<br>eltávolítja azokat a képről. Az opció az <b>AI Scan</b><br>gombra kattintva kapcsolható be és ki a<br>szkennelés során. |
| Intraorális felvétel            | <b>Szkennelési módok</b> – legördülő lista, amely a<br>Protézis munkafolyamat kivételével minden<br>munkafolyamatban elérhető, és a következő<br>szkennelési módok közötti váltást teszi lehetővé:                                                                                                    |
| Intraorális felvétel            | <ul> <li>Intraorális szkennelés – alapértelmezett<br/>szkonnolási mád, amoly a normál.</li> </ul>                                                                                                    |
| Intraorális foghlányos felvétel | <ul> <li>szkemelesi mod, amely a normal szkenneléshez használatos.</li> <li>Intraorális foghiányos felvétel – az intraorális foghiányos esetek szkonnolésének a javítésére szelsél.</li> </ul>                                                                                                    |
| Modell szkennelése              | <ul> <li>Modell szkennelése – javítja a modellek szkennelését.</li> </ul>                                                                                                    |
|                                 |                                                                                                    |

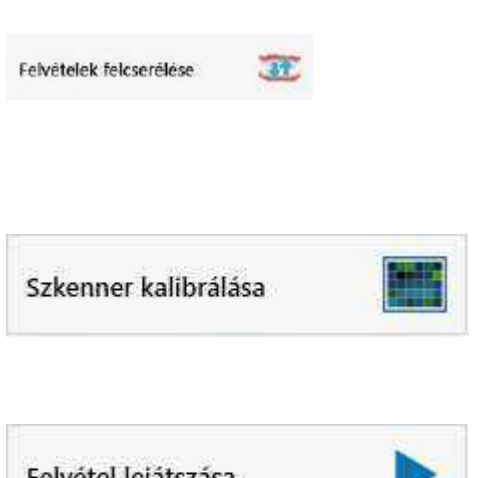

Felvételek felcserélése – felcseréli a felső és az alsó állkapocsról készült felvételeket. Felhasználói megerősítést igényel. Abban az esetben hasznos, ha az operátor véletlenül rossz állcsontot szkennelt be.

Szkenner kalibrálása – a szkenner színfelismerésének a beállítására szolgál a használt szkennelőhegyhez. Nem áll rendelkezésre a TRIOS® 3 Mono és TRIOS® standard szkennerek esetén.

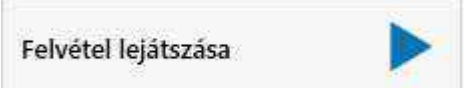

Felvétel lejátszása – a kép felülvizsgálata céljából lejátssza a szkennelési folyamatot és Szünet és Visszatekerés opciókat is tartalmaz.

# 5.3 Az okklúzió beállítása

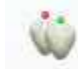

Két beállítási módszer létezik - Élő és Kézi.

## ÉLŐ BEÁLLÍTÁS

A TRIOS<sup>®</sup> az összeillesztés folyamatát valós időben mutatja az okklúzió szkennelése közben úgy, hogy az állcsontokról készült felvételeket a harapásfelvételhez illeszti, miután a rendszer detektálta azokat. Amikor mindkét felvétel a helyére került, a szkennelés befejezhető.

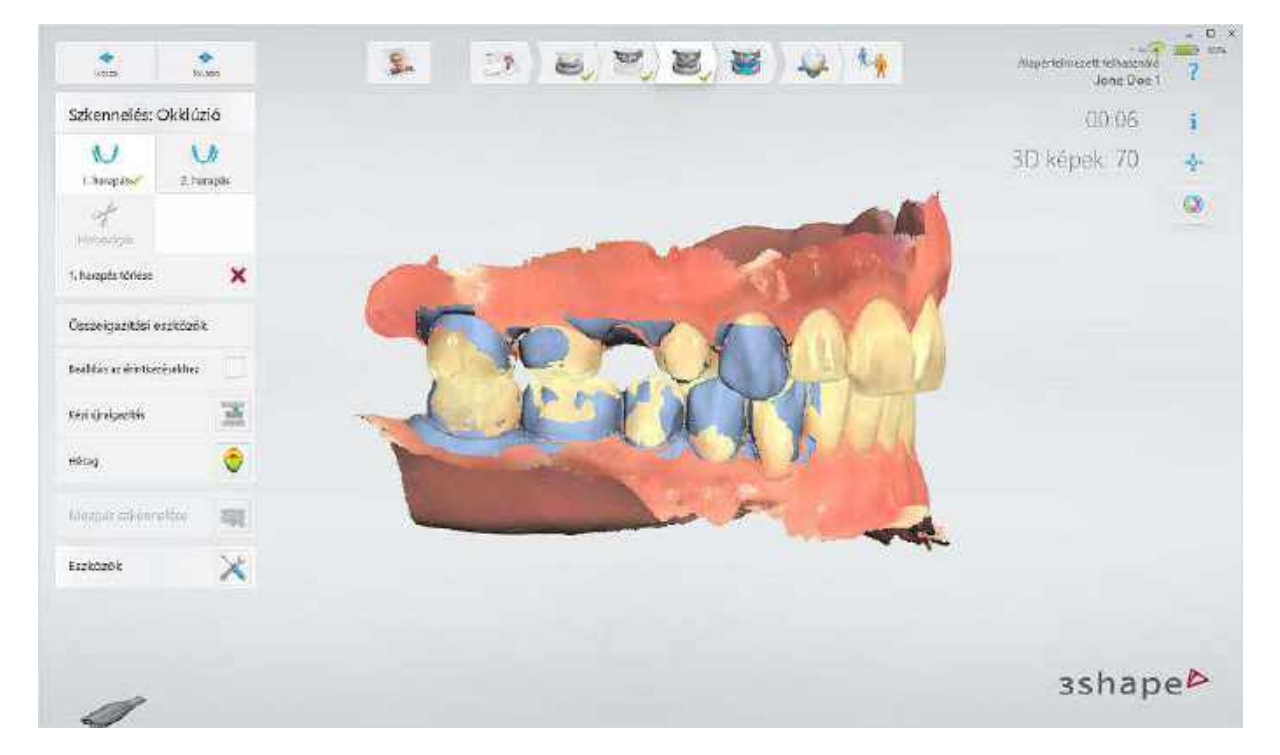

|                              | Kontaktpontok igazitása - minimalizálja az okkluzális metszéspontokat/penetrációkat. Az opció                                                                                |
|------------------------------|----------------------------------------------------------------------------------------------------|
| Beállítás az érintkezésekhez | mindig automatikusan elindul az okklúziós beállítási<br>lépésben, ha be van kapcsolva a <u>TRIOS® beállítások</u><br>között. A <b>Kontaktpontok igazítása</b> a váltógombbal |
|                              | kikapcsolható a beállítási lépés során, ezután a művelet a kézi összeillesztéssel folytatható.                                                                               |
| Hézag 🤤                      | <b>Hézag</b> - elemzi a preparált és az antagonista fog<br>távolságát. A Hézag opció megtalálható a <u>Felvétel</u><br><u>elemzése</u> oldalon is.                           |
| Kézi újraigazítás            | <b>Kézi újraigazítás</b> - törli a beállított harapást, és<br>megnyitja az Összeillesztés varázslót, amely<br>útmutatást nyújt a felvételek kézi összeillesztéséhez.         |

- -

. . .

. . .

1. 1

. . . . ..

**1. harapás** - Mindig szükséges: Kvadráns esetén az 1. harapás az egyetlen elkészítendő harapásfelvétel. Teljes fogív esetén ez a két szükséges harapásfelvétel egyike.

**2. harapás -** Csak teljes fogívek szkennelése esetén szükséges. Az 1. harapással ellentétes oldalon kell lennie.

### KÉZI ÖSSZEILLESZTÉS

A harapás szkennelése után, ha az Élő beállítás sikertelen volt, vagy ha a beállítás alaphelyzetbe állt, illetve ha újra össze szeretné igazítani a harapást, akkor a szoftver az Összeillesztés varázsló segítségével végigvezeti Önt az alsó/felső állcsontfelvételek és a harapásfelvétel kézi összehangolásának lépésein:

#### 1. lépés: Alsó állcsont beállítása

Kövesse a képernyőn megjelenő utasításokat az alsó állcsontra és a harapásfelvételre helyezendő markerekkel kapcsolatban. Az összehangolás feldolgozása az utolsó marker elhelyezésekor indul el.

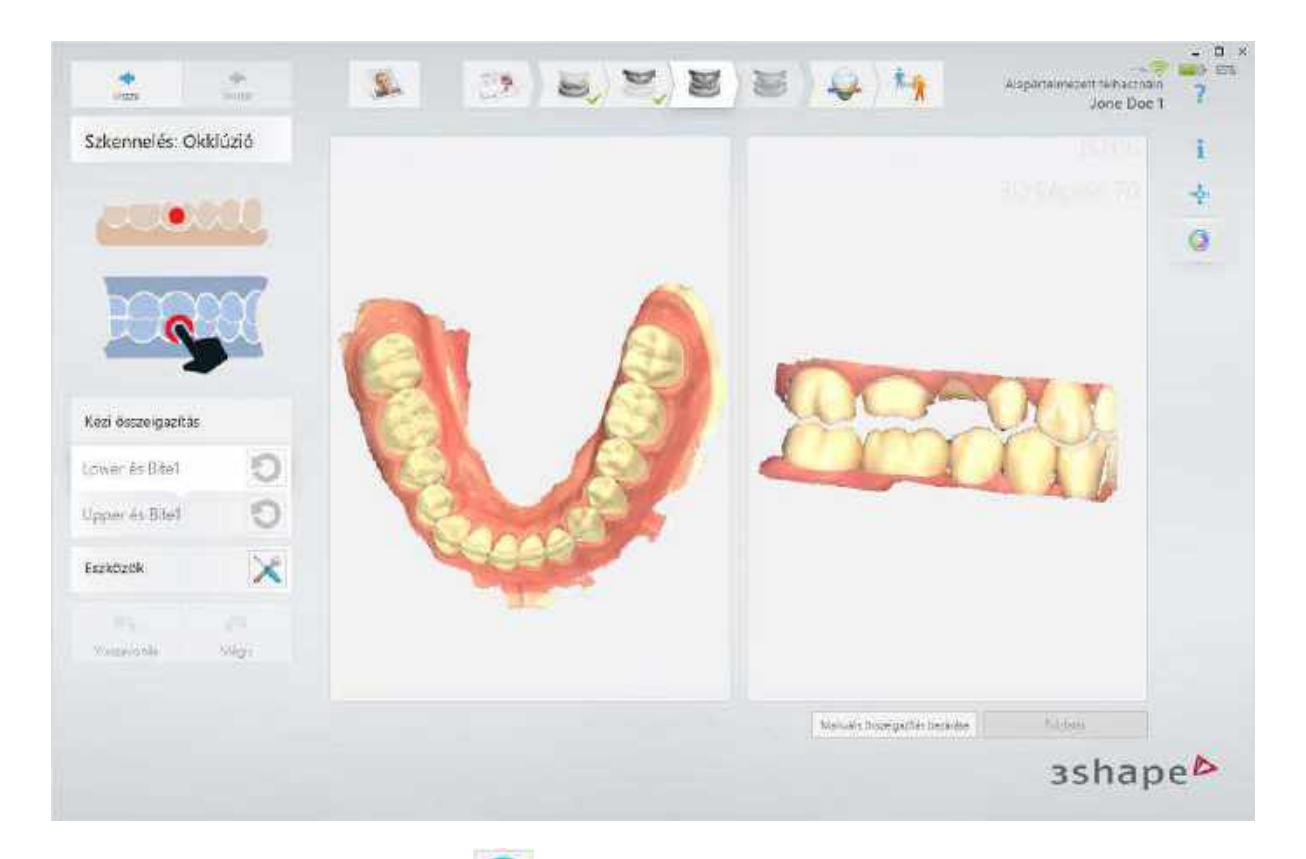

Megnyomhatja a *Újraigazítás* sombot, ha újraigazításra van szükség, ellenkező esetben nyomja meg a *Folytatás* gombot a felső állcsontra való továbbhaladáshoz.

#### 2. lépés: Felső állcsont beállítása

Helyezzen markereket a felső állcsontról és az okklúzióról készült felvételekre. Az összehangolás feldolgozása az utolsó marker elhelyezésekor indul el.

#### 3. lépés: Az összeillesztés befejezése

Nyomja meg a **Kézi összeillesztés elfogadása** gombot a kézi összeillesztés varázsló bezárásához.

Kattintson a *Következő* gombra az <u>Elemzés</u> oldalra való ugráshoz.

## **5.4 Patient Specific Motion**

A statikus harapásregisztrálást követően lehetőség van az állkapocsmozgások rögzítésére a Patient Specific Motion eszköz segítségével.

A Patient Specific Motion képernyőre való navigáláshoz nyomja meg a Patient Specific Motion gombot a munkafolyamat sávon.

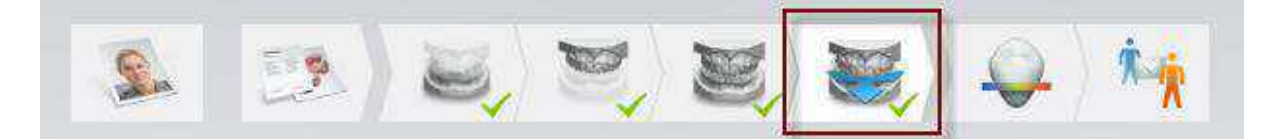

A Patient Specific Motion eszközzel felvett állkapocs- és fogsorterületnek meg kell egyeznie a harapásfelvétel során felvett területtel. A Patient Specific Motion képernyőre való belépéskor ez a terület kék színnel van kiemelve.

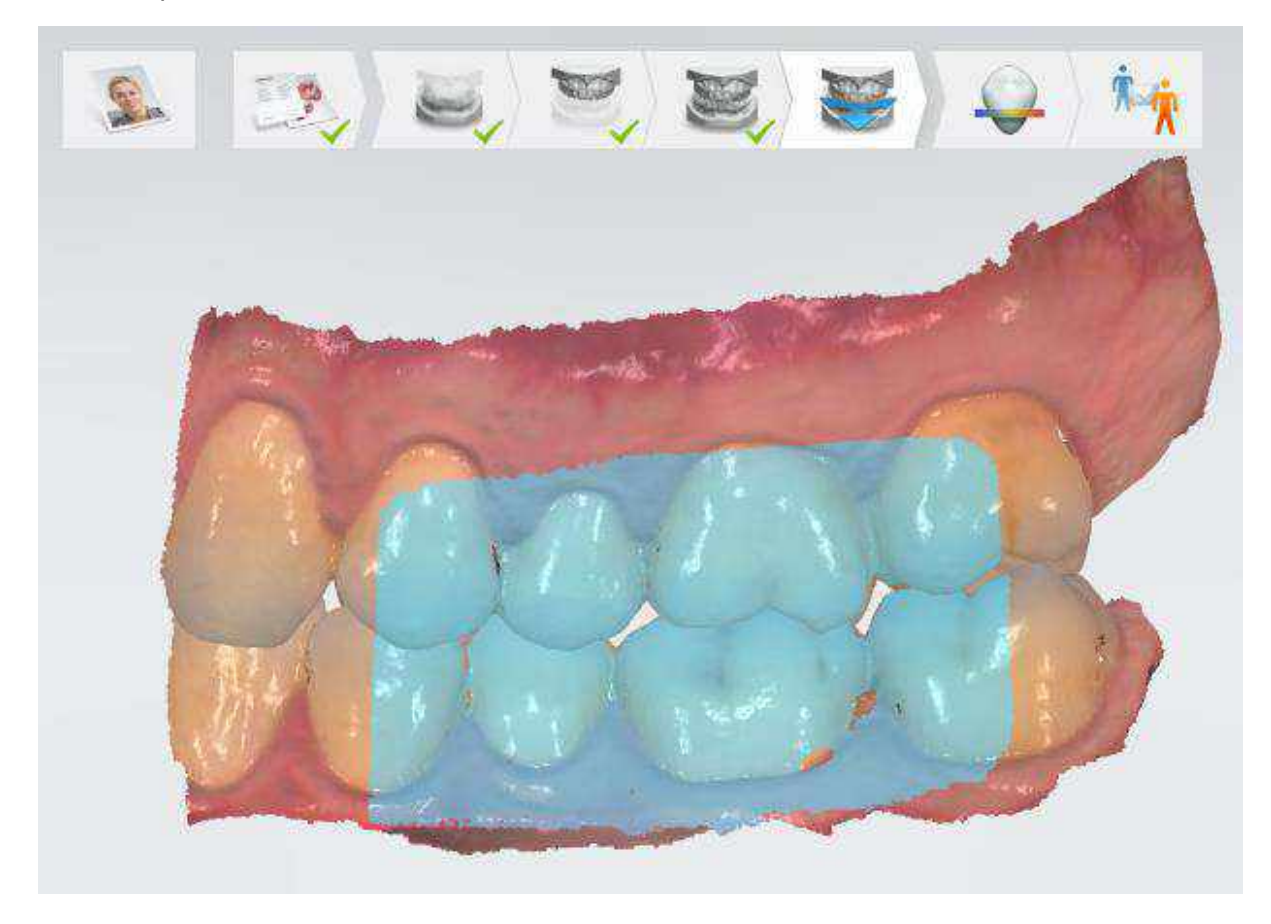

#### **PATIENT SPECIFIC MOTION SZKENNELÉS**

#### 1. lépés: A beteg instruálása

Instruálja a beteget, hogy hogyan kell összeszorítania a fogsorát a mozgás felvétele során. Javasoljuk, hogy az orvos mutassa be saját magán az állkapocsmozgások sorrendjét, és a bemutatást lassan végezze.

Javasolhatja a betegnek például az alábbi sorrendet:

- 1. Harapjon össze normál módon, nem túl erősen.
- 2. Mozgassa az állkapcsát jobbra és hátra, majd balra. Ügyeljen arra, hogy a fogak folyamatosan érintkezzenek egymással.
- 3. Térjen vissza a normál harapáshoz, és mozgassa előre az állkapcsát úgy, hogy az alsó fogak a felsők elé kerüljenek.
- 4. Térjen vissza a normál harapáshoz, és mozgassa hátrafelé az állkapcsát.

5. Szkennelés közben hallgassa a hangot. Ha nem hallható a hang, akkor a folytatás előtt vissza kell térni állkapocs korábbi helyzetébe.

#### 2. lépés: Szkennelés

- Helyezze a szkennelőhegyet a beteg szájába a fogak bukkális oldalán, és kérje meg a beteget, hogy harapjon össze. A mozgás rögzítése érdekében győződjön meg arról, hogy a szkenner az okkluzális terület felé mutat, és egyenlően fedi le az alsó és a felső fogakat.
- Kezdje el a szkennelést. A szkenner mindaddig rögzíti a mozgást, amíg a szkennelt terület zöld színnel van kiemelve. Amikor a szkennelt terület piros színnel van kiemelve, a mozgás nem kerül rögzítésre. Kérje meg a beteget, hogy lassan térjen vissza az előző helyzetbe (amely a képernyőn látható), majd folytassa a szkennelést onnan, ahol az leállt.

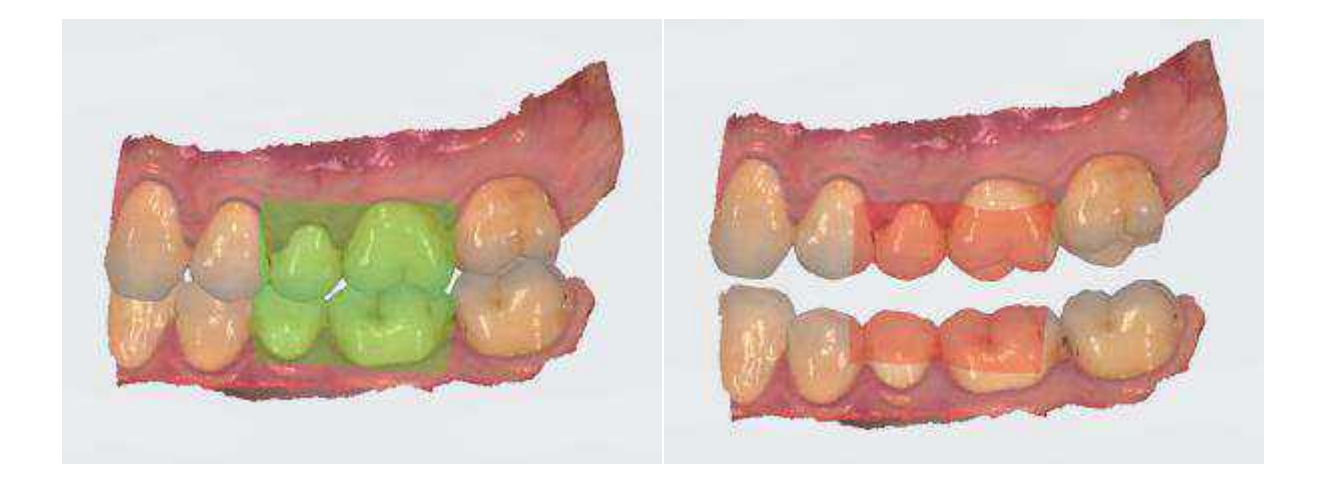

A mozgás rögzítésre kerül

A mozgás rögzítése leállt

**MEGJEGYZÉS** Ha az élő előnézetet figyeli, könnyebben lesz képes a szkennert az okklúziós terület irányába pozicionálni. Próbálja meg a szkennert minél inkább mozdulatlanul tartani.

## ÉRINTKEZÉSI TERÜLETEK

A mozgás rögzítését követően kétféle érintkezési terület látható a képen:

- Kék érintkezési területek a normál harapásfelvétel során detektált területek.
- Piros érintkezési területek a mozgásrögzítés során detektált és progressziót mutató – területek, ami azt jelenti, hogy az érintkezési területek mérete és száma növekszik az artikuláció kezdetétől a végéig.

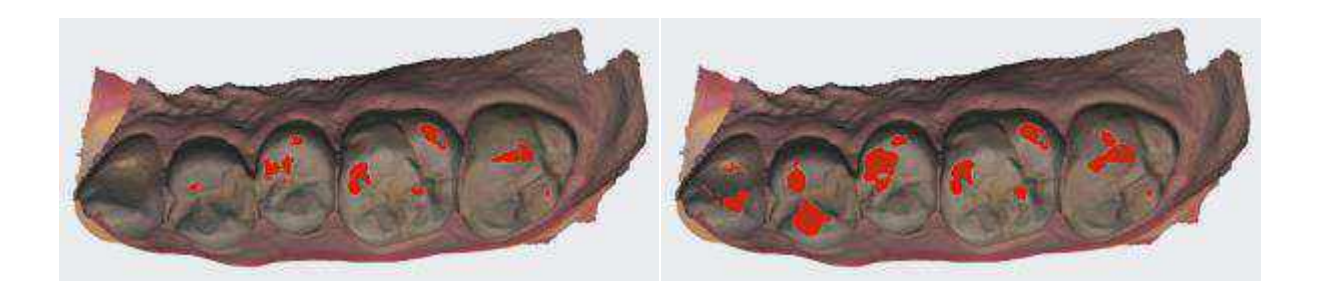

Érintkezési területek az artikuláció kezdetén

Érintkezési területek az artikuláció végén

A következő kép az érintkezési területeket mutatja nyitott nézetben:

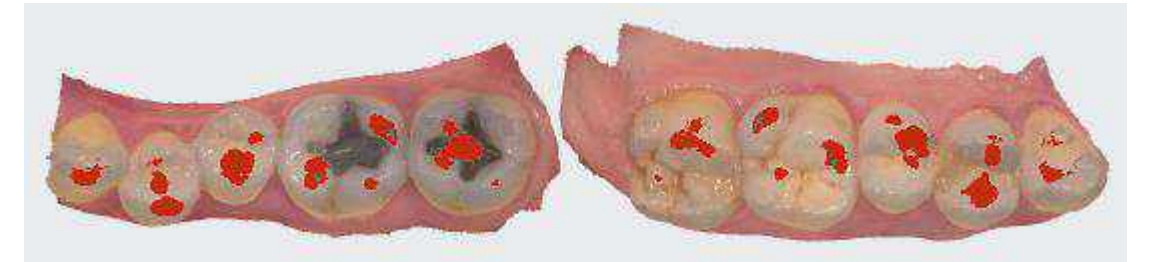

A Patient Specific Motionra vonatkozó érintkezési távolság a <u>Szkennelési beállítások</u> között módosítható.

## 5.5 Tanácsok jó minőségű felvételek készítéséhez

### ELŐKÉSZÜLETEK

- Kapcsolja be előre a kocsit vagy a számítógépet, hogy a rendszernek legyen ideje felmelegedni. Lásd a következő részt: <u>A szkennelőhegy melegítése és</u> <u>felszerelése, 1. lépés</u>. Használat előtt hagyja a rendszert kb. 5 percig melegedni. Ha a kocsi rendelkezik fűtéssel, a rendszer akkor éri el a végső hőmérséklet, amikor a jelzőfény kialszik.
- 2. Húzza vissza az ínyt a preparátum körül szulkusztágító fonal(ak) használatával, hogy a széli záródás tisztán elkülönüljön.
- 3. Ügyeljen arra, hogy a szkennelőhegy meleg legyen, nehogy páralecsapódás keletkezzen a tükrön. Lásd a következő részt: <u>A szkennelőhegy melegítése és</u> <u>felszerelése, 5. lépés</u>.

#### SZKENNELÉS

- 1. **Szárítsa meg enyhén a fogakat** sűrített levegővel. Ügyeljen arra, hogy a fogközöket is elérje a sűrített levegő. Használhat nyálszívót és/vagy vattarolnit is.
- 2. A szkennelés helyes indítása:
  - Kezdje a preparált fogon (vagy antagonista esetén az 1. molárison).
  - Mielőtt továbbhalad, várjon, amíg a szkenner körülbelül 5 "kattanó" hangot nem ad (ez elősegíti, hogy kialakuljon egy jó kiindulási pont).
  - Fejezze be a preparált fog szkennelését, beleértve a széli záródás határvonalát is.
  - Szkennelje be a szomszédos fogakat: okklúzió, lingualis/palatinalis oldal, bukkális/labialis oldal, meziális és disztális oldalak a kontaktpontokhoz.
- 3. Tartsa a szkennerfejet 0–5 mm távolságban a fogaktól. A jobb eredmény érdekében a szkenner lehetőség szerint érintkezzen a fogakkal.
- 4. Lassan és simán mozgassa a szkennert, ilyenkor gyorsabb kattanásokat kell hallania.
- 5. Tartsa a szkenner látómezején kívül az ajkakat, az orcát és a nyelvet:
  - Az ujjával vagy egy fogászati tükörrel tartsa el az ajkakat és az orcát a fogaktól.
  - Használjon ajak-orca retraktort az ajkak és az orca távol tartásához.
  - Ügyeljen arra, hogy ne szkennelje be a saját vagy az asszisztens ujjait.
  - Ha a szkennelt kép tartalmazza az ajkakat, az orcát vagy a nyelvet, akkor azokat le kell vágni a képről, különösen ha érintkeznek a fogakkal (a fogakból nem állhat ki semmilyen felület).

## 6. Összpontosítson erre:

- 1. lehetőség A szkennelés közben figyelje a fogakat, és hallgassa a "kattanásokat". Ha a kattogás/felvétel leáll, óvatosan menjen vissza az utoljára beszkennelt területre.
- 2. lehetőség Figyelje a 2D képet a jobb alsó sarokban. Itt azt látja, amit éppen beszkennelt. Kerülje el az ajkakat, az orcákat és a nyelvet, hogy jó eredményt kapjon.

# 7. A szkennelés befejezése után vizsgálja meg az eredményt a kép elforgatásával. A fontos területek a következők:

- Széli záródás (kerülje el az íny, nyál vagy vér által okozott zavart).
- Kontaktpontok.
- Okkluzális felszínek.
- Ha hiányzik egy fontos terület, egyszerűen csak kezdje el szkennelni a területet, amíg a szkenner nem detektálja a területet, és el nem kezdődik a kattogás/rögzítés. Ha a szkenner nem érzékeli automatikusan a területet, megérintheti a területet a modellen is, hogy új kiindulási pontot kapjon.

## 8. Harapásfelvétel:

- Nyomja a szkennelőhegyet az orcához, és kérje meg a beteget, hogy harapjon össze.
- Ha elülső területet szkennel, kezdje a szkennelést a második moláristól vagy a szemfogtól.
- Szkenneljen be 4 fogat meziális irányba az optimális illesztés érdekében.
- Leggyakrabban az alsó állcsonton kell kezdeni a szkennelést, a gingiva és a fogak lefedésével. Miután a kép automatikusan a helyére igazodott, mozgassa szkennert a felső fogsoron és gingiván, amíg ott is el nem éri az illeszkedést.

## 9. A megfelelő színek elérése:

- Ne irányítsa a fogorvosi szék lámpájának fényét közvetlenül a beteg szájára.
- Az elszíneződések vagy árnyékok kiegyenlítése érdekében készítse el a felvételt több szögből is.

## 5.6 Szkennelési stratégiák

## ELŐKÉSZÜLETEK a könnyű szkenneléshez

Készüljön fel a könnyű szkennelésre a <u>Tanácsok jó minőségű felvételek készítéséhez,</u> <u>ELŐKÉSZÜLETEK</u> című rész lépéseit követve.

## SZKENNELÉSI ELJÁRÁSMÓD

A szkennelést célszerű egy moláris fogon kezdeni, mivel ez könnyebben azonosítható a részletgazdagsága miatt. A szkennelés közben változtassa a szkennelési szöget 35–55 fokkal, hogy a felületek átfedjék egymást; ha az átfedés kis mértékű, az illesztés elveszhet.

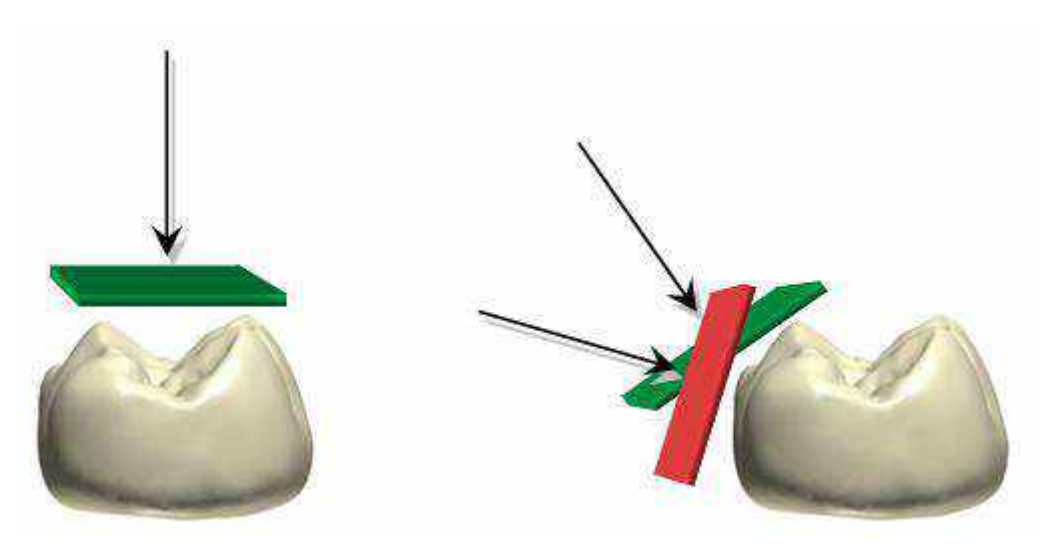

#### SZKENNELÉSI ÚTVONAL

Az ajánlott szkennelési útvonal 3 pásztázást foglal magában: okkluzális, lingualis és bukkális pásztázást – így valamennyi felszínről elegendő adat nyerhető.

Mindig az okkluzális pásztázás legyen az első, mivel itt található a legtöbb 3D-s struktúra, ami megkönnyíti a szkennelést. Az első pásztázás az első molárison kezdődjön (antagonista esetében), vagy a preparált fogon (a gingivát beszkennelve, még mielőtt az visszatér a retraktált helyzetből). Várjon 3–5 kattanást, mielőtt a szkennert egyenletesen és lassan elindítja 0–5 mm-rel a fogak felett: így a szkenner megfelelő "kiindulási pontot" nyer.

A szkennelés közben a legnagyobb kihívás a lágyszövetek, például a nyelv, az ajkak és az orcák elkerülése, mivel ezek zavarják a szkennert, ha a látótérbe kerülnek, és lelassíthatják, vagy akár le is állíthatják a beolvasási folyamatot. A pásztázás második szakaszának kiválasztása a szkennelt állcsonttól függ:

- A felső állcsontnak csak az egyik oldalán van lágyrész (bukkálisan), ezért a második pásztázási szakasz bukkálisan legyen, mivel ott a szkennerrel eltarthatók a lágyrészek, tiszta látómezőt biztosítva a szkenner számára.
- Az alsó állcsont a nyelv miatt nagyobb kihívást jelent a szkennelés számára. Az orca könnyen eltartható ujjal vagy a tükör segítségével. A második pásztázási szakasz ezért lingualis, a nyelv eltartásával.
- A pásztázás harmadik szakasza a másodiknak az ellentétes oldalán van. Itt ismét csak meg kell próbálni elkerülni a lágyrészeket. Mivel a szkenner a második szakasz során már végigpásztázta a fogak másik oldalát, a rendszer a beolvasott adatokat felhasználja arra, hogy ne adjon hozzá lágyrészeket a beszkennelt fogakhoz.

Az alábbiakban összefoglaljuk az ajánlott szkennelési útvonalakat.

## Általános elvek:

| Felső állcsont                                                                                                    | Állkapocscsont                                                                                                    |
|----------------------------------------------------------------------------------------------------|----------------------------------------------------------------------------------------------------|
| 1. Okklúzió                                                                                                    | 1. Okklúzió                                                                                                    |
| 2. Bukkális - Nincs útban lágyszövet.                                                                                                    | 2. Lingualis - a nyelv a legmozgékonyabb<br>lágyrész (az orcával összehasonlítva). Az<br>orca könnyen eltartható.                                                                                                    |
| <ol> <li>Palatinális - Mivel a szkenner a második<br/>szakasz során már végigpásztázta a fogak<br/>másik oldalát, a rendszer a beolvasott<br/>adatokat felhasználja arra, hogy ne adjon<br/>hozzá lágyrészeket a beszkennelt fogakhoz.</li> </ol> | <ol> <li>Bukkális - Mivel a szkenner a második<br/>szakasz során már végigpásztázta a fogak<br/>másik oldalát, a rendszer a beolvasott<br/>adatokat felhasználja arra, hogy ne adjon<br/>hozzá lágyrészeket a beszkennelt fogakhoz.</li> </ol> |

Ha egy beolvasott állcsonton preparált fog van: kezdje a preparált foggal, majd kövesse a fent leírt lépéseket.

## Frontfogak

A frontfogak első pásztázási szakasza során fontos, hogy egyaránt pásztázzuk a fogak lingualis és labiális felszínét. A legegyszerűbb módszer a szkennelőhegy lassú ide-oda mozgatása a labiális és a lingualis oldal között.

A frontfogak nagyobb figyelmet igényelnek, mint az őrlőfogak. A szkennelőhegynek ezért kissé lassabban kell mozognia ebben a régióban.

## Hátsó kvadráns

A következő 2 példán mutatjuk be az alapelveket:

## 1. példa: Alsó kvadráns, antagonista

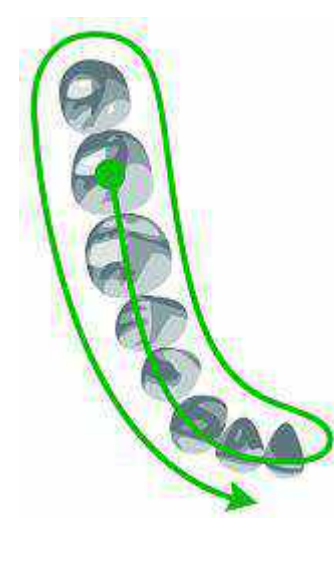

1. lépés: Antagonista: Kezdje közvetlenül az okkluzális felszínen (az első molárison), majd pásztázza végig az okkluzális felszínt.

2. lépés: Állkapocscsont: Fordítsa át a szkennert 45-90 fokkal a lingualis oldalra, és pásztázzon a második molárisig. A hegy segítségével tarthatja el a nyelvet.

**3. lépés:** Jöjjön át a bukkális oldalra, és fejezze be a bukkális pásztázást.

#### 2. példa: Felső kvadráns, preparált foggal

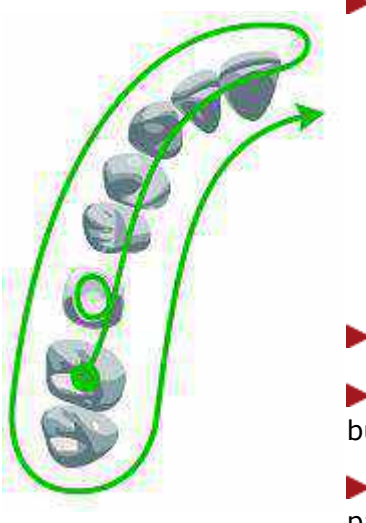

1. lépés: Kezdje a preparált foggal:

- Menjen a preparált fog okkluzális felszínére.
- Fordítsa át a szkennert a palatinális oldalra.
- Fordítsa át a bukkális oldalra.
- Forgassa el közel 90 fokkal a hegyet, hogy a legjobb betekintési szöget kapja a disztális és meziális kontaktpontokhoz.
- Fordítsa vissza az okkluzális felszínre.
- > 2. lépés: Pásztázzon végig az okkluzális felszínen.

3. lépés: Felső állcsont: Fordítsa át a hegyet 45-90 fokkal a bukkális oldalra, és fejezze be a bukkális pásztázást.

4. lépés: Jöjjön át a palatinális oldalra, és fejezze be a pásztázást.

#### Teljes állcsont

A következő 2 példán mutatjuk be az alapelveket:

#### 1. példa: Teljes alsó állcsont, antagonista

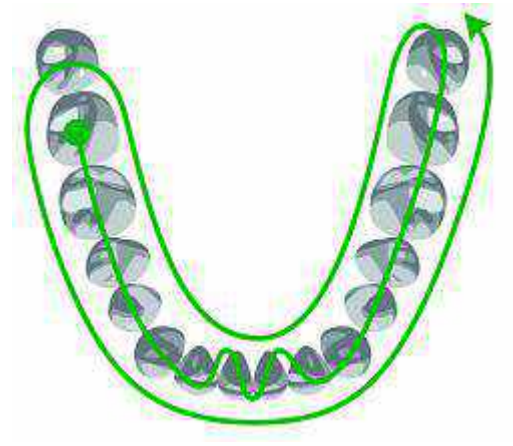

1. lépés: Antagonista: Kezdje közvetlenül az okkluzális felszínen (első moláris), majd pásztázza végig az okkluzális felszínt. Lassan mozgassa ideoda a szkennert, amikor elhalad a frontfogak mellett.

2. lépés: Állkapocscsont: Fordítsa át a szkennert 45-90 fokkal a lingualis oldalra, és pásztázzon a második molárisig. A hegy segítségével tarthatja el a nyelvet.

3. lépés: Jöjjön át a bukkális oldalra, és fejezze be a bukkális pásztázást.

2. példa: Teljes felső állcsont, preparált foggal

Kezdje a preparált foggal:

1. lépés: Menjen a preparált fog okkluzális felszínére.

- Fordítsa át a szkennert a palatinális oldalra.
- Fordítsa át a bukkális oldalra.
- Forgassa el közel 90 fokkal a hegyet, hogy a legjobb betekintési szöget kapja a disztális és meziális kontaktpontokhoz.
- Fordítsa vissza az okkluzális felszínre.

2. lépés: Pásztázzon végig az okkluzális felszínen.

3. lépés: Felső állcsont: Fordítsa át a hegyet 45–90 fokkal a bukkális oldalra, és fejezze be a bukkális pásztázást a preparált fog egyik oldalán.

4. lépés: Jöjjön át a palatinális oldalra, és fejezze be a pásztázást.

5. lépés: Fejezze be a szkennelést a preparált fog másik oldalán, az okkluzális felszín pásztázásával kezdve.

- **6. lépés:** Végezze el a bukkális pásztázást.
- **7. lépés:** Végezze el a palatinális pásztázást.

#### Figyelmet igénylő területek

Annak érdekében, hogy a labor megfelelő fogpótlást készíthessen, különösen fontos, hogy a funkcionális felületekről jó minőségű képet készítsünk:

- A széli záródási vonalnak tisztán látszódnia kell. Ellenőrizze, hogy a gingiva vissza van-e húzva, és a nyál és a vér el van-e távolítva sűrített levegővel. Szükség esetén módosítsa a <u>széli záródási vonalat</u> a Szkennelés elemzése oldalon.
- Kontaktpontok. Ha a kontaktpontok közelében vannak olyan területek, amelyek nincsenek beolvasva, akkor a képernyő bal felső sarkában figyelmeztetés jelenik meg. A kérdéses területek megjelenítéséhez nyomja meg a modellhez kapcsolódó üzenetet. A moláris fogakon a kontaktpontok nehezebben érhetők el, próbálja meg a szájüregen keresztül/a nyelv felett vinni a szkennert, és megdönteni a szkennelőhegyet.
- Okkluzális felszínek.

#### Harapásfelvétel

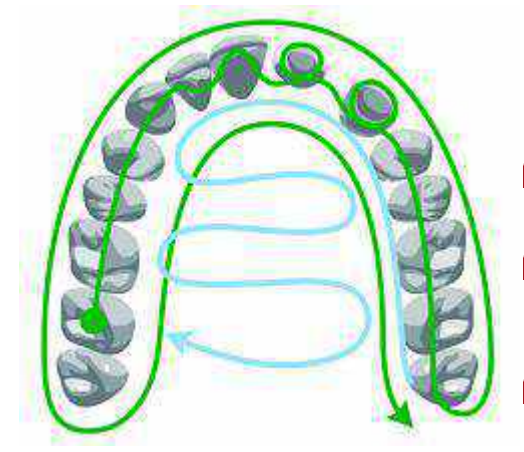

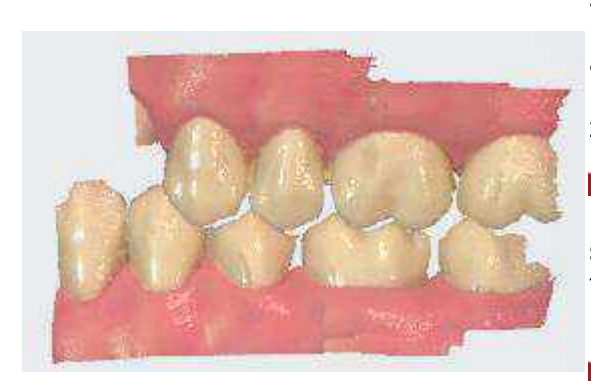

1. lépés: Helyezze a szkennelőhegyet a szájba a fogak bukkális oldalán, forgassa el, és pásztázza végig a fogak oldalsó felszínét. Ha anterior szkennelést végez, kezdje a második moláristól vagy a szemfogtól, azután a beteg zárja össze a fogait.

2. lépés: Az okklúziós síkot a 2D kép középpontjába helyezve lassan mozgassa a szkennelőhegyet meziális irányba úgy, hogy a felső és alsó fogak egyenlő mértékben legyenek lefedve.

3. lépés: Szkenneljen be 4 fogat az optimális illesztéshez (nem többet és nem kevesebbet).

#### Szkennelés több preparált fog esetén

Több preparált fog esetén a preparált fogakkal kell először foglalkozni, még mielőtt a gingiva visszatér az eredeti helyzetébe. Ha a preparált fogak szorosan helyezkednek el, akkor azokat egyszerre be lehet szkennelni. Ha a preparált fogak egymástól távolabb helyezkednek el, akkor eltávolíthatja egyszerre 2-3 fogról a szulkusztágító fonalakat, miután beszkennelte azokat a területeket, majd lépjen a következő régióra, és ismételje meg az eljárást.

## 5.7 Intraorális kamera

A 3Shape kézi szkenner intraorális kameraként is használható, és HD fotók és/vagy HD videók készíthetők vele a szájüregben.

Ez a funkció a TRIOS<sup>®</sup> modul munkafolyamat sávjáról érhető el, és mindig engedélyezni kell egy új eset létrehozása során.

Ha az intraorális kamera BE van kapcsolva, a munkafolyamat sávban további lépés jelenik meg az Elemzés és a Kommunikáció lépések között.

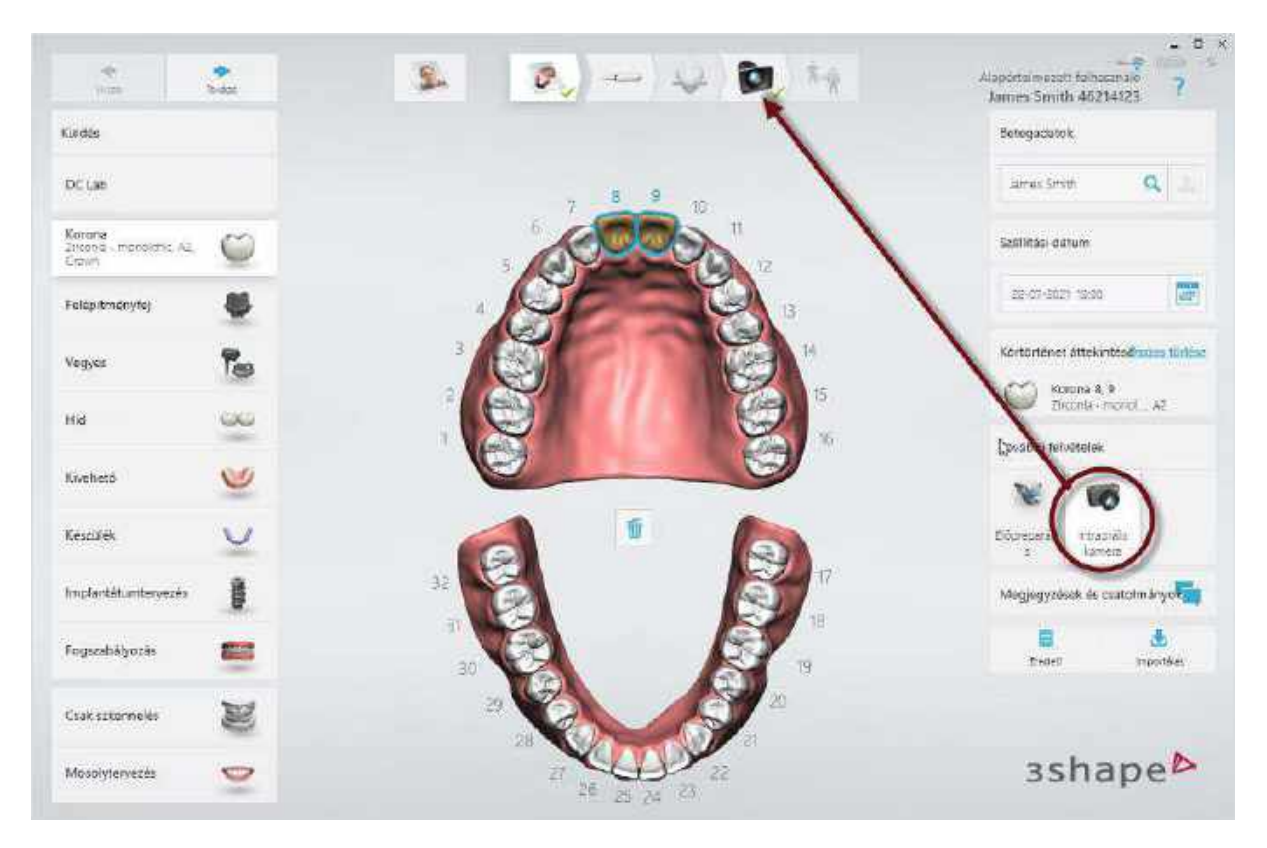

Az intraorális kamera megnyitásakor megjelenik egy útmutató a kamera használatáról.

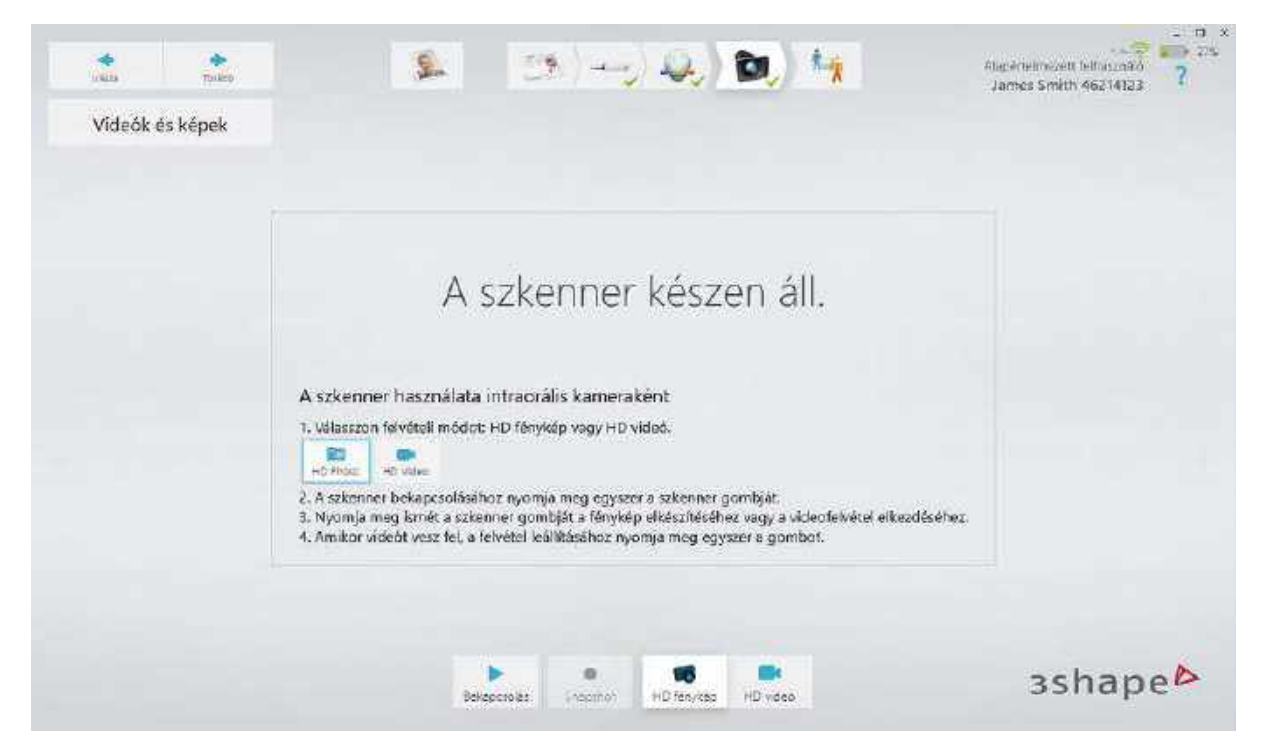

A vezérlőgombokkal lehet váltani a HD fotó és HD Videó felvételi módok között.

#### HD fényképek

Ebben az üzemmódban HD fényképek készíthetők egy területről. Amikor a szkenner be van kapcsolva, vagy megnyomják a bekapcsoló gombot, a képernyőn megjelenik egy felugró ablak a terület előnézetével. A szkenner gomb megnyomásakor vagy a **Pillanatfelvétel** gombra való kattintáskor egy HD formátumú kép készül, amelyet a rendszer elment az eset mappájába.

#### HD videó

Ebben az üzemmódban HD videók készíthetők. A videó maximális hossza a <u>TRIOS®</u> <u>Szkennelési beállításokban módosítható</u>, az alapértelmezett érték 10 másodperc. A felvétel ugyanúgy indítható és ugyanúgy kerül mentésre, mint a HD fényképek esetén.

A felvett fényképek és videók az esethez lesznek csatolva, indexképek listájaként jelennek meg, és onnan tekinthetők meg.

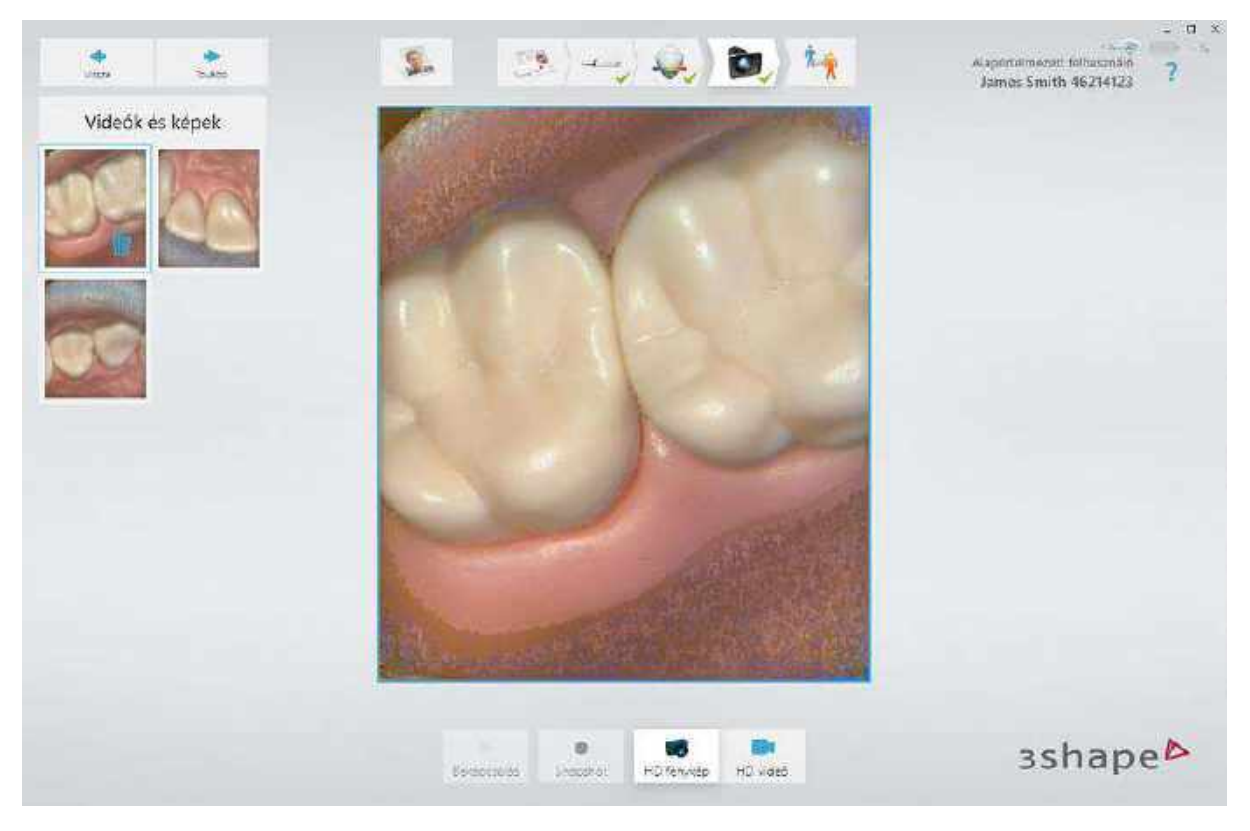

A fotók és videók előnézete a szoftver számos helyéről elérhető, beleértve az Eset és a Küldés oldalakat is:

| Seeger Kurtufereet Lagter Toto                                                      | Startes smith 46214123                                                                                                    | - " ×<br>?<br>? |
|-------------------------------------------------------------------------------------|----------------------------------------------------------------------------------------------------|-----------------|
| U) Serieg U) Kontintéren                                                            | James Smith Kultisk a koverceset congeniese: DC Lais                                                                            | ND<br>CO        |
| Bereg Innextm Q                                                                     | Sciences Galomi 22-47-5005 (1300)<br>Kontoriano kal: 50965 (2020/65)(51) (20.200)<br>Scienced, B., Cossole - marcelithic, 47, 5 |                 |
| → <sup>36,95,207</sup><br>Korona 8,9<br><sup>1,298,3071</sup><br>→ Korona 8,9<br>30 |                                                                                                    |                 |
|                                                                                     |                                                                                                    |                 |
|                                                                                     |                                                                                                    |                 |
|                                                                                     |                                                                                                    |                 |
|                                                                                     | 3shap                                                                                                    | eÞ              |

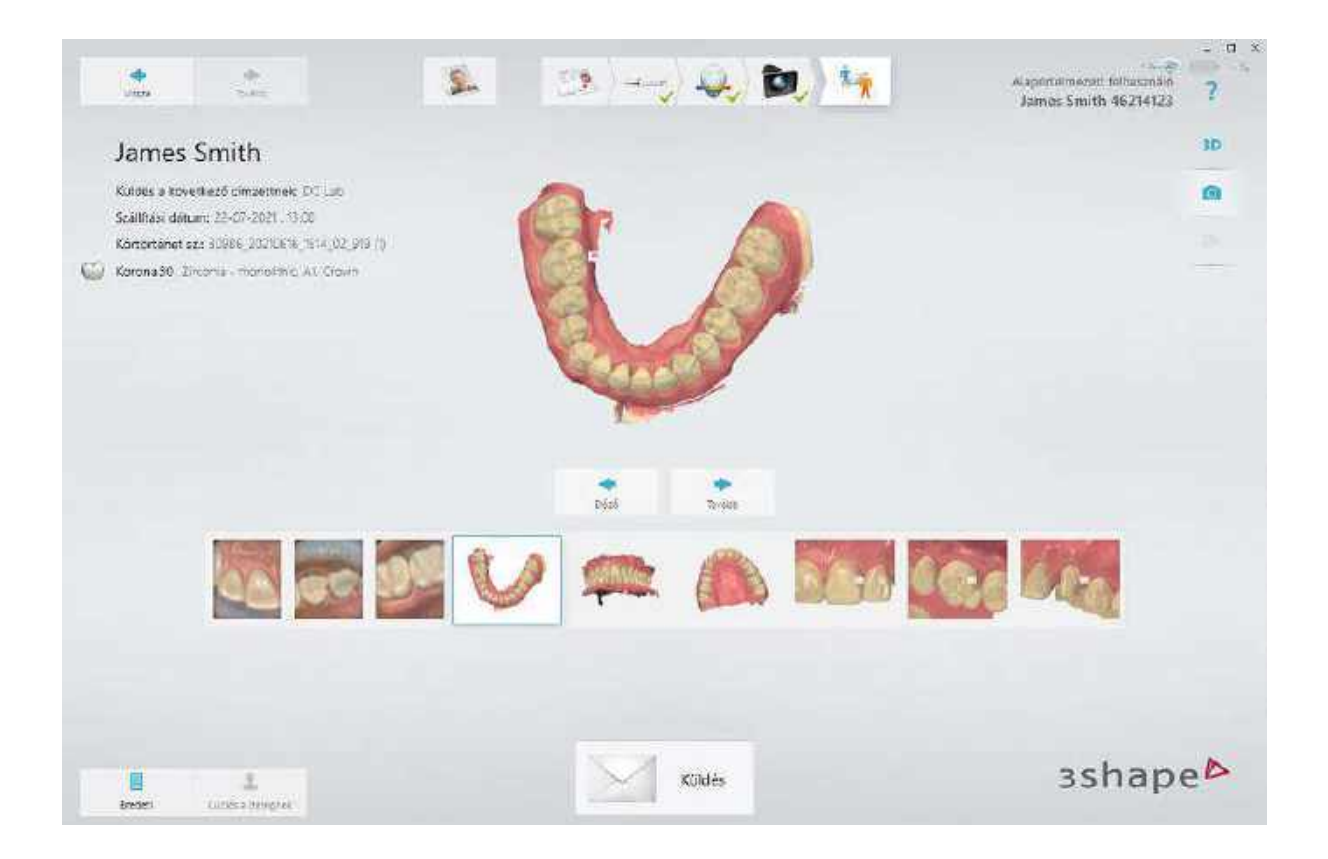

## 5.8 Speciális esetek szkennelése

## 5.8.1 Egy vagy több preparált fog szkennelése

A fogorvosnak a következő műveleteket kell végrehajtania a preparált fogak szkennelésekor:

1. lépés: Preparálja a fogakat.

2. lépés: Húzza vissza az ínyt a csonk körül, hogy a széli záródási vonal egyértelműen elkülönüljön; ehhez használjon legalább 1 szulkusztágító fonalat (a 3Shape 2 fonál használatát javasolja).

**3. lépés:** Szárítsa meg enyhén a fogakat sűrített levegővel. Ügyeljen arra, hogy a fogközöket is elérje a sűrített levegő. Használhat nyálszívót és/vagy vattarolnit is.

4. lépés: Szkennelje be a preparált fogat és a maradék fogakat az állcsonton. Szkennelje be az antagonistát és a harapást (két harapás teljes állcsont esetén).

**5. lépés:** Küldje el a megrendelést a laboratóriumba.

#### 5.8.2. Preoperatív szkennelés végrehajtása

A megrendelés tartalmazhat egy preoperatív felvételt is, amely új fogpótlás tervezésekor referenciaként használható ahhoz, hogy az új és a régi fogak azonos megjelenésűek legyenek. A preoperatív felvételek az összes fogpótlás esetén engedélyezettek, kivéve a Csapos műcsonkot és Felépítményeket.

Kövesse az alábbi lépéseket a preoperatív szkenneléshez:

1. lépés: A megrendelőlapon nyomja meg a Preoperatív gombot az ablak jobb alsó sarkában. Ezt megteheti a helyreállítandó fog megjelölése és az indikáció típusának kiválasztása előtt vagy után.

2. lépés: Lépjen a Szkennelés oldalra.

3. lépés: Válassza ki a preoperatív szkennelés oldalt (már ki van választva, ha a helyreállítás az alsó állcsontban van).

**4. lépés:** Szkennelje be a szükséges területet.

**5. lépés:** Jelölje meg a fog közepét/tetejét a <u>Fog megjelölése</u> eszközzel.

**6. lépés:** Lépjen a Preparáció szkennelése oldalra.

**7. lépés:** A kijelölt terület automatikusan törlődik, a többi pedig zárolva van a felvétel véletlen módosításainak megelőzése érdekében.

8. lépés: Fejezze be a preparálást, és kezdje el a szkennelést, amíg a törölt terület újra ki nem töltődik.

#### 5.8.3. Implantátumok szkennelése

Az implantátumok szkennelésének az alábbi forgatókönyvei lehetnek:

- Implantációs eset Emergenciaprofil szkenneléssel
- Standard implantációs eset Emergenciaprofil nélkül
- Implantációs eset Preoperatív szkenneléssel

• Implantációs eset Preoperatív és Emergenciaprofil szkennelésekkel

#### 5.8.3.1 Implantációs eset Emergenciaprofil-szkenneléssel

Abban az esetben használja ezt a forgatókönyvet, ha emergenciaprofilra van szükség az egyénre szabott felépítményfej és a végső pótlás optimális illeszkedése és esztétikai minősége érdekében.

#### 1. lépés: Hozzon létre új esetet

Hozzon létre egy új esetet, és az indikáció típusaként válassza a **Felépítményfej** vagy a **Csavarozható korona** lehetőséget.

| inda i                     | n.         |                                           | Ş., | 2                   | - | 1. 1. 1. 1. 1. 1. 1. 1. 1. 1. 1. 1. 1. 1 |                | Antiferensiert leitiograph<br>James Smith 46214123 | ?                |
|----------------------------|------------|-------------------------------------------|-----|---------------------|---|------------------------------------------|----------------|----------------------------------------------------|------------------|
| Kuldes                     |            |                                           |     |                     |   |                                          |                | Belogadatok                                        |                  |
| OC Lab                     |            |                                           |     |                     |   |                                          |                | Jamas Smith                                        | 9                |
| Anatomia                   | $\bigcirc$ |                                           |     |                     |   | S                                        | 100            | Sadilitasi datum                                   |                  |
| Felixpiteniegiej<br>Nation | 45         | lereler<br>Feleptmenstej                  | 8   | Felépítménytéj 🍃    | - | SE                                       | 23             | d Dum Webaccapa                                    |                  |
| Vegyes                     | Tes.       | Giarth<br>Adm                             |     | Csavarezható korona | Q | 8                                        | 1 le           | Kontorténet átrekintésé                            | races (Brile)    |
| Hat                        | -          | Tenduer<br>Teuarog                        |     | - Mines -           |   | ð                                        | Č              | Trushing forwarders                                |                  |
| Kivehető                   | 1          | Castalionia<br>Ninca kivälasetva          |     |                     |   |                                          | 6              |                                                    | 10               |
| Kenan Me                   | V          | Algag                                     |     |                     |   | 8                                        | 100            | storecess sewgerce                                 | rtanik<br>Gezer  |
| implantätumtorvazós        | QUE        | Foglals.                                  |     |                     |   | 6                                        |                | Megjegyzések és csatolo                            | nányci           |
| Fögszabályozás             | -          | turfwjastiko jarnos (<br>Nincs csoportban |     |                     |   | V                                        | and the second | en neuennegrenmen in                               | t.<br>Vportielis |
| Cask alternation           | y          |                                           |     |                     |   |                                          |                | зѕһар                                              | eÞ               |

#### 2. lépés: Lépjen a Szkennelés oldalra

Mivel az **Emergenciaprofil** gomb (1) automatikusan engedélyezve van, lépjen közvetlenül a Szkennelés oldalra a munkafolyamatsávon található a **Következő (2)** vagy a **Szkennelés oldal (3)** megnyomásával.

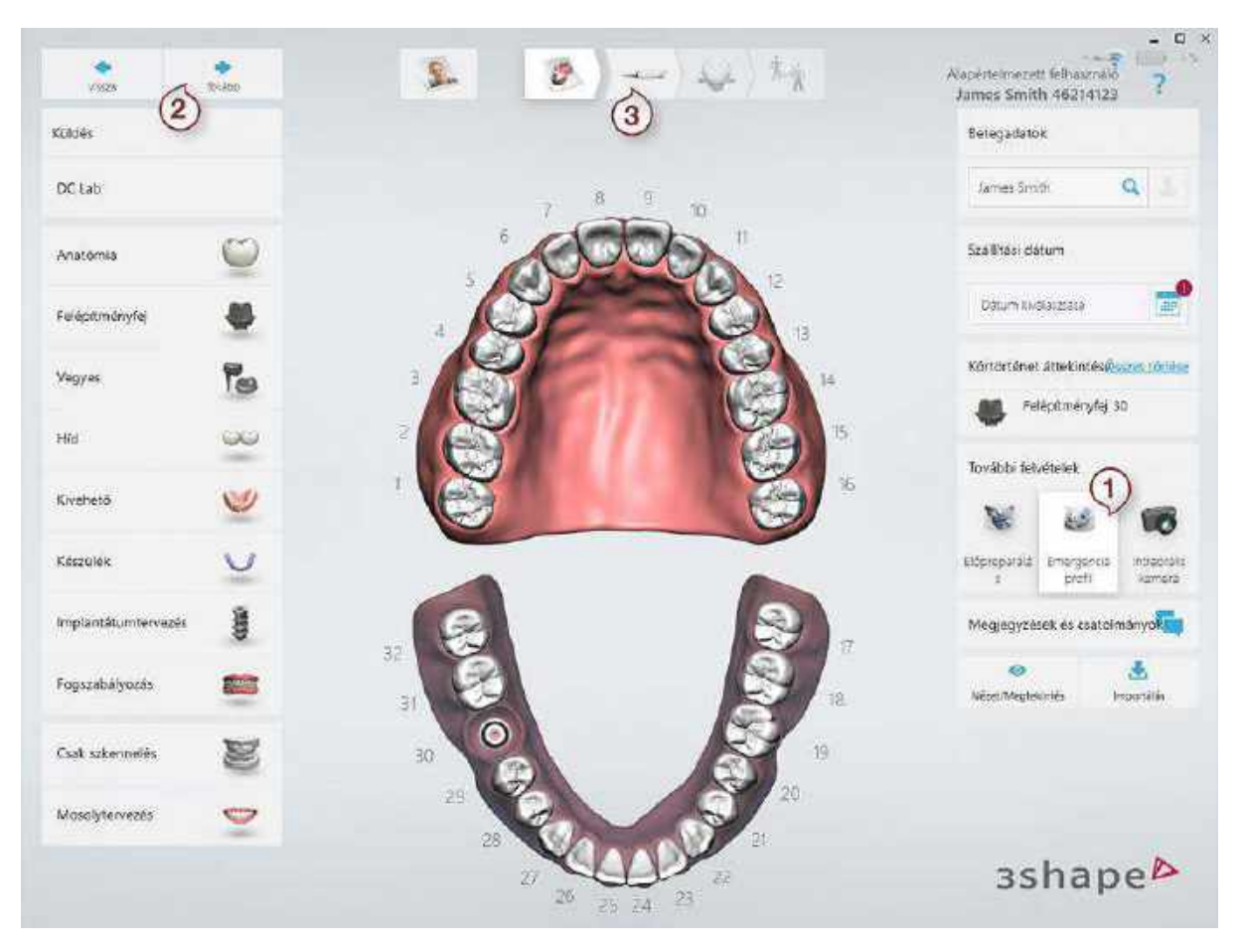

Emergenciaprofil beolvasása engedélyezve

## 3. lépés: Lépjen az Implantátum szkennelése oldalra

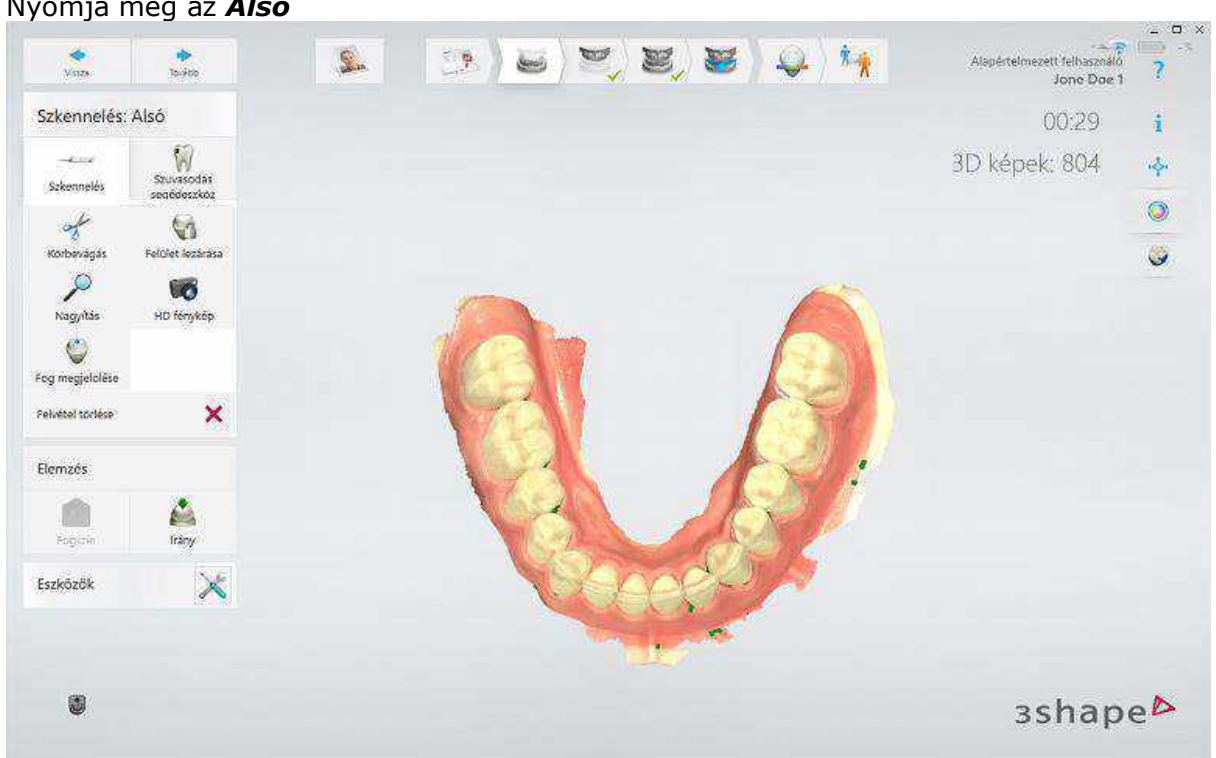

Nyomja meg az **Alsó** 

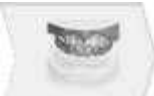

vagy a **Felső** fogsor gombját, attól függően, hogy az implantátum az alsó vagy a felső állkapcson van.

#### 4. lépés: Szkennelje be az emergenciaprofilt

Távolítsa el a gyógyulási felépítményt, és szkennelje be rögtön az emergenciaprofilt, még mielőtt a gingiva visszatér.

#### 5. lépés: Jelölje meg a fogat

Jelölje meg az implantátum helyét a <u>Fog megjelölése</u> eszközzel. A fog megjelölésekor egy kék kör jelenik meg, amely azt a területet jelöli, amelyet a rendszer automatikusan levág, amikor a scanbody oldalra lép. Az alapértelmezett átmérő 6 mm, az érték a <u>Szkennelési beállításokban</u> állítható be az **Implantátumkivágás átmérője** paraméter módosításával.

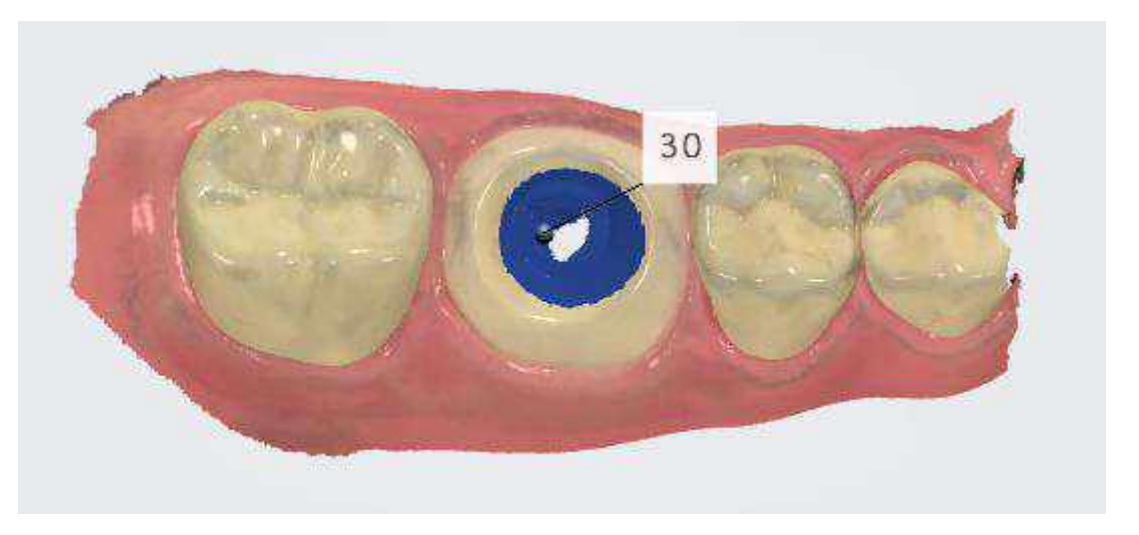

## ▶ 6. lépés: Zárolja az emergenciaprofilt

Az **Eszközök** > **Felület lezárása** megnyomásával, majd a zárolni kívánt terület kiválasztásával zárolja a felszínt az emergenciaprofil mellett. Ezzel a zárolt felszín védve lesz a visszatérő gingivával szemben a további szkennelések során.

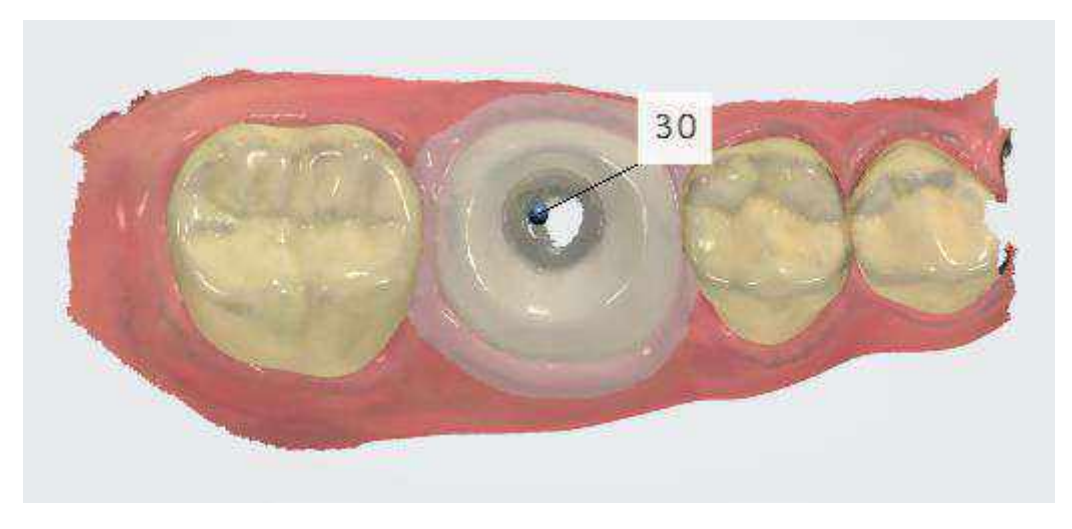

7. lépés: Végezze el a szkennelést

Szkennelje be az implantátumot tartalmazó állkapcsot.

#### 8. lépés: Lépjen a scanbody oldalra

۲

Nyomja meg a **Scanbody** gombot a munkafolyamatsávon. A rendszer automatikusan levágja a fog megjelölt területét, helyet biztosítva ezáltal a scanbody számára.

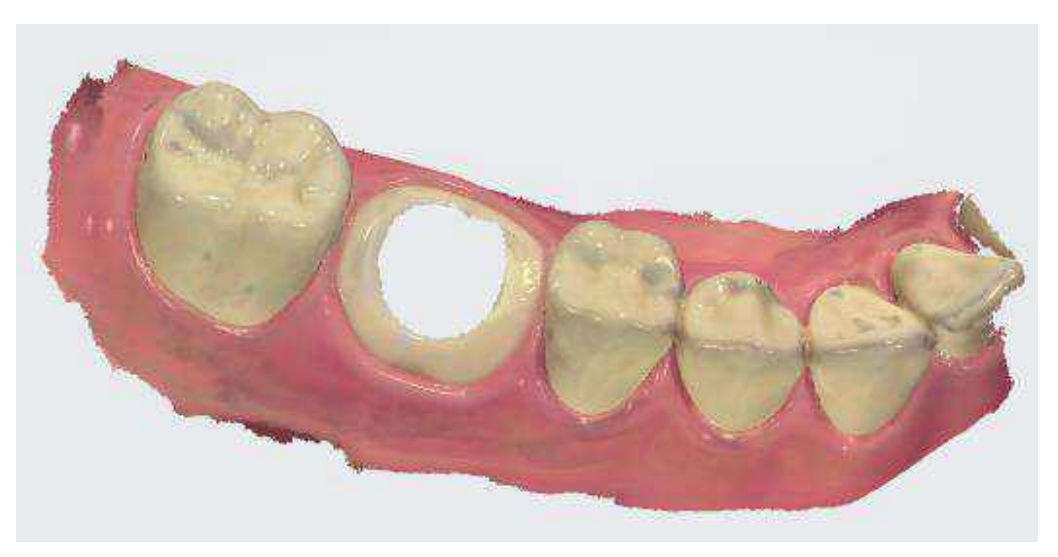

## 9. lépés (opcionális): Vágja körbe a területet

Vágja körbe a területet, ha az automatikus eltávolítás nem volt megfelelő.

#### 10. lépés: Szkennelje be a scanbodyt

Rögzítse a scanbodyt az implantátumhoz, és szkennelje be a tőle 1-2 fognyi távolságban lévő felszíntől kiindulva: a rendszer ezáltal felismeri a 3D-s struktúrákat (a scanbodyt nem szükséges tökéletesen beszkennelni, de elég információt kell hordoznia ahhoz, hogy a laborban az implantátum elhelyezkedését azonosítani lehessen). Ha a kontaktpontok automatikusan törölve lettek, akkor nem szükséges újra szkennelni őket.

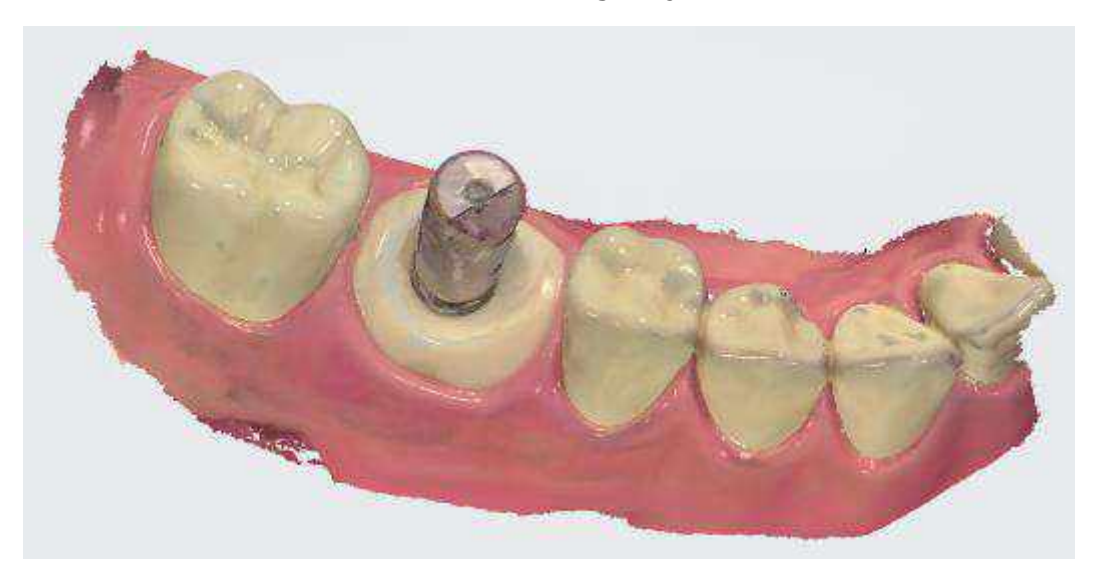

11. lépés: Szkennelje be az antagonistát és az okklúziót

Távolítsa el a scanbodyt, majd szkennelje be az antagonistát és az okklúziót.

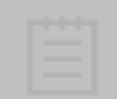

**MEGJEGYZÉS** A szkennelési folyamat igény szerint ellentétes sorrendben is végrehajtható, a scanbodyval kezdve.

#### 5.8.3.2 Standard implantációs eset Emergenciaprofil nélkül

Akkor használja ezt a forgatókönyvet, ha az esztétikai tervezéshez nincs szükség emergenciaprofilra.

#### 1. lépés: Hozzon létre új esetet

Hozzon létre egy új esetet, és az indikációs típushoz válassza a **Felépítményfej** vagy a **Csavarozható korona** lehetőséget.

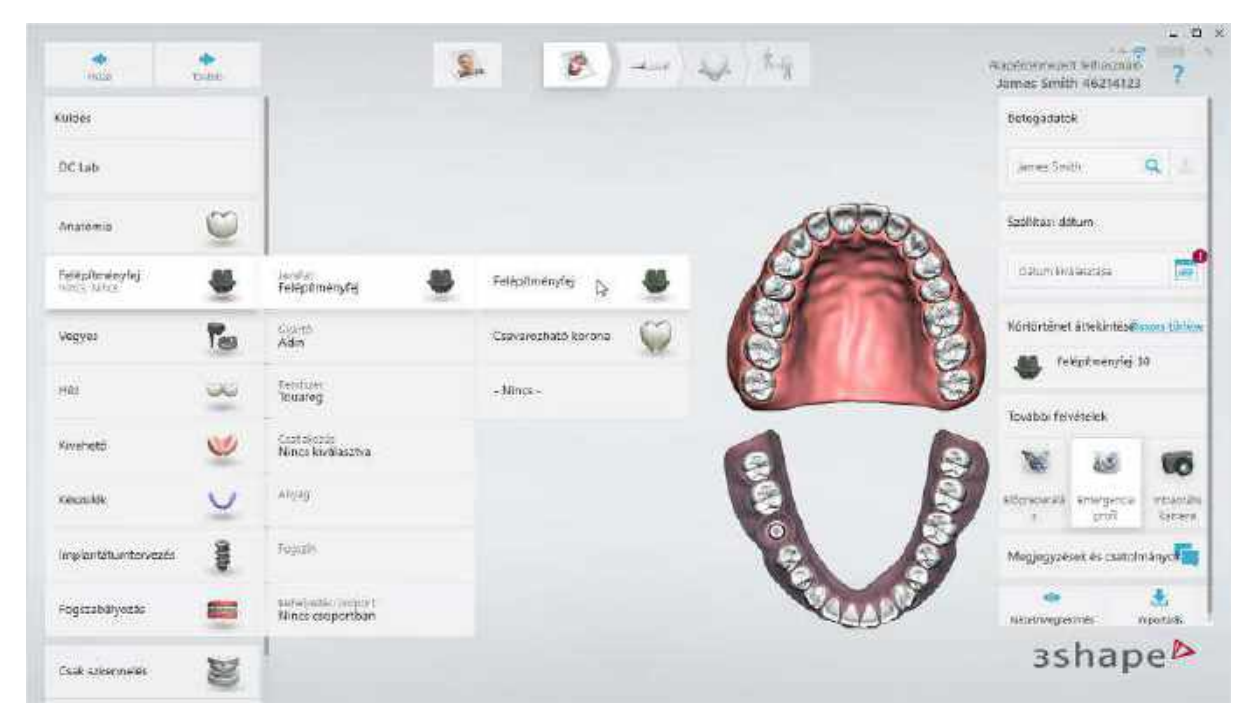

#### 2. lépés: Tiltsa le az emergenciaprofil beolvasását

Nyomja meg az **Emergenciaprofil** gombot az extra szkennelés letiltásához:

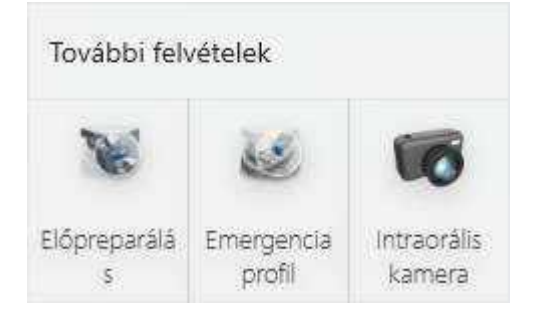

Extra szkennelés letiltva

3. lépés: Lépjen a Szkennelés oldalra

A munkafolyamat sávon nyomja meg a *Következő* vagy a *Szkennelés oldal* gombot.

#### 4. lépés: Lépjen a scanbody oldalra

۲

Nyomja meg a **Scanbody** gombot (a scanbody oldal már ki van választva, ha az implantátum az alsó állcsonton van).

## 5. lépés: Szkennelje be a scanbodyt

Rögzítse a scanbodyt az implantátumhoz, és végezze el a szkennelést.

#### 6. lépés: Jelölje meg a fogat

Jelölje meg a fogat a scanbody tetejének közepén a <u>Fog megjelölése</u> eszköz használatával.

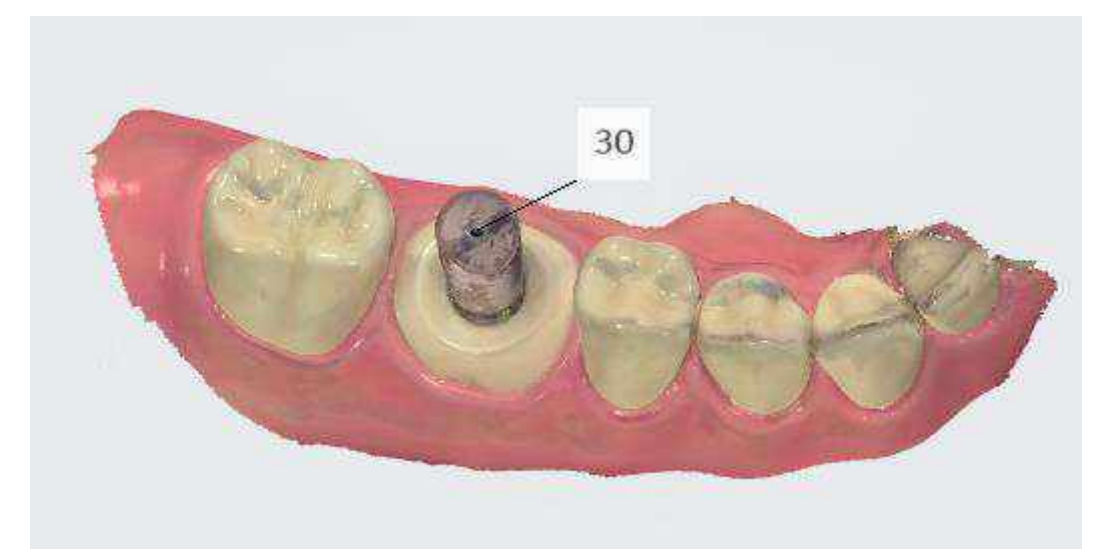

## 7. lépés: Szkennelje be az antagonistát és az okklúziót

Távolítsa el a scanbodyt, majd szkennelje be az antagonistát és az okklúziót.

#### 5.8.3.3 Implantációs eset Előpreparációs szkenneléssel

Abban az esetben használja ezt a forgatókönyvet, ha a sérült fog morfológiája (az extrakció előtt) vagy az ideiglenes pótlás felhasználható a végső pótlás megtervezéséhez.

#### 1. lépés: Hozzon létre új esetet

Hozzon létre egy új esetet, és az indikáció típusaként válassza a **Felépítményfej** vagy a **Csavarozható korona** lehetőséget.

|                                | <b>.</b>   |                                        | 9 | 2                   |   | 1.4  |    | Autoritation<br>James Smith | t Williamaro<br>h 46214123 | ?                   |
|--------------------------------|------------|----------------------------------------|---|---------------------|---|------|----|-----------------------------|----------------------------|---------------------|
| Kuldes                         |            |                                        |   |                     |   |      |    | Belogadato                  | R                          |                     |
| DC Lab                         |            |                                        |   |                     |   |      |    | james Smi                   | Ð.                         | <u>a</u> 1          |
| Anatomia                       | $\bigcirc$ |                                        |   |                     |   | 1000 | 2  | Szolitzs: dá                | turn                       |                     |
| Felitpiltményfej<br>1925: Mérz |            | iandur<br>Feleptmenyfej                | 8 | Felépílményíej 🕞    | - | SE   | 8  | d Plum Bird                 | unizisja                   |                     |
| Vegyes                         | Tes        | Giartă<br>Adm                          |   | Csavarezható korona | 0 | 2    | 12 | Körlörténet                 | âtrekîntês <b>e</b>        | nora türleve        |
| maa                            | -          | Resture<br>Touring                     |   | + Mines -           |   | ď    | Ö  | Transfer for                | etik seniyidi s            |                     |
| Kivehető                       | ۷          | Castakozás<br>Nincs kiválasztva        |   |                     |   |      | 2  |                             | 405                        | 10                  |
| research de                    | V          | Algag                                  |   |                     |   | ē    | Ĩ. | storscarata<br>T            | tung<br>sum,Beace          | rtianilia<br>Genera |
| implantatumtorvazás            | otto       | Toyath                                 |   |                     |   | (P)  | M  | Mogjogyzes                  | erk és csatoln             | nányc <b>i in</b>   |
| Fogszabáływsac                 | -          | survivatio (venus)<br>Nincs coopertian |   |                     |   | 2011 |    | natadiningtes               | mer v                      | te vertices         |
| Cask azkennelles               | M          | -                                      |   |                     |   |      |    | 35                          | hap                        | e₽                  |

## 2. lépés: Engedélyezze az előpreparációs szkennelést

Engedélyezze a *Preoperatív* gombot, és tiltsa le az *Emergenciaprofil* gombot:

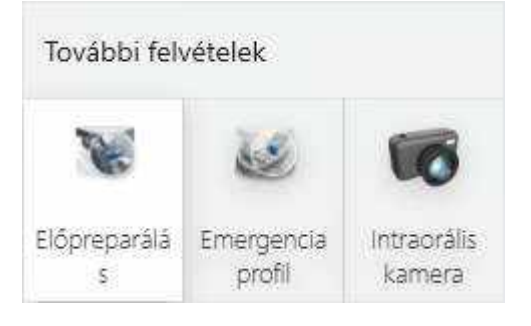

Előpreparációs felvétel engedélyezve

#### 3. lépés: Lépjen a Szkennelés oldalra

A munkafolyamat sávon nyomja meg a *Következő* vagy a *Szkennelés oldal* gombot.

#### 4. lépés: Végezze el az előpreparációs szkennelést

Válassza ki az előpreparációs szkennelés oldalt (már ki van választva, ha az implantátum az alsó állkapcson van), és szkennelje be az állkapcsot.

#### 5. lépés: Jelölje meg a fogat

Jelölje meg a fog közepét okkluzális nézetből a <u>Fog megjelölése</u> eszközzel. A fog megjelölésekor egy kék kör jelenik meg, amely azt a területet jelöli, amelyet a rendszer automatikusan levág, amikor a scanbody oldalra lép. Az alapértelmezett átmérő 12 mm, az érték a <u>Szkennelési beállításokban</u> állítható be a **Előpreparációs kivágás átmérője** módosításával.

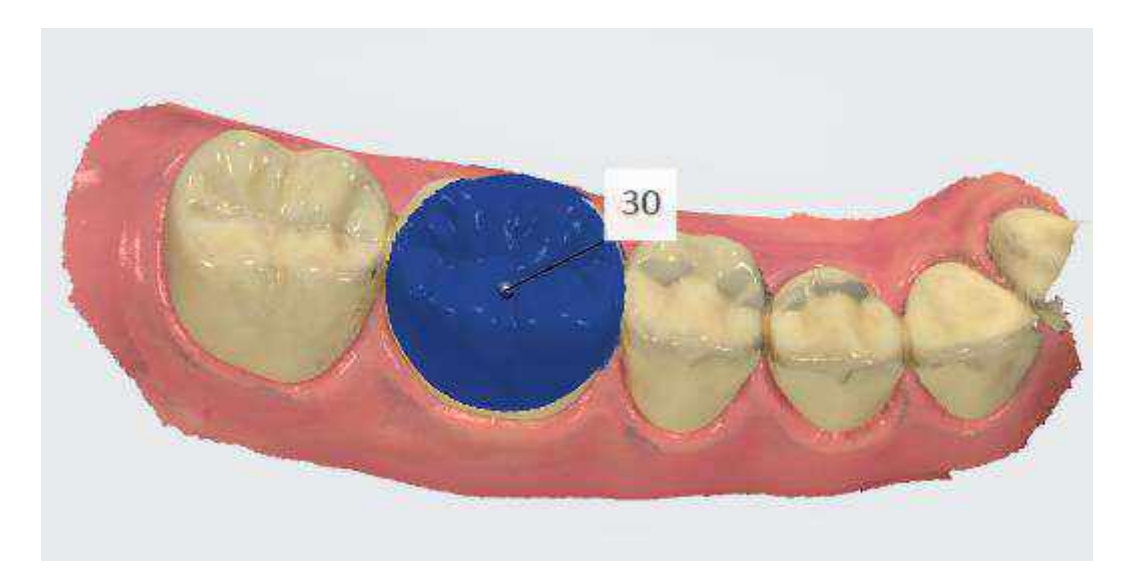

#### 6. lépés: Lépjen a scanbody oldalra

Nyomja meg a **Scanbody** gombot a munkafolyamatsávon. A rendszer automatikusan levágja a fog megjelölt területét, helyet biztosítva ezáltal a scanbody számára.

Vágja körbe a területet, ha az automatikus eltávolítás nem volt megfelelő.

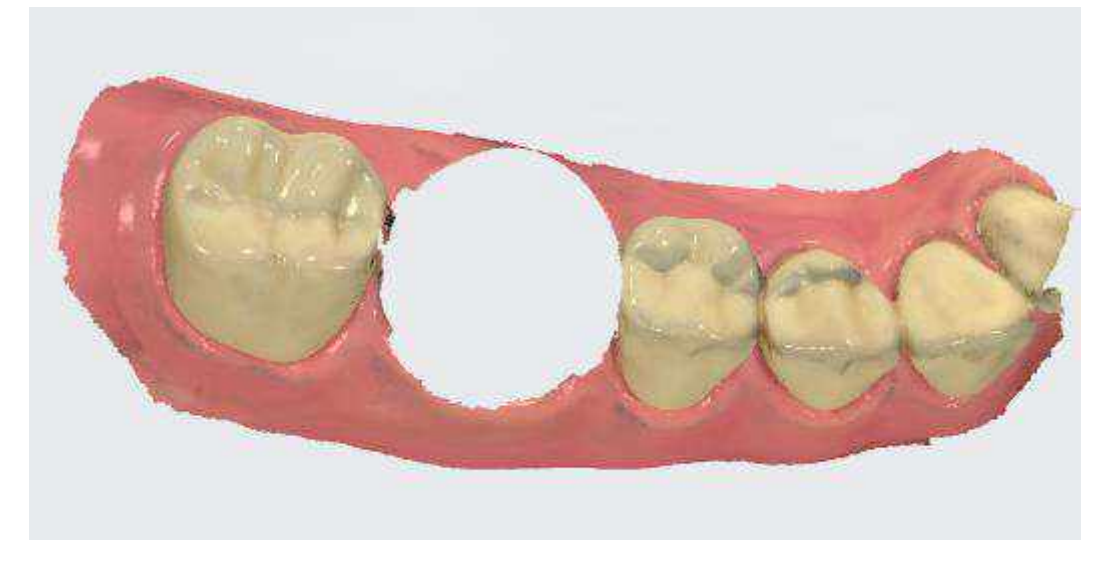

## 7. lépés: Szkennelje be a scanbodyt

Rögzítse a scanbodyt az implantátumhoz, és pásztázza addig, amíg az eltávolított területet újra be nem olvassa.

#### 8. lépés: Jelölje meg a fogat

Jelölje meg a fogat a scanbody tetejének közepén a <u>Fog megjelölése</u> eszköz használatával.

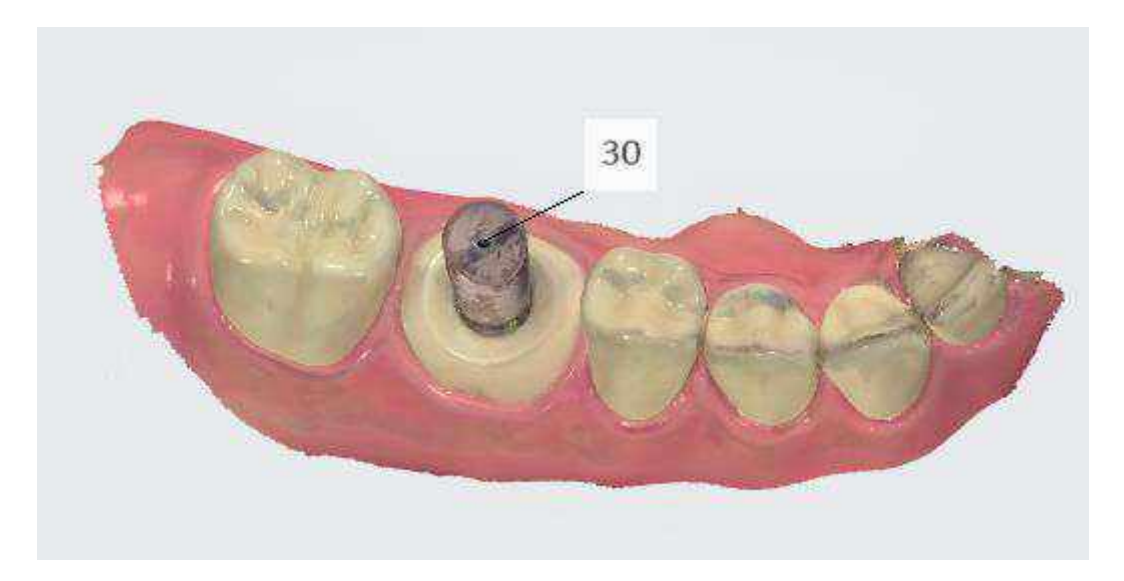

#### 9. lépés: Szkennelje be az antagonistát és az okklúziót

Távolítsa el a scanbodyt, majd szkennelje be az antagonistát és az okklúziót.

#### 5.8.3.4 Implantációs eset Előpreparációs és Emergenciaprofilszkennelésekkel

Abban az esetben használja ezt a forgatókönyvet, ha emergenciaprofilra van szükség az egyénre szabott felépítményfej és a végső pótlás optimális illeszkedése és esztétikai minősége érdekében, és ha a sérült fog morfológiája (az extrakció előtt) vagy az ideiglenes pótlás felhasználható a végső pótlás megtervezéséhez.

#### 1. lépés: Hozzon létre új esetet

Hozzon létre egy új esetet, és az indikáció típusaként válassza a **Felépítményfej** vagy a **Csavarozható korona** lehetőséget.

| 2                                | 200     |                                        | 9 | . 2                 | 44) 2 | 1. 1. 1. 1. |                                                                                                    | Automotive and Automatic<br>James Smith 4621412 | ?                 |
|----------------------------------|---------|----------------------------------------|---|---------------------|-------|-------------|----------------------------------------------------------------------------------------------------|-------------------------------------------------|-------------------|
| Kuldes                           |         |                                        |   |                     |       |             |                                                                                                    | Belogadatok                                     |                   |
| DC Lab                           |         |                                        |   |                     |       |             |                                                                                                    | James Smith                                     | <u>8</u> -        |
| Anatomia                         | $\odot$ |                                        |   |                     |       | 100         | 200                                                                                                    | Szóllítasi dátum                                |                   |
| Felitp/Inningfej<br>1020:5-32122 | -       | landist<br>Feleptmenyfej               | 8 | Felépítménytej 🕞    | 46    | SE          | 38                                                                                                    | d atum kina akadapa                             |                   |
| Vegyes                           | Ta      | Gigenti<br>Adm                         |   | Cspvarezható korona | Q     | 18          | 12                                                                                                    | Körlörténet áttekintése                         | isson tiblica     |
| 1102                             | -       | Renduer<br>Touarog                     |   | - Mines -           |       | (Č          | 6                                                                                                    | Truston femaleurk                               |                   |
| Swehető                          | ۷       | Castokorás<br>Nincs kiválasztva        |   |                     |       | 6           | 2                                                                                                    |                                                 | 105               |
| Kenan Me                         | V       | Algag                                  |   |                     |       | 8           | a de la de l | Aldersoniali Amerikanea<br>1 genit              | reanan<br>Geogra  |
| implantétumtorvazás              | date    | Foguzio.                               |   |                     |       | (P)         | X                                                                                                    | Megjegyzések és csatol                          | mänye <b>r in</b> |
| Fogszabályozás                   | -       | sarwiestic percent<br>Nincs coopertain |   |                     |       | No.         | J.                                                                                                    | neenwigesmes                                    | tipotas.          |
| Cask azkennelles                 | 2       | 1                                      |   |                     |       |             |                                                                                                    | зshap                                           | e 🍳               |

#### 2. lépés: Engedélyezze az előpreparációs szkennelést

Engedélyezze a **Előpreparálás** gombot, az **Emergenciaprofil** gomb automatikusan engedélyezve lesz:

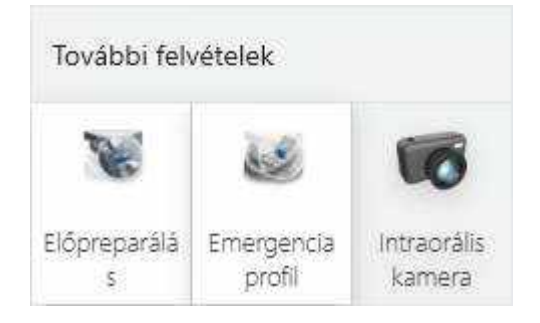

Előpreparációs és Emergenciaprofil-szkennelés engedélyezve

#### 3. lépés: Lépjen a Szkennelés oldalra

A munkafolyamatsávon nyomja meg a *Következő* vagy a *Szkennelés oldal* gombot.

#### 4. lépés: Végezze el az előpreparációs szkennelést

Válassza ki a preoperatív szkennelés oldalt (már ki van választva, ha az implantátum az alsó állkapcson van), majd szkennelje be az állkapcsot a preparálás előtt álló foggal.

#### 5. lépés: Jelölje meg a fogat

Jelölje meg a fog közepét okkluzális nézetből a <u>Fog megjelölése</u> eszközzel. A fog megjelölésekor egy kék kör jelenik meg, amely azt a területet jelöli, amelyet a rendszer automatikusan levág, amikor a scanbody oldalra lép. Az alapértelmezett átmérő 12 mm, az érték a <u>Szkennelési beállításokban</u> állítható be a **Előpreparációs kivágás átmérője** módosításával.

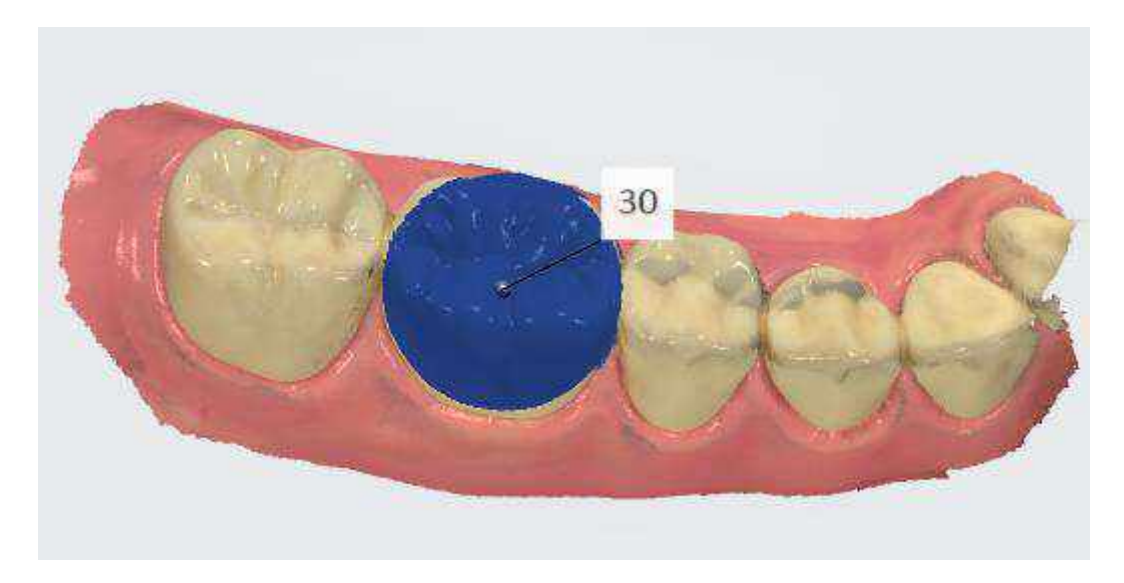

## 6. lépés: Lépjen az Implantátumszkennelés oldalra

Nyomja meg az **Implantátum szkennelése** gombot a munkafolyamatsávon. A rendszer automatikusan levágja a fog megjelölt területét, helyet biztosítva ezáltal az emergenciaprofil számára.

Vágja körbe a területet, ha az automatikus eltávolítás nem volt megfelelő.

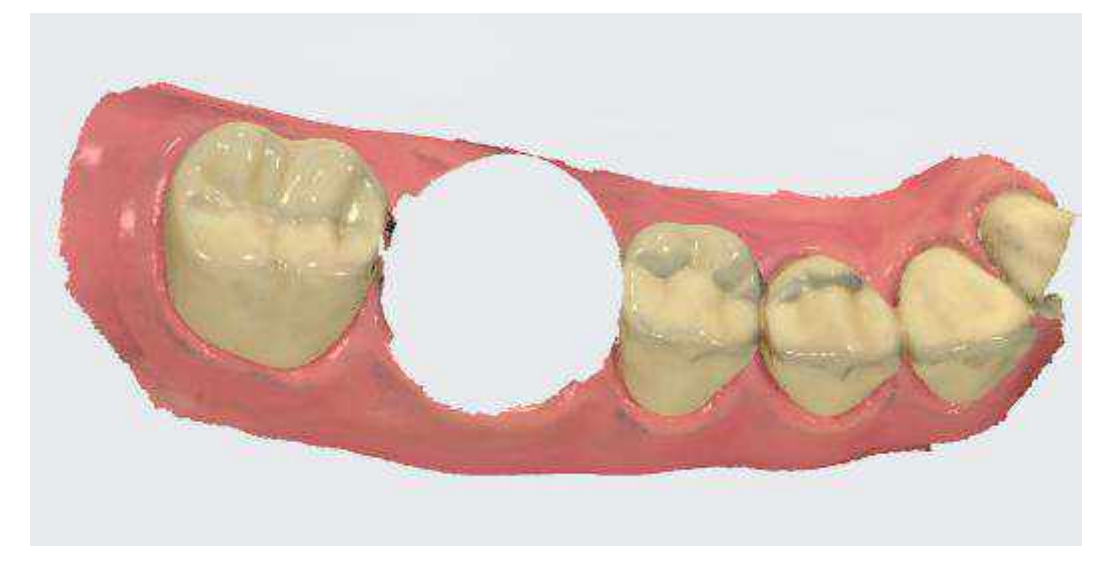

## 7. lépés: Szkennelje be az emergenciaprofilt

Távolítsa el a gyógyulási felépítményt, és szkennelje be rögtön az emergenciaprofilt, még mielőtt a gingiva visszatér.

#### 8. lépés: Jelölje meg a fogat

Jelölje meg az implantátum helyét a <u>Fog megjelölése</u> eszközzel.

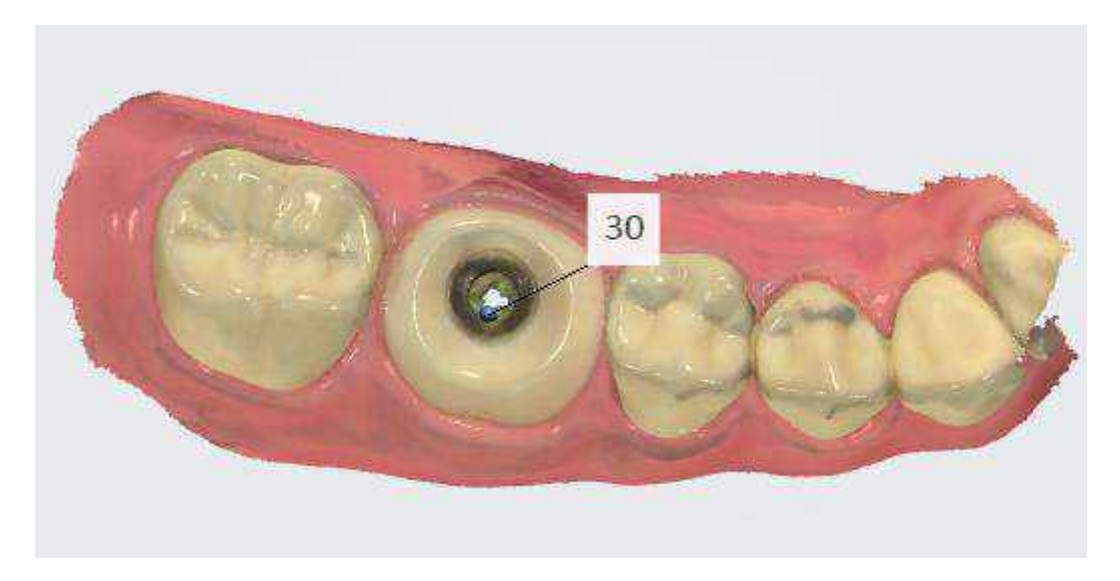

#### 9. lépés: Lépjen a scanbody oldalra

Nyomja meg a **Scanbody** gombot a munkafolyamatsávon. A rendszer automatikusan levágja a fog megjelölt területét, helyet biztosítva ezáltal a scanbody számára.

Vágja körbe a területet, ha az automatikus eltávolítás nem volt megfelelő.

## 10. lépés: Szkennelje be a scanbodyt

Rögzítse a scanbodyt az implantátumhoz, és pásztázza addig, amíg az eltávolított területet újra be nem olvassa.

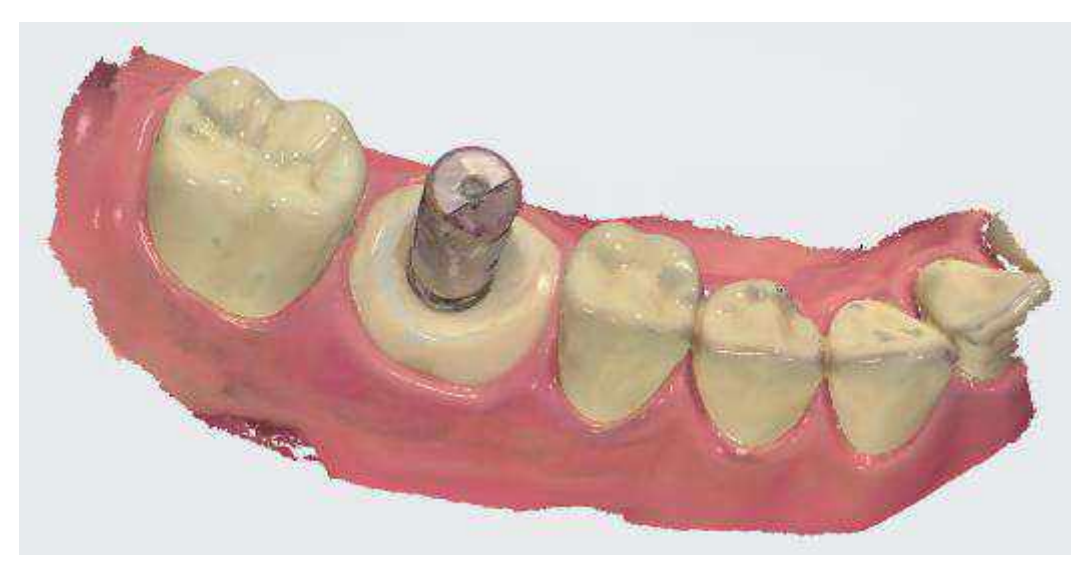

## 11. lépés: Szkennelje be az antagonistát és az okklúziót

Távolítsa el a scanbodyt, majd szkennelje be az antagonistát és az okklúziót.

5.8.4 Csapos műcsonk szkennelése

A fogorvosnak a következő műveleteket kell végrehajtania a Csapos műcsonk szkennelésekor:

1. lépés: Hozzon létre egy megrendelést, és válassza ki a helyreállítási típushoz a Csapos műcsonk lehetőséget.

2. lépés: Kattintson a Következő gombra, vagy kattintson a Szkennelés oldal ikonra a munkafolyamat sávon a szkennelési folyamat folytatásához.

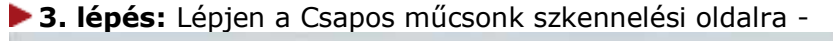

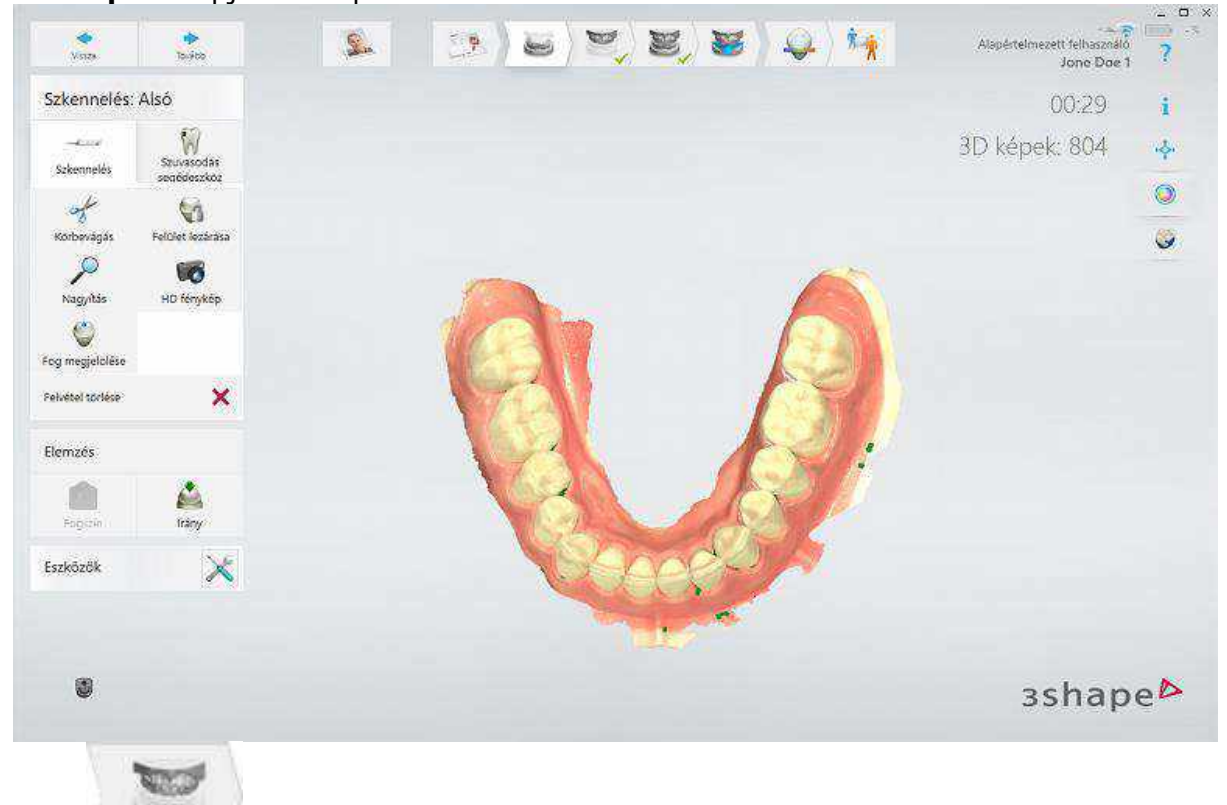

vagy attól függően, hogy a csapos műcsonk a felső vagy alsó állcsonton van-e.

4. lépés: Végezze el az első szkennelést.

**5. lépés:** Jelölje meg a Csapos műcsonkok helyeit a <u>Fog megjelölése</u> eszközzel.

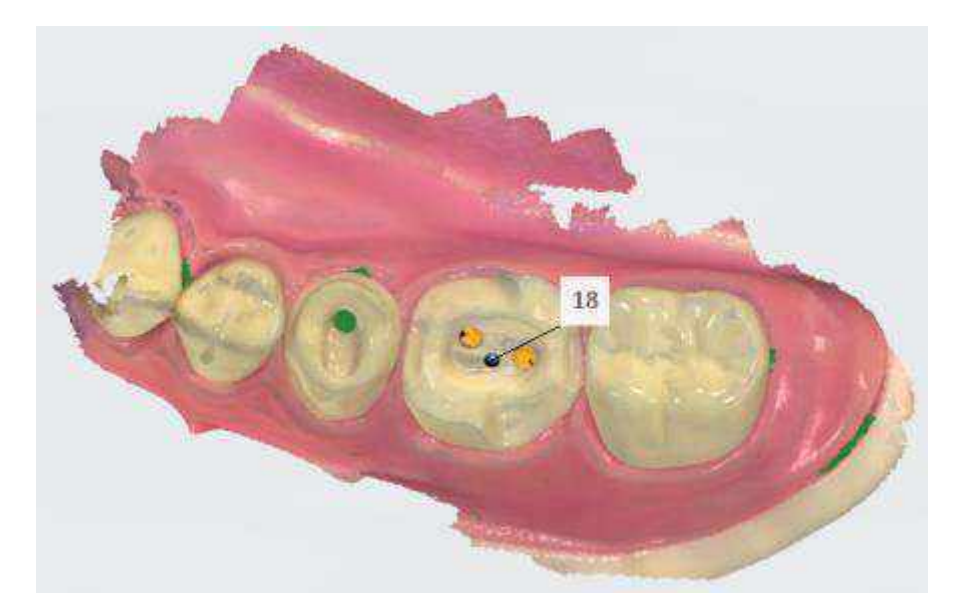

**6. lépés:** Illessze a scan műcsonkot a csapos műcsonkhoz.

>7. lépés: Lépjen a scan műcsonk oldalra (amelyen a scan műcsonk ikon látható)

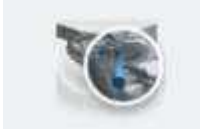

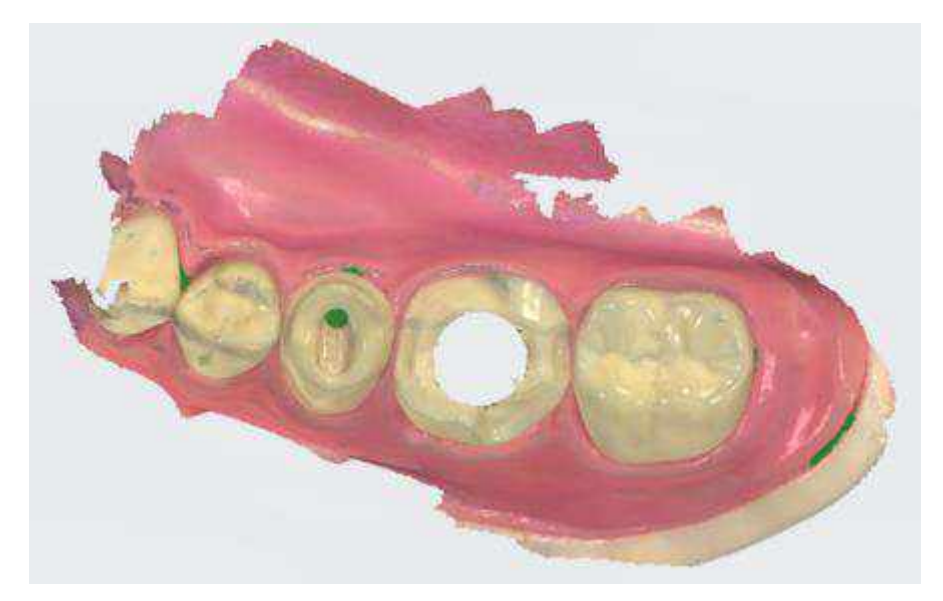

**8. lépés:** A scan műcsonk környéke automatikusan eltávolításra kerül.

**9. lépés:** <u>Vágja le</u> a területeket, ha az automatikus eltávolítás nem volt teljes.

▶ 10. lépés: Szkennelje be a scan műcsonkot a tőle 1-2 fognyi távolságban lévő felszíntől kiindulva: a rendszer ezáltal felismeri a 3D-s struktúrákat (a scan műcsonkot nem szükséges tökéletesen beszkennelni, de elég információt kell hordoznia ahhoz, hogy a laborban a csonk irányát azonosítani lehessen). Ha a kontaktpontok automatikusan törölve lettek, akkor nem szükséges újra szkennelni őket. Csak a scan műcsonknak van jelentősége a későbbi beállítás szempontjából.

11. lépés: Folytassa az antagonista és a harapás szkennelésével (a scan műcsonk nélkül).

Ë

**MEGJEGYZÉS** A beolvasási folyamat rögzített - először csonkok nélkül kell szkennelni, azután kell a scan műcsonk oldalra lépni.

## 5.8.5 Szkennelés teljes foghiány esetén

Az alábbi forgatókönyv a teljes foghiányos esetek szkennelésekor alkalmazandó.

## 1. lépés: Új eset létrehozása

Hozzon létre egy új esetet, és az indikációs típushoz válassza a **Teljes fogsor** lehetőséget. Jelöljön meg egy fogat a felső/alsó vagy mindkét állcsontban, ahogy az eset ezt megkívánja.

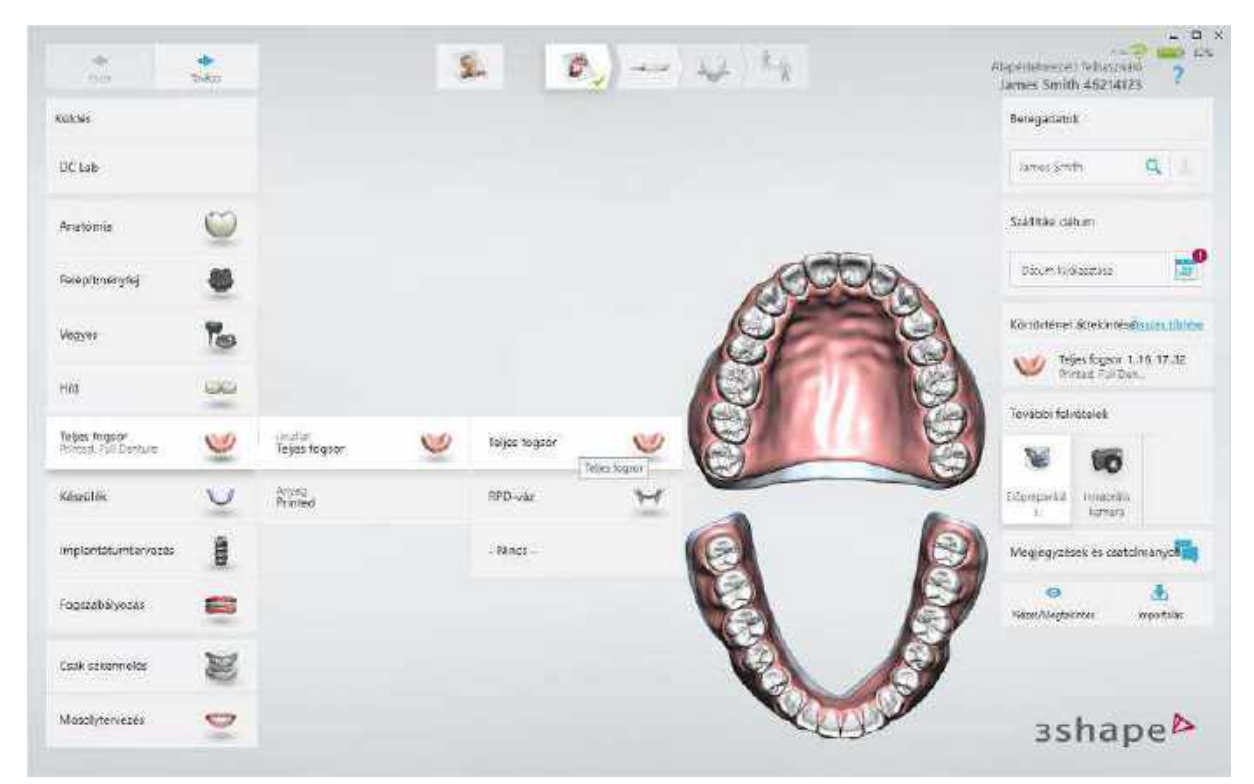

## 2. lépés: Navigálás a Szkennelés oldalra

Lépjen közvetlenül a **Szkennelés** oldalra úgy, hogy megnyomja a **Következő** vagy a **Szkennelés oldal** gombot a munkafolyamat sávon. Válassza ki a szkennelés típusát a lehetőségek közül: **Intraorális**, **Lenyomat** és **Műfogsor** az alsó vagy felső állcsonthoz (attól függően, hogy hol van éppen: az alsó vagy a felső szkennelési oldalon).

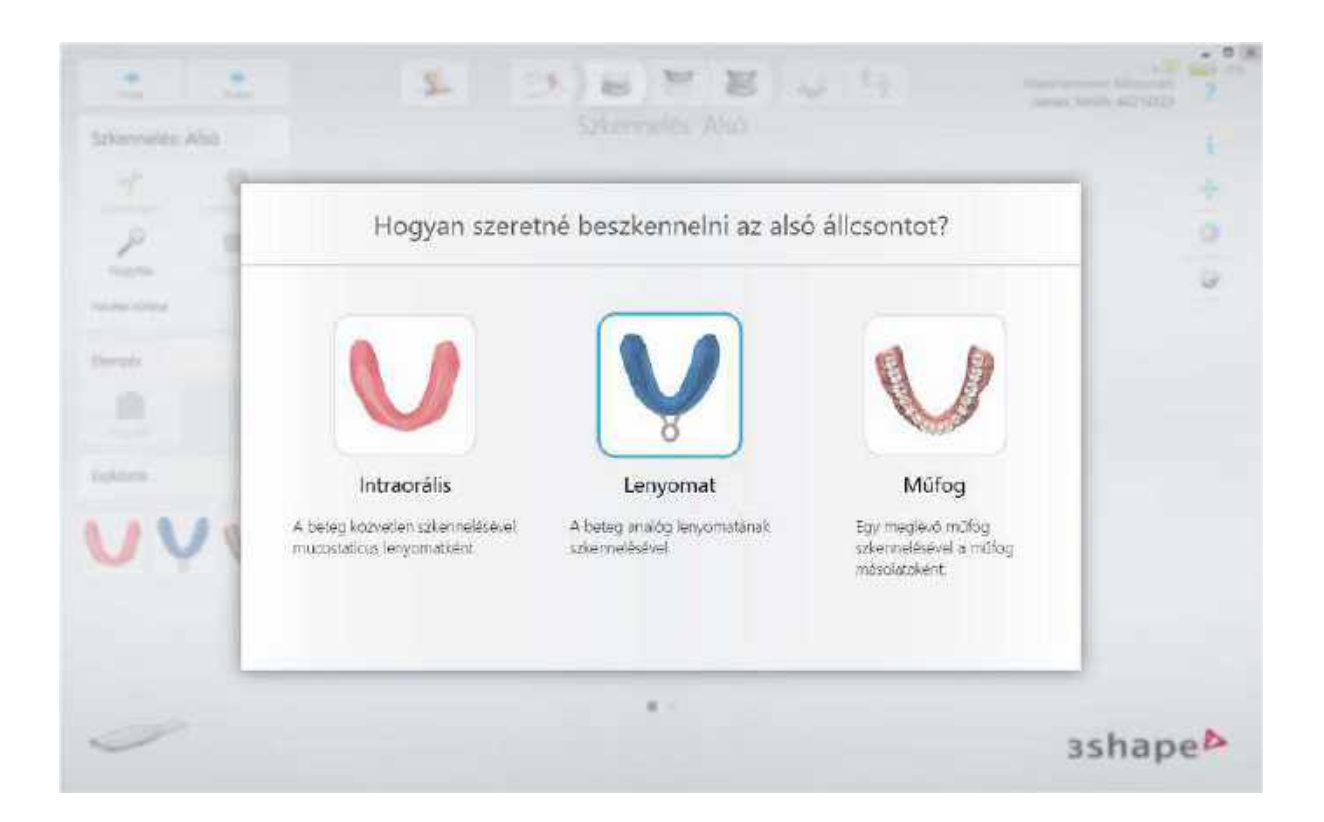

## 3. lépés: A szkennelés elvégzése

A választott szkennelési típustól függően szkennelje be az alsó állcsontot, azután pedig a felsőt:

- Intraorális a beteg közvetlen szkennelése.
- Lenyomat fogászati lenyomat szkennelése.
- *Műfogsor* a meglévő fogsor szkennelése.

Az alsó és felső állcsont szkennelése után szkennelje be a harapást.

# 6. A felvétel elemzése

Az **Elemzés** oldalon különböző eszközök találhatók a digitális lenyomatok ellenőrzéséhez és hitelesítéséhez.

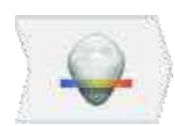

Az **Elemzés** oldal alapértelmezés szerint rejtve van a "belső laboratóriumi" esetekhez. Engedélyezheti azonban az elemzést a <u>TRIOS®</u> <u>Rendszerbeállítások</u> menüben a **Elemzés oldal megjelenítése a belső munkafolyamatban** jelölőnégyzet segítségével; ugyanakkor a <u>Széli</u> <u>záródási vonal</u> eszköz kikapcsolva marad.

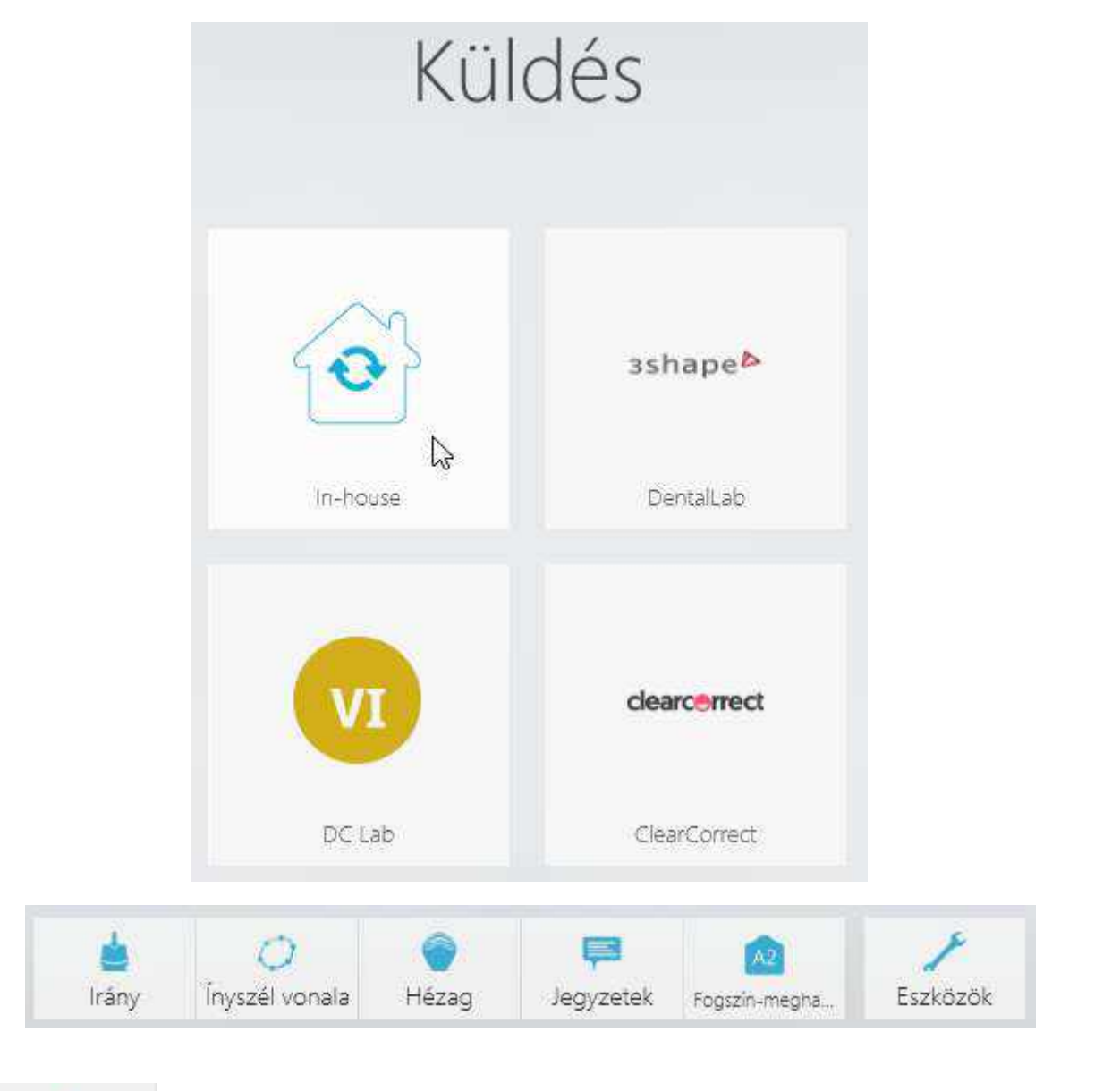

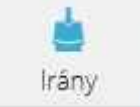

Irány - lehetővé teszi a behelyezési irány beállítását.

A behelyezési irány optimalizálásával minimalizálhatók az alámenő részek. Az alámenő részeket grafikusan ábrázolja a színskála.

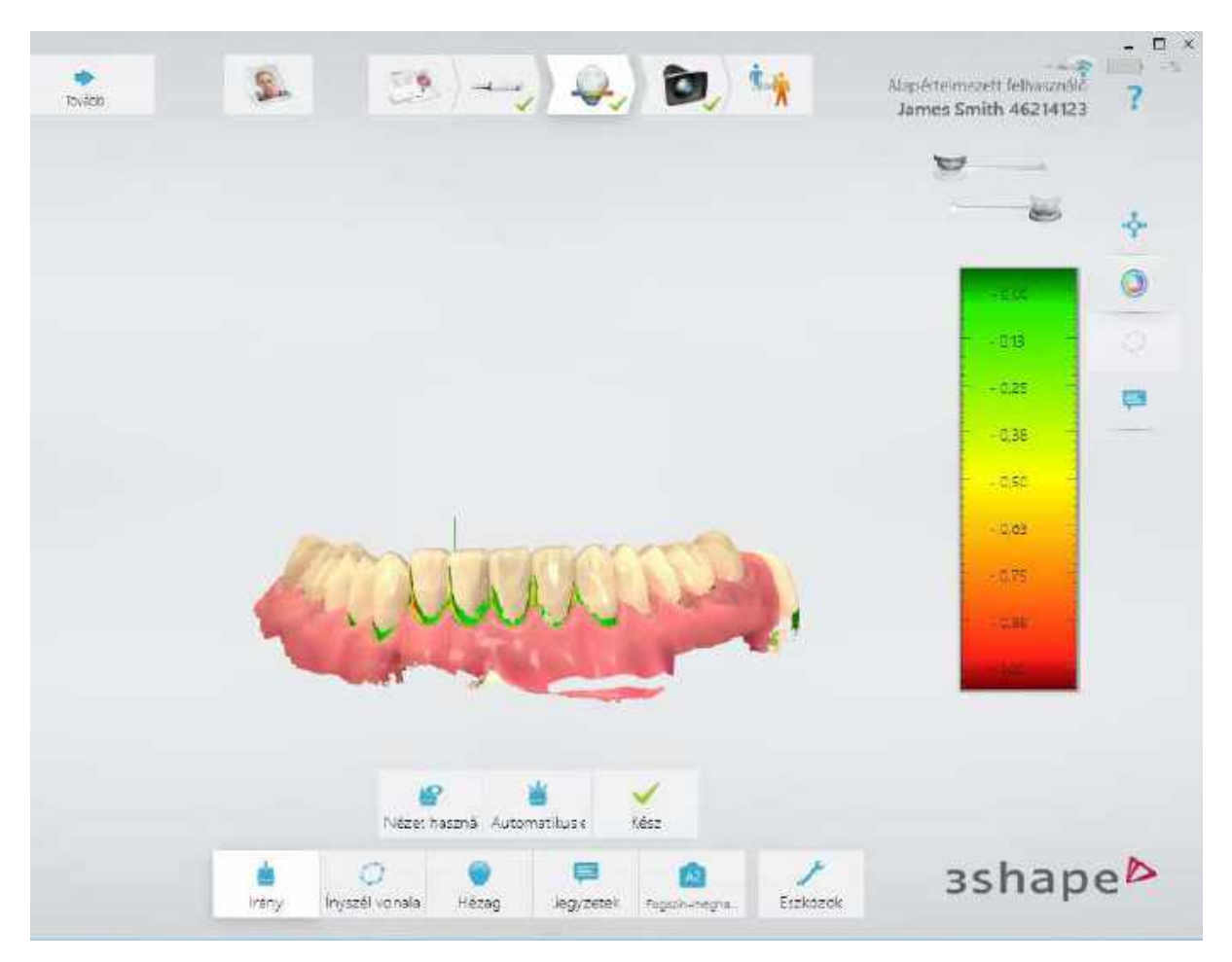

A behelyezési irányt kétféleképpen állíthatja be:

1. Használja az **Automatikus észlelés** gombot. A rendszer automatikusan kiszámítja és beállítja a behelyezési irányt.

## VAGY

2. Nyomja meg a **Nézet használata** gombot. A program a behelyezési irányt a felvétel aktuális nézete szerint állítja be. A program automatikusan megméri az alámenő részek területét, és kijelzi az értéket a képernyőn.

Amikor készen van, nyomja meg a Kész gombot.

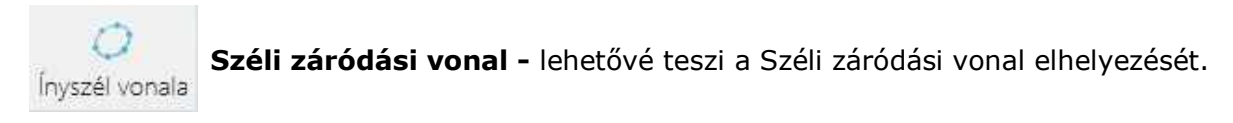

A TRIOS<sup>®</sup> automatikusan felismeri a széli záródási vonalat, ha rákattint a vonal bármely pontjára. A záródási vonalat manuálisan szerkesztheti rámutatással vagy az új pozíció megrajzolásával.

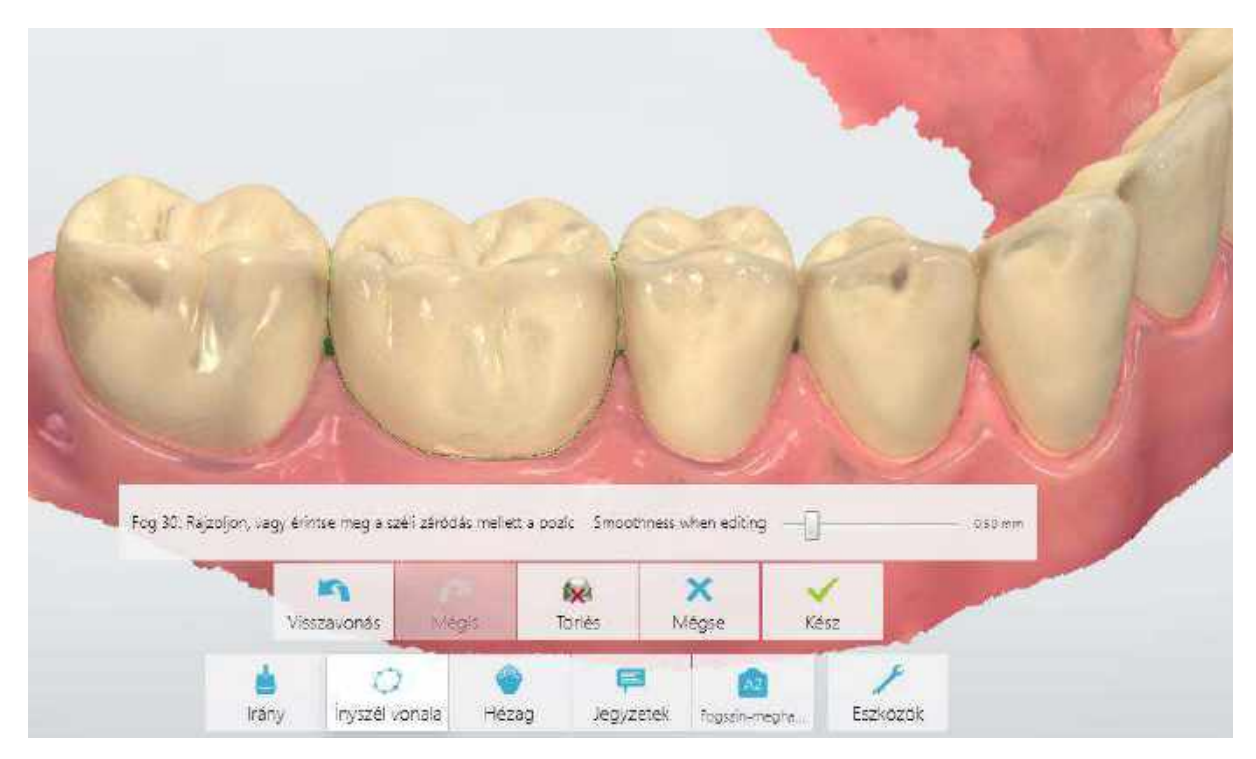

Ha már van néhány záródási vonal a képen, akkor a **Következő/Előző** gombokkal válthat közöttük. Amikor készen van, nyomja meg a **Kész** gombot.

A széli záródási vonal láthatósága ki- és bekapcsolható a **Záródási vonalak** gombbal. A gomb a **Felvétel elemzése** lépésben jelenik meg, amikor egy záródási vonal mentésre kerül, és a **Széli záródási vonal** eszköz inaktív.

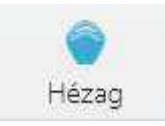

Hézag - megmutatja a preparált és az antagonista fog távolságát.

Annak megállapításához, hogy szükség van-e a fog további csiszolására, nyissa meg a **Hézag** lapot a gomb megnyomásával, és tekintse meg a színskálát, amely a preparált csonk és az antagonista közötti távolságtartományokat jelzi. A távolságértékek milliméterben vannak feltüntetve.

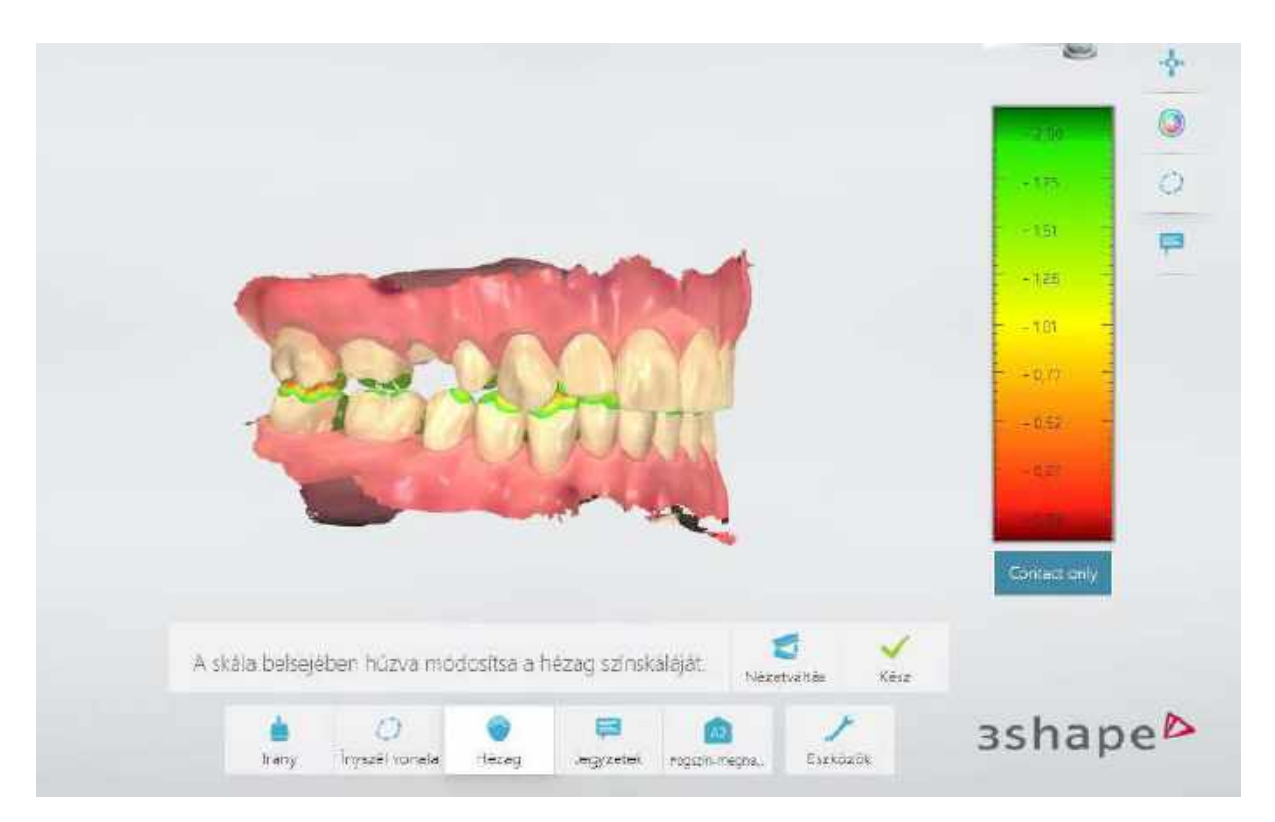

A skálán belüli húzással módosíthatja a hézag megjelenítését. A **Nézetváltás** gombbal válthat a nyitott és a zárt állcsont nézetek között. Amikor készen van, nyomja meg a **Kész** gombot.

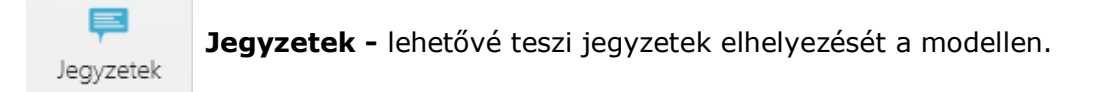

Megjegyzéseket fűzhet a digitális lenyomathoz:

## 1. lépés: A jegyzet elhelyezése

Jelöljön ki egy célpontot egy új jegyzethez a 3D modell egy pontjának megnyomásával.

## 2. lépés: Írja be a jegyzet szövegét

Írja be a szöveget az üres mezőbe, majd nyomja meg a *Kész* gombot. Szükség esetén a *Törlés* gombra kattintva eltávolítható a jegyzet.

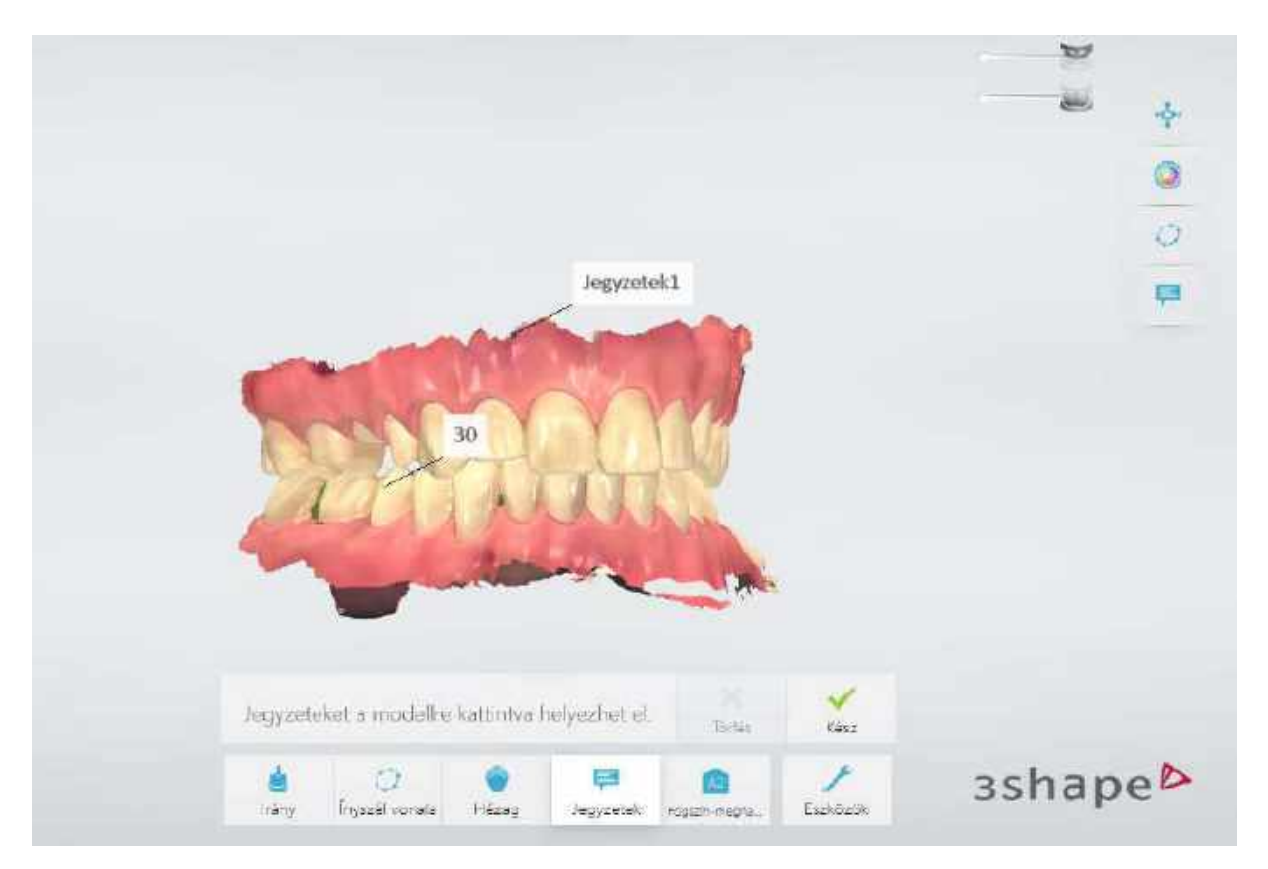

A jegyzetek a digitális lenyomattal együtt lesznek elküldve a laborba. A fogtechnikusok a 3Shape Dental System tervező szoftverben tekinthetik meg a jegyzeteket.

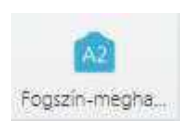

**Színmeghatározás -** lehetővé teszi a preparált fog mellett lévő fogak színárnyalatának meghatározását, valamint a csonk színének a meghatározását is. (A színmeghatározás nem áll rendelkezésre a TRIOS 3 Mono és TRIOS® Standard szkennerek esetében.)

Ez az eszköz a szkennelési lépésben is rendelkezésre áll. Minden fognak vagy preparált fognak lehet egy fő árnyalata és annyi kiegészítő árnyalata, amennyi csak szükséges. A preparált fogaknak lehet egy csonkszíne is. Az összes színmeghatározás foganként történik, ami lehetővé teszi egy fő árnyalat beállítását a preoperatív felvételen, majd pedig a csonkszín beállítását a preparációs felvételen. Felhívjuk figyelmét, hogy az STL fájlformátumba nem foglalható be ez az adattípus.

## 1. lépés: A színmeghatározás elhelyezése

Több preparált fog esetén válassza ki azt a fogat, amelynek a színárnyalatát meg kívánja határozni – ehhez nyomja meg a megfelelő gombot a menüben. Nyomja meg azt a területet, amely a legjobban reprezentálja a fogszínt. A színmeghatározást a legjobb a fog közepére helyezni, mivel az áttetsző él közelében a dentin hiánya befolyásolja a színárnyalatot:

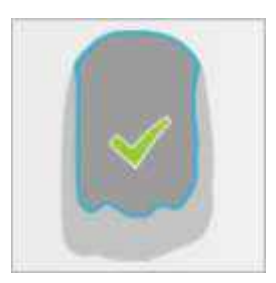

A jelzett terület kék körvonallal lesz megjelölve, a csatolt címke pedig kijelzi a színárnyalatot. Ezután az **Árnyalat hozzáadása** gomb felirata módosul erre: **További hozzáadása**, és minden új beállított árnyalat fehér körvonalú lesz.

A színmeghatározások az **Eltávolítás** gomb és az eltávolítani kívánt színmeghatározás megnyomásával törölhetők.

## 2. lépés: Színárnyalat felfedezése és módosítása

Ha megnyomja és mozgatja a Színmeghatározás körvonalát, valós idejű Színmeghatározás értéket kaphat; helyezze a körvonalat egy megfelelő, egyenletes színárnyalatú és folt nélküli helyre.

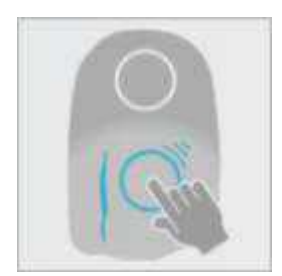

A színmeghatározás mozgatása

## 3. lépés: A csonkszín elhelyezése

Nyomja meg a **Csonk hozzáadása** gombot, és jelölje meg azt a területet, amely a legjobban képviseli a csonkszínt. A területet zöld körvonal jelzi, a csatolt címke pedig mutatja a csonkszínt; ez a szín a megállapított fő színnel kombinálva segíthet a végső pótlás helyes és teljes színárnyalatának meghatározásában.

A következő jelmagyarázatok láthatók a címkén, amikor a Színmeghatározás aktív:

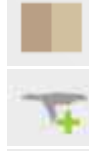

Szín-összehasonlítás: mutatja az eltérést színmeghatározó fül és a fog között.

**Minőség**: Javítsa a kiválasztott terület színárnyalatát további és különböző szögekből történő szkenneléssel.

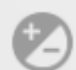

**Egyenetlen szín**: A körvonalon belüli terület színárnyalata egyenetlen. Vigye a kört egyenletesebb színárnyalatú területre.

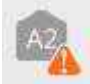

**Nincs egyező árnyalat**: A fog színét nem lehet leírni a kiválasztott fogszínmeghatározó rendszer egyik értékével sem. Helyezze a kört egy másik területre.

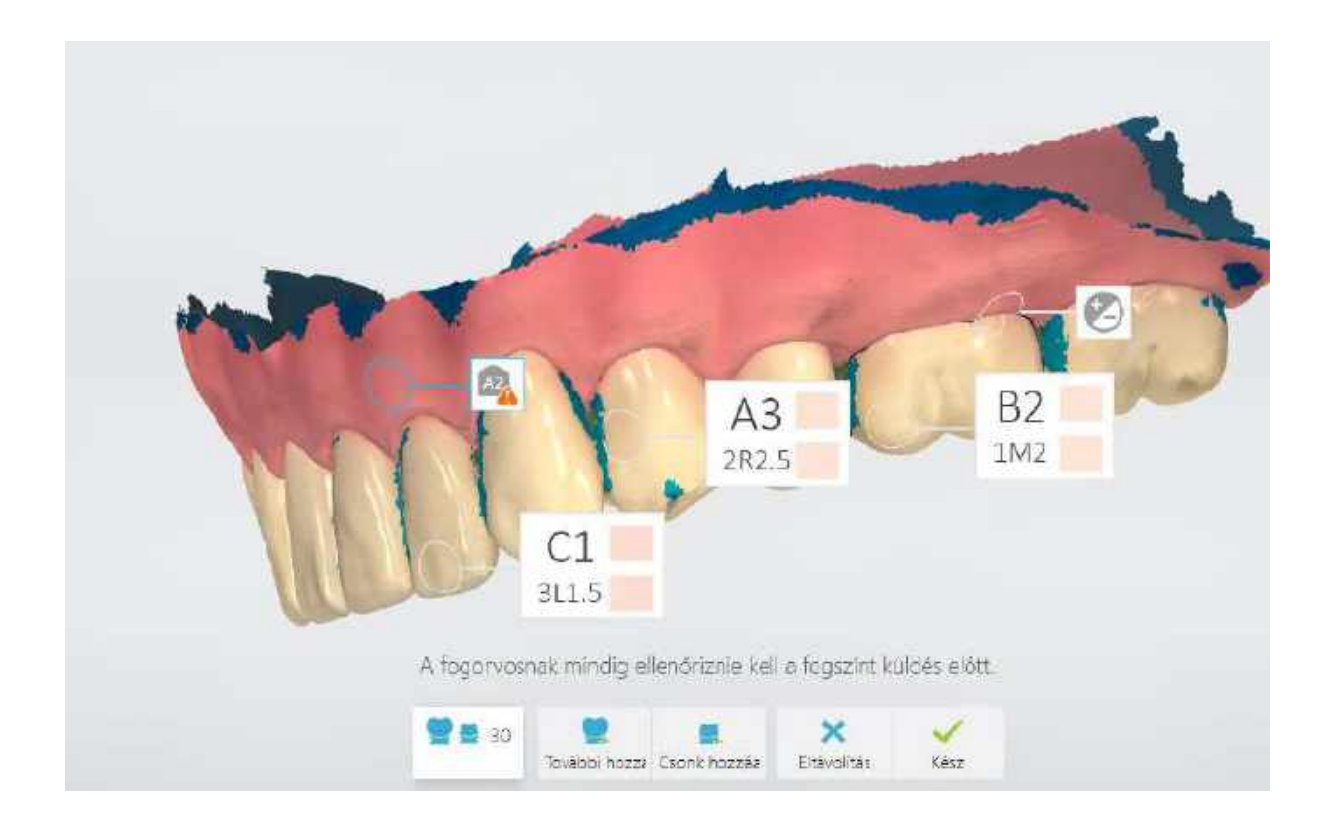

**MEGJEGYZÉS** A Színmeghatározáshoz olyan színes szkenner szükséges, amelyen engedélyezve van ez a funkció.

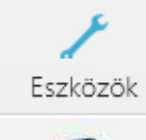

**Eszközök** menü - további eszközöket kínál fel:

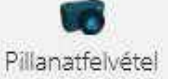

Pillanatfelvétel - pillanatfelvételt ad a megrendeléshez.

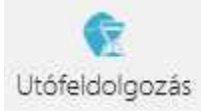

Modell utófeldolgozás - nyomja meg, hogy a rendszer automatikusan:

- Optimalizálja a 3D-s modellt, hogy a preparált fog(ak) környezete részletgazdagabb legyen.
- Csökkentse a zajt a 3D modellen.
- Lezárja a lyukakat a modellen belül.

Az utófeldolgozás néhány percet igénybe vehet.

**TIPP** Az utófeldolgozás a megrendelés elküldése során automatikusan megtörténik (a részletekért lásd a 3Shape esetkezelés felhasználói kézikönyvét), ha az operátor nem aktiválta az utófeldolgozás gombot. Javasoljuk azonban, hogy az utófeldolgozást végezze el az Elemzés lépésben, és vizsgálja meg az eredményt; így nem kockáztatja meg azt, hogy az utófeldolgozás által eszközölt változtatások esetleg elkerülik a figyelmét.

## 7 A TRIOS beállítások konfigurálása

|                                                                                                    | 11 | _ |
|----------------------------------------------------------------------------------------------------|----|---|
| All and a second second | 1  | - |
|                                                                                                    | 1  | _ |
|                                                                                                    |    |   |

Kattintson a **További lehetőségek** gombra a kezelősávon, és válassza a **Beállítások** -> **TRIOS**<sup>®</sup> lehetőséget a következő beállítások konfigurálásához:

- <u>Rendszerbeállítások</u>
- Szkennelési beállítások
- <u>Szkenner kezelő</u>

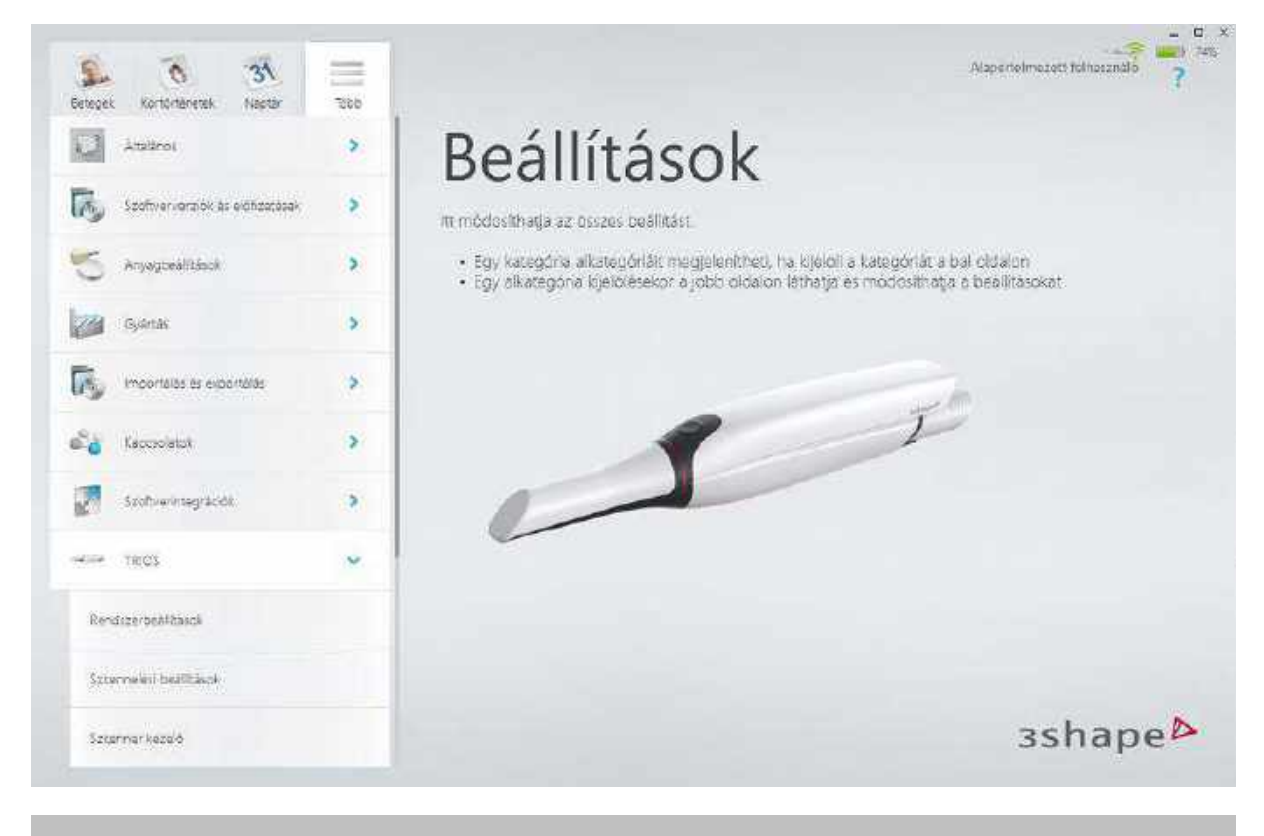

**MEGJEGYZÉS** A beállítások az Ön által használt TRIOS<sup>®</sup> modelltől függően eltérőek lehetnek.

## 7.1 Rendszerbeállítások

## RENDSZERBEÁLLÍTÁSOK

#### Elemzés oldal megjelenítése belső (inhouse) munkafolyamathoz - ha

engedélyezve van, megjeleníti az *Elemzés* gombot a munkafolyamatsávon az "inhouse laboratóriumi" esetekhez.

**Adatok átvitele** – elindítja a TRIOS<sup>®</sup> adatátviteli folyamatot, amikor a felhasználó a DentalDesktopon a TRIOS<sup>®</sup> classic-ról a TRIOS<sup>®</sup>-ra frissít. Ez a gomb csak akkor jelenik meg, ha a rendszer a TRIOS<sup>®</sup> Classic telepítését észleli, és az adatáttelepítést még nem futtatták.

Szabad merevlemez-terület – a merevlemezen elérhető területet jeleníti meg.

**Hálózati beállítások megnyitása** – a gombra kattintva megnyitja a hálózati kapcsolatok listáját.

**Teljesítményteszt futtatása** – a számítógép teljesítményének az értékelésére használatos.

## TÁBLAGÉP INTEGRÁLÁSA

Szoftverlinket és beállítási útmutatót tartalmaz a táblagépek integrálásához.

| Táblagép integrálás                  | 5                                            |                       |
|--------------------------------------|----------------------------------------------|-----------------------|
| A Splashtop applikáció               | használatát javasoljuk a rendszer táblagépén | való engedélyezéséhez |
| Splashtop telepítve                  | Nem                                          |                       |
| Splashtop letöltése és<br>telepítése | Ugrás a webhelyre                            |                       |
|                                      | Telepítési útmutató megjeleni                |                       |

#### További rendszerbeállítások a TRIOS® Cart kocsihoz:

**Energiabeállítások megnyitása** – megnyitja az Energiabeállítások ablakot a Control Panelen, amely lehetővé teszi, hogy kiválassza a kocsi kívánt energiaellátási sémáját.

**Képernyő-kalibrálás megnyitása** – a kocsi képernyőjének a kalibrálását teszi lehetővé.

**Dátum/Idő megnyitása** – megnyitja a Dátum- és időbeállítások módosítására szolgáló ablakot.

Az Intéző megnyitása – megnyit egy fájlkezelőt.

A Control Panel megnyitása – megnyitja a Control Panelt.

**Rendszerpanel megnyitása** – megnyit egy ablakot, ami számítógépére vonatkozó alapinformációkat jelenít meg.

Wi-Fi – lehetővé teszi vezeték nélküli kapcsolat beállítását.

Bluetooth-eszközök – lehetővé teszi Bluetooth-kapcsolat beállítását.

# 7.2 Szkennelési beállítások

| Szkennelési beállításo                                         | k                    |                  | 2              | ~ {           |
|----------------------------------------------------------------|----------------------|------------------|----------------|---------------|
| Insane mód (gyors szkennelési                                  |                      |                  |                |               |
| motor)<br>Al Scan                                              |                      |                  |                |               |
| Szuvasodás segédeszközzel<br>integrált szkennelés              |                      |                  |                |               |
| Színmeghatározó rendszer                                       | VitaClassical        |                  | *              |               |
| Harapás beállítása                                             | Nincs módosítás      |                  | ~              |               |
| intraorālis kamera video-<br>īdōkorlātja                       | 10 s                 | *                |                |               |
| Lyuklezárás színe                                              | Zöld                 | ~                |                |               |
| Szkennelés alapértelmezett<br>nagyítási szintje                | ine.                 |                  | 4.10           | 7997          |
| Automatikus utófeldolgozás a<br>szkennelési oldal elhagyásakor |                      |                  |                |               |
| Szkennelési gomb<br>megjelenítése                              |                      |                  |                |               |
| Felvétel időmérőjének<br>megjelenítése                         | *                    |                  |                |               |
| 3D képek számáriak<br>megjelenítése                            |                      |                  |                |               |
| A Patient Specific Motion<br>beillesztése az alapértelmez      |                      |                  |                |               |
| Patient Specific Motion<br>erintkezés távolság                 | 40 µm (Engedelys     | ezett tartomäny  | : 8µm - 200µm) |               |
| Hang                                                           |                      |                  |                | *             |
| Hanghatások használata                                         | ~                    |                  |                |               |
| Szkennelés hangereje                                           |                      |                  |                |               |
| Hanghatás                                                      | Lock                 |                  | *              |               |
| Kiválasztott hang lejátszása                                   | Kholasetott ha       | ng lejátszása    |                |               |
| Patient Specific Motion<br>hanghatás                           | Lask                 |                  | ~              |               |
| Patient Specific Motion hang<br>lejátszása                     | Patient Specific Mot | ion hang lejāt   | izāsa          |               |
| Beállítások visszaállítá                                       | sa                   |                  |                | ~             |
| Alapértelmezések visszaállítása                                | Alapértelmezise      | ek visszaallitás | a,             |               |
| Kivágási átmérők                                               |                      |                  |                | ~             |
|                                                                | Eliilső fog          | ak               | <b>()</b>      | lätulső fogak |
| Implantātumkivāgās ātmēroje                                    | 6 mm                 | ~                | 6 mm           | ~             |
| Csapos műcsonk kivágásának<br>atmérője                         | 6 mm                 | ~                | 6 mm           | ~             |
| Előpreparálás kivágásának<br>átmérője                          | 12 mm                | ×                | 1≥ mm          | ×             |
#### SZKENNELÉSI BEÁLLÍTÁSOK

**Insane mód (gyors letapogató motor)** - lehetővé teszi egy gyorsabb szkennelési mód kiválasztását.

**AI Scan** - lehetővé teszi az alapértelmezett érték engedélyezettként/tiltottként való beállítását az <u>AI Scan</u> opcióhoz.

**Fogszín rendszer** -lehetővé teszi, hogy kiválassza a kívánt alapértelmezett fogszín rendszert a legördülő listából. A kiválasztott fogszín rendszer lesz felhasználva a színmeghatározáshoz az ezen funkcióval rendelkező színes szkennereken.

**Harapás beállítása** - az opció lehetővé teszi a harapási metszéspontok/penetrációk minimalizálását az okklúzió beállítása során.

**Intraorális kamera időkorlátja videókhoz** - lehetővé teszi, hogy kiválassza az intraorális TRIOS<sup>®</sup> kamerával készített videók maximális hosszát.

**Lyuklezárás színe** - lehetővé teszi egy színárnyalat kiválasztását, amely a modellen lévő lezárt lyukakat jelzi.

**Szkennelés alapértelmezett nagyítási szintje** - lehetővé teszi az alapértelmezett nagyítási szint beállítását a modell szkennelés utáni megjelenítéséhez.

**Felvétel időmérőjének megjelenítése** - ha be van jelölve, a szkennelés időzítője megjelenik a szkennelés során.

**3D képek számának megjelenítése** - ha kiválasztja, a szkennelés során megjelenik a készített képek száma.

A Patient Specific Motion beillesztése az alapértelmezett munkafolyamatba - ha be van jelölve, a Patient Specific Motion elérhetővé válik a szkennelés munkafolyamatában.

**Patient Specific Motion érintkezés távolság -** lehetővé teszi a Patient Specific Motion érintkezési távolságának megváltoztatását.

#### HANG

**Hanghatások használata** - ha be van jelölve, akkor hang hallható a szkennelés során. A jelölőnégyzet kiválasztása után a hangbeállítások elérhetővé válnak.

Szkennelés hangereje - lehetővé teszi a szkennelés hangerejének kiválasztását.

Hanghatás - lehetővé teszi a szkennelés hangtípusának kiválasztását.

Kiválasztott hang lejátszása - lejátssza a kiválasztott szkennelési hangot.

#### KIVÁGÁSI ÁTMÉRŐ

**Implantátum / Csapos műcsonk / Preoperatív scan kivágási átmérője** - lehetővé teszi, hogy kiválassza az alapértelmezett kivágási átmérőt.

#### ALAPÉRTELMEZÉSEK VISSZAÁLLÍTÁSA

Alapértelmezések visszaállítása - beállítja a paraméterek alapértelmezett értékeit.

## 7.3 Szkennerkezelő

| A szkenner a | Szkennerkezelő | szakaszban | konfigurálható | és kezelhető. |
|--------------|----------------|------------|----------------|---------------|
|--------------|----------------|------------|----------------|---------------|

| Szkenner kezelő                                                                                                    |                                                                               | Augusteineven teinastean 7 |
|----------------------------------------------------------------------------------------------------|-------------------------------------------------------------------------------|----------------------------|
| Összes szkonner                                                                                                    |                                                                               | W@ Uj szkennec             |
| Csatlakoztatott szkenner                                                                                                    | Elérhető szkennerek                                                           |                            |
| T3<br>Aconomiciosamu (refilicuestri)<br>Centra kozas, vezeros refelici<br>Kalibrációs adatok<br>0 30<br># nop van hátra s<br>kovetkező 30<br>kotibrátásig # nop van hátra s<br>kovetkező szinkesi brátásig | T4<br>Arometinazán: 1+2205-004595<br>Costlekozás Vejecil nekol<br>Ceatlakozás |                            |
| 3D-kalibrālās                                                                                                    |                                                                               |                            |
| Színkalibrálás 🛛                                                                                                    |                                                                               |                            |
| Öndiagnózis †)                                                                                                    | Általános beállítások                                                         |                            |
| Levalosztás                                                                                                    | Verstök nälkti i nationa 40 🗸                                                 |                            |

**Csatlakoztatott szkenner** – a csatlakoztatott szkenner nevét, sorozatszámát és csatlakozástípusát (pl. Vezeték nélküli vagy Vezetékes) jeleníti meg.

**Szkennelőhegy adatai** – megjeleníti az adatokat, pl. a hegy sorozatszámát, továbbá hogy hányszor használták eddig a hegyet, és hányszor használható még a következő kötelező kalibrálás előtt. A hegy adatai csak az intelligens heggyel rendelkező szkennereknél jelennek meg, pl. a TRIOS 4 szkennernél.

**Kalibrálási adatok** – a következő 3D- és színkalibrálásig hátralévő napok számát jeleníti meg.

**Leválasztás** – megszakítja a vezeték nélküli kapcsolatot a szkennerrel. A szkenner számítógépről való leválasztása lehetővé teszi, hogy a szkennert egy másik számítógéphez csatlakoztassa.

**További lehetőségek (hárompontos menü)** – a következő opciókat adhatja meg: *Kikapcsolás* (a csatlakoztatott szkenner kikapcsolása), *Szkenner átnevezése* és *Elfelejt* (a szkenner számítógépről való eltávolítása/törlése).

**Vezeték nélküli csatorna kiválasztása** – a kommunikációs csatorna megváltoztatását teszi lehetővé, amennyiben a közelben elhelyezkedő más vezeték nélküli adóvevő eszközök interferenciát okoznak az aktuális csatornán.

**Elérhető szkennerek** – a korábban hozzáadott és csatlakoztatható szkennerek nevét, sorozatszámát és a csatlakozástípusát jeleníti meg. A **Csatlakozás** gomb megnyomásával csatlakoztathatja a kiválasztott elérhető szkennert.

**3D-kalibrálás** – a monokróm vagy színes TRIOS® szkenner kalibrálását teszi lehetővé. További információkért lásd a <u>Szkenner kalibrálása</u> című fejezetet.

**Színkalibrálás** – a színkalibrálási útmutató megnyitására szolgál. További információkért lásd a <u>Szkenner kalibrálása</u> című fejezetet; nem áll rendelkezésre a TRIOS 3 Mono és a TRIOS<sup>®</sup> standard szkennerek esetén.

#### ÚJ VEZETÉK NÉLKÜLI SZKENNER HOZZÁADÁSA ÉS CSATLAKOZTATÁSA

Nyissa meg a Szkennerkezelő oldalt, és kattintson az **Új szkenner hozzáadása** gombra. Elindul egy varázsló, amely végigvezeti a felhasználót az új szkenner hozzáadásának lépésein.

#### SZKENNER ELTÁVOLÍTÁSA

Nyomja meg az eltávolítandó szkenner mellett található További lehetőségek (három pont) gombot, majd válassza a Szkenner elfelejtése lehetőséget. A szkennert csak akkor lehet eltávolítani, ha le van választva.

#### VEZETÉK NÉLKÜLI KAPCSOLAT ÁLLAPOTJELZŐ GOMBJAI

A vezeték nélküli szkenner állapotát a jobb felső sarokban található gomb jelzi.

Az állapottól függően a gomb a megfelelő párbeszédablakot nyitja meg. 3 vezeték nélküli állapot van a rendszerben.

## - Vörös státusz

A vezeték nélküli kapcsolat engedélyezve van, de nincs kiválasztva szkenner. A gombra kattintva megnyílik a Vezeték nélküli szkenner kiválasztása párbeszédpanel a szkenner kiválasztásához.

Felhívjuk figyelmét, hogy a vezeték nélküli szkennert be kell kapcsolni, mielőtt csatlakoztatható lenne a TRIOS<sup>®</sup> számítógéphez.

| Válassza ki a szker              | nert az alábbi listából:                                  |
|----------------------------------|-----------------------------------------------------------|
| T4                               |                                                           |
|                                  |                                                           |
| Т3                               |                                                           |
| T3<br>Hozzáadhat vagy<br>Sidalon | örölhet szkennereket a Beallitások: TRIOS → Szkenner keze |

A szkenner ki van választva, de csak akkor csatlakozik, ha be van kapcsolva a szkenner. A gombra kattintva megnyílik a párbeszédpanel, amely a szkenner bekapcsolására szólít fel.

2- 4

Kék státusz

- Zöld státusz

| A szkenner bekapcsolásához nyomja meg a szkenner<br>gombját.                                   | U Kapcsolja ki a szkennert |
|------------------------------------------------------------------------------------------------|----------------------------|
| A számítógép automatikusan csatlakozik a következőhő                                           | Szkenner kapcsolat bontása |
| Tipp: A szkenner kapcsolat bontását követően a<br>szkenner csatlakoztatható más számítógéphez. |                            |
|                                                                                                | X Mégse                    |

A szkenner csatlakoztatva van, normál működés. Az akkumulátor fennmaradó töltöttségi szintje százalékban jelenik meg. A gombra kattintva megnyílik a párbeszédpanel, amelyen kikapcsolhatja és leválaszthatja a szkennert.

#### FIGYELMEZTETŐ ÜZENETEK

A következő figyelmeztető üzenet jelenik meg, ha a vezeték nélküli szkenner nincs bekapcsolva, és a TRIOS® alkalmazás nem találja azt.

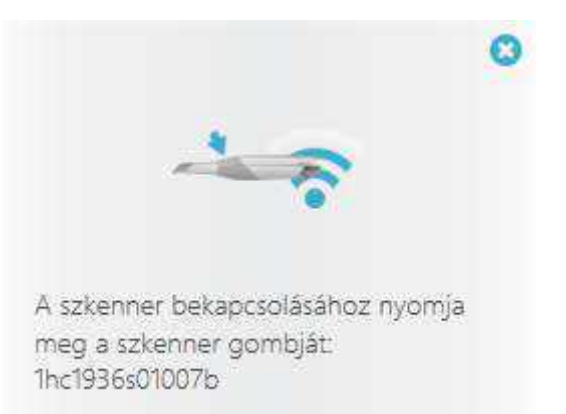

A következő figyelmeztető üzenet jelenik meg, ha a Wi-Fi-adapter nincs csatlakoztatva a TRIOS<sup>®</sup> számítógép USB portjához.

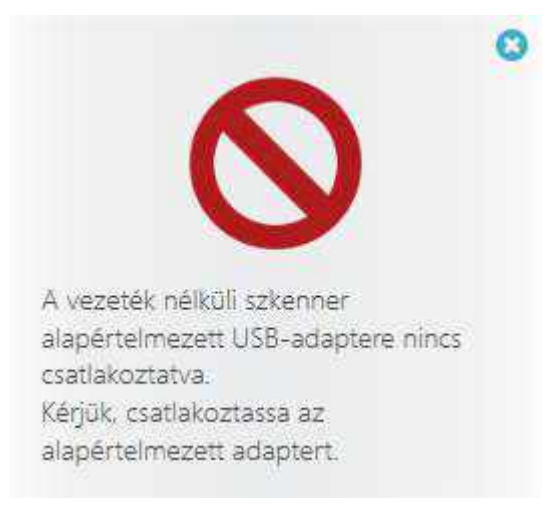

#### RFID

A TRIOS 4 szkenner passzív RFID chipet tartalmaz, amelyen megtalálható a szkenner egyedi eszközazonosítója (UDI). Az RFID címke helyét az ábra mutatja.

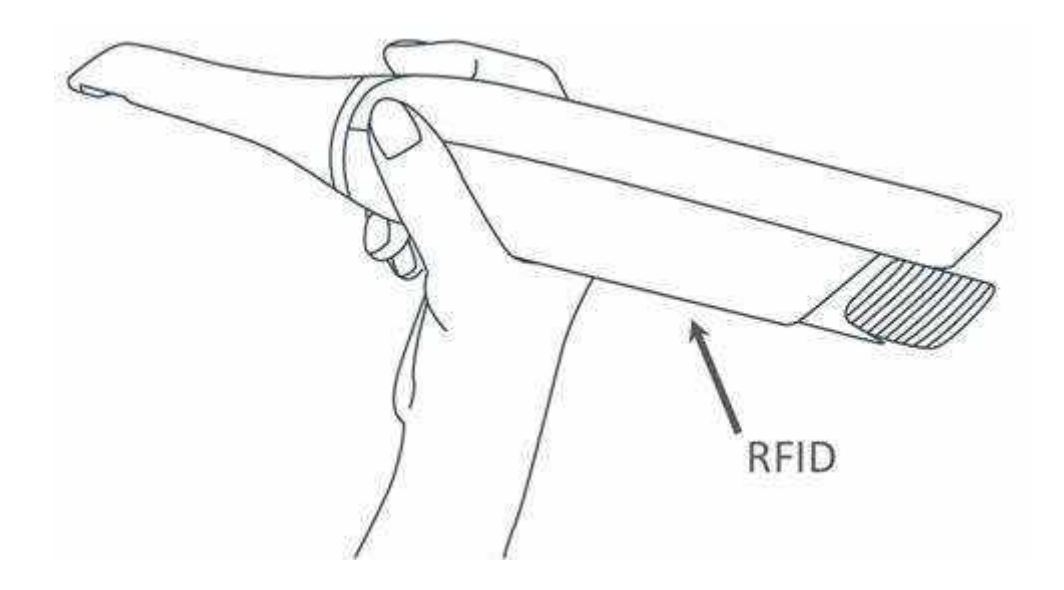

## 8 Karbantartás

## 8.1 A szkenner kalibrálása

#### 8.1.1 3D kalibrálás és színkalibrálás

A szkenneren a következő típusú kalibrálások végezhetők:

- **3D kalibrálás** beállítja a szkenner optikáját a 3D képek előállításához.
- **Színkalibrálás** beállítja a színfelismerést az adott szkennelőhegyhez; nem áll rendelkezésre a TRIOS 3 Mono és TRIOS Standard szkennerek esetén.

#### MIKOR KALIBRÁLJUNK?

Ē

**MEGJEGYZÉS** Ha TRIOS 4 szkennert használ, kérjük, olvassa el a <u>Kombinált</u> <u>kalibrálás</u> című fejezetet a részletekért.

- 3D-kalibrálja a szkennert az első használat előtt, és rendszeres használat esetén nyolc naponta.
- 3D-kalibrálja a szkennert, ha szállították, ütések érték vagy nagyobb hőmérséklet-ingadozásnak volt kitéve.
- 3D-kalibrálja a szkennert, ha gyenge a szkennelési minőség. A kalibrálás visszaállítja a szkennelés minőségét a kiindulási gyári állapotra, és biztosítja az optimális eredményt.
- Amikor színmeghatározást használ, színkalibrálja a szkennert minden szkennelés előtt az optimális színminőség elérése érdekében.
- A hegyben lévő tükör szinte soha nem tiszta 100%-osan, a kisebb eltérések hatással lehetnek a színmeghatározásra.
- A színkalibráláshoz a rendszer heti emlékeztetőket küld. A színmeghatározás le lesz tiltva, ha a szkennert 30 napig nem színkalibrálták.

#### HOGYAN KELL 3D-KALIBRÁLÁST VÉGEZNI?

#### 1. lépés: Keresse meg a mellékelt kalibráló hegyet

A mellékelt kalibráló hegyek a szkenner típusától függően különbözőek:

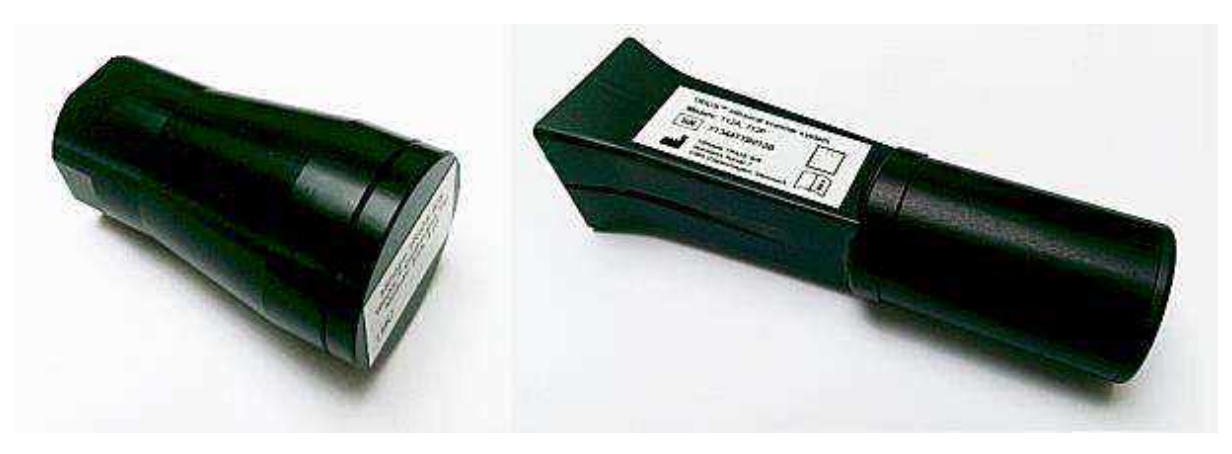

TRIOS 3 kalibrálóhegy és TRIOS Color/Standard kalibrálóhegy

#### 2. lépés: Készüljön fel a kalibrálásra

Vegye le a szkennelőhegyet a szkennerről, és tegye rá a kalibráló hegyet.

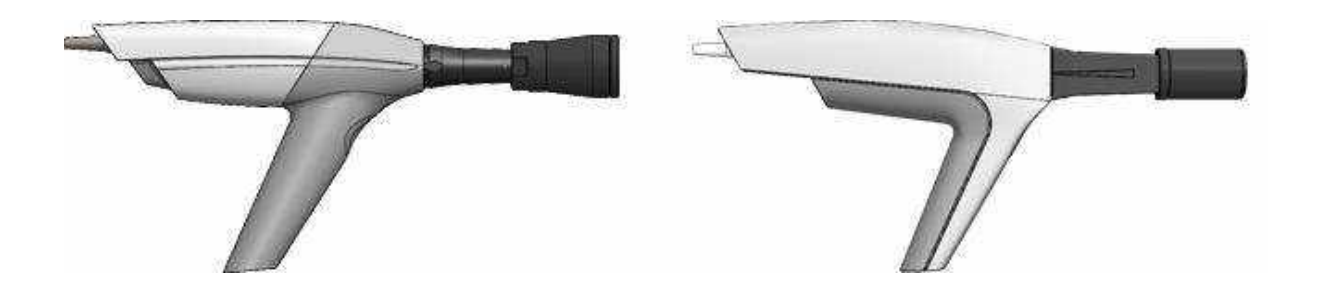

TRIOS 3 kalibrálóhegy és TRIOS Color/Standard kalibrálóhegy felhelyezve a kalibráláshoz.

#### 3. lépés: Indítsa el a kalibrációs varázslót

- 1. Navigáljon a TRIOS<sup>®</sup> rendszer <u>Szkenner kezelő</u> oldalára.
- 2. Válassza a monokróm szkenner esetén a **Szkenner 3D kalibrálása** vagy színes szkenner esetén a **Szkenner színkalibrálása** lehetőséget.
- 3. Kövesse a képernyőn megjelenő utasításokat.

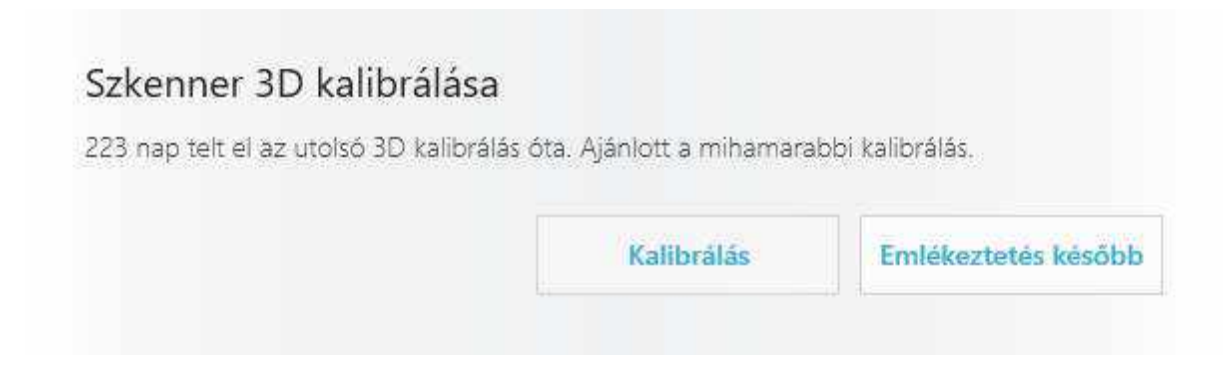

4. lépés: Várja meg, amíg a rendszer kalibrálja az eszközt

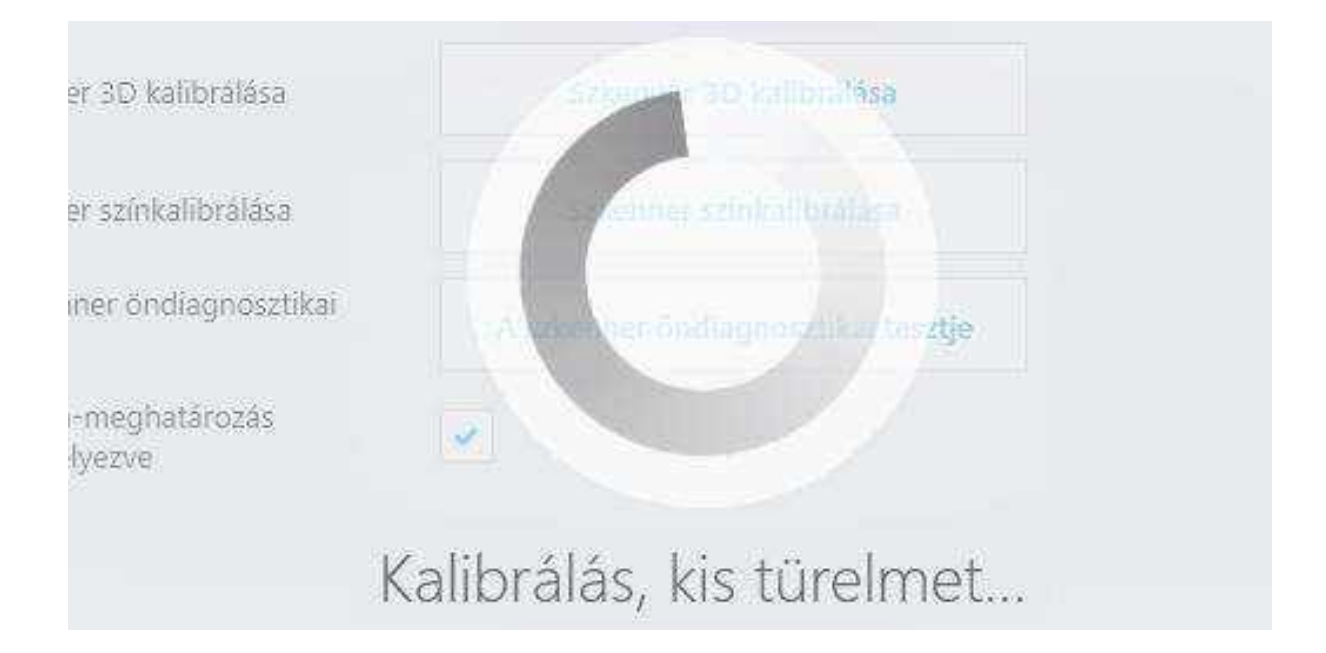

#### 5. lépés: Fejezze be a folyamatot

A kalibrálás befejezését egy megjelenő üzenet jelzi.

## Szkenner 3D kalibrálása

A 3D kalibrálás befejeződött.

#### 6. lépés: Távolítsa el a kalibráló hegyet

Miközben a varázsló irányítja, távolítsa el a kalibráló hegyet, és ha elkészült, helyezze fel a védő hegyet.

## Szkenner 3D kalibrálása

Folytatás előtt győződjön meg arról, hogy a kalibráló hegyet eltávolította.

Bezárás

Tovább

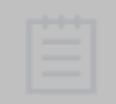

**MEGJEGYZÉS** Győződjön meg arról, hogy a kalibrálás után a kalibráló hegyet eltávolította a szkennerről, máskülönben a hegy túlmelegedhet.

#### HOGYAN KELL SZÍNKALIBRÁLÁST VÉGEZNI?

(Nem áll rendelkezésre a TRIOS 3 Mono és TRIOS Standard szkennerek esetén)

#### 1. lépés: Keresse meg a mellékelt színkalibráló hegyet

A mellékelt kalibráló készletek a szkenner típusától függően különbözőek (lásd az alábbi ábrán): (1) Védőhüvely, (2) Színkalibráló kártya, (3) Kalibráló adapter.

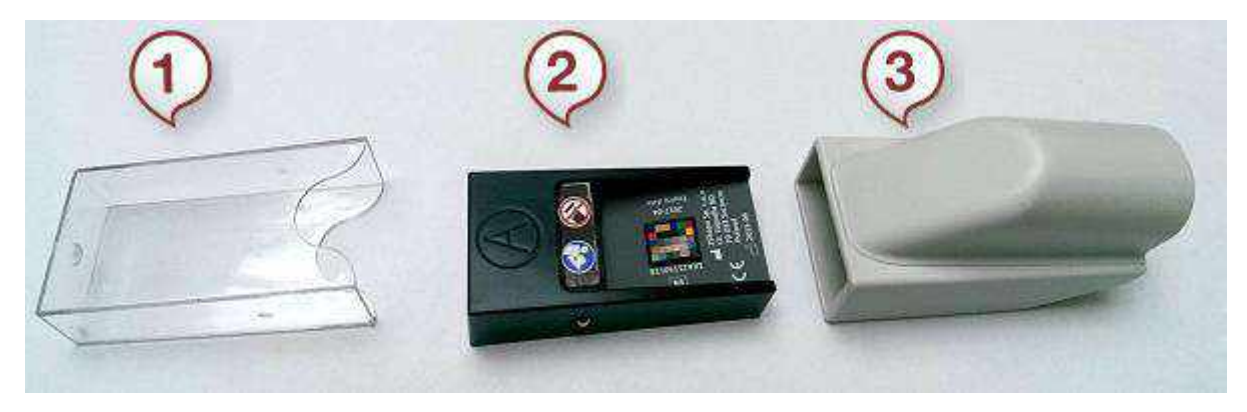

TRIOS 3 színkalibráló készlet

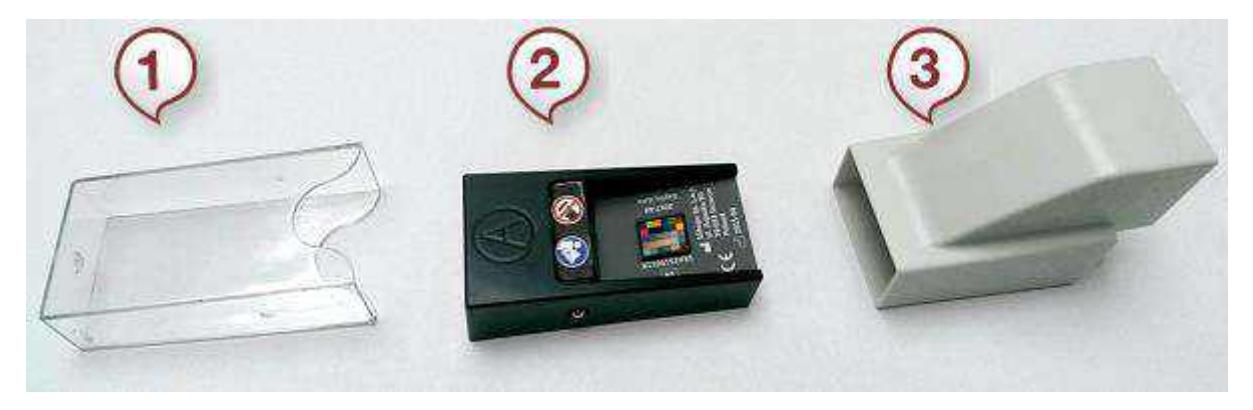

TRIOS színkalibráló készlet

#### 2. lépés: Készüljön fel a színkalibrálásra

- 1. Helyezze a megtisztított és sterilizált szkennelőhegyet lefelé fordítva a szkennelő csőre.
- 2. Helyezze a színkalibrációs adaptert a szkennelőhegyre.

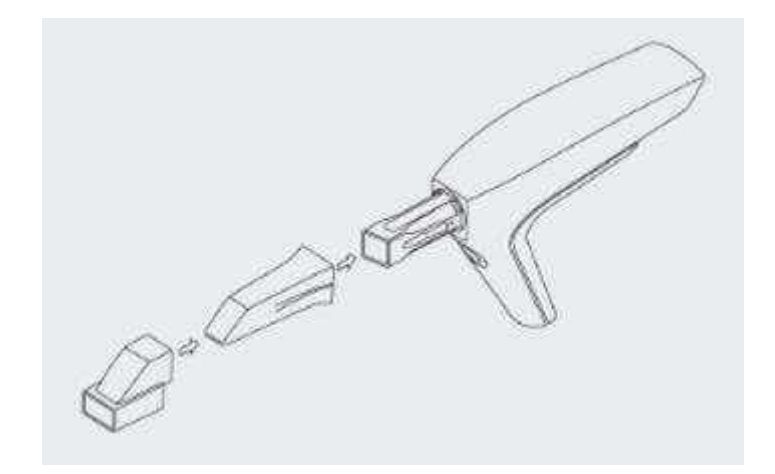

- Vegye le a színkalibráló kártya védőhüvelyét.
  Csúsztassa a színkalibráló kártyát a színkalibráló adapterbe a színes oldalával felfelé.

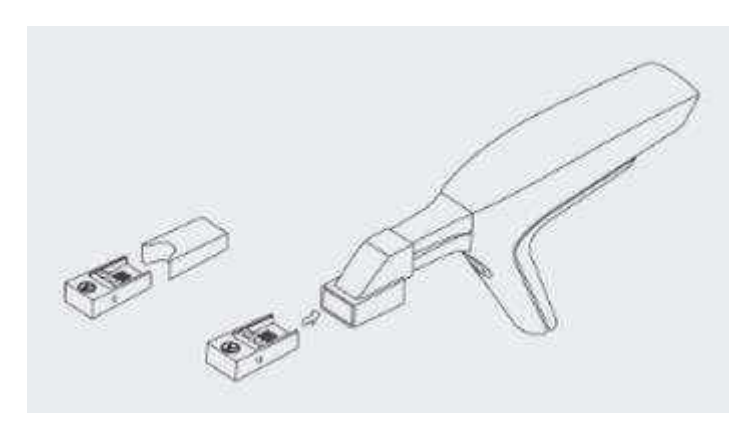

#### 3. lépés: Indítsa el a kalibrációs varázslót

- 1. Nyissa meg a TRIOS<sup>®</sup> <u>Szkenner kezelő</u> oldalt.
- 2. Nyomja meg a Szkenner színkalibrálása gombot a színkalibrálási útmutató megnyitásához.
- 3. Nyomja meg a Kalibrálás gombot, és várja meg, amíg a rendszer kalibrálja az eszközt.

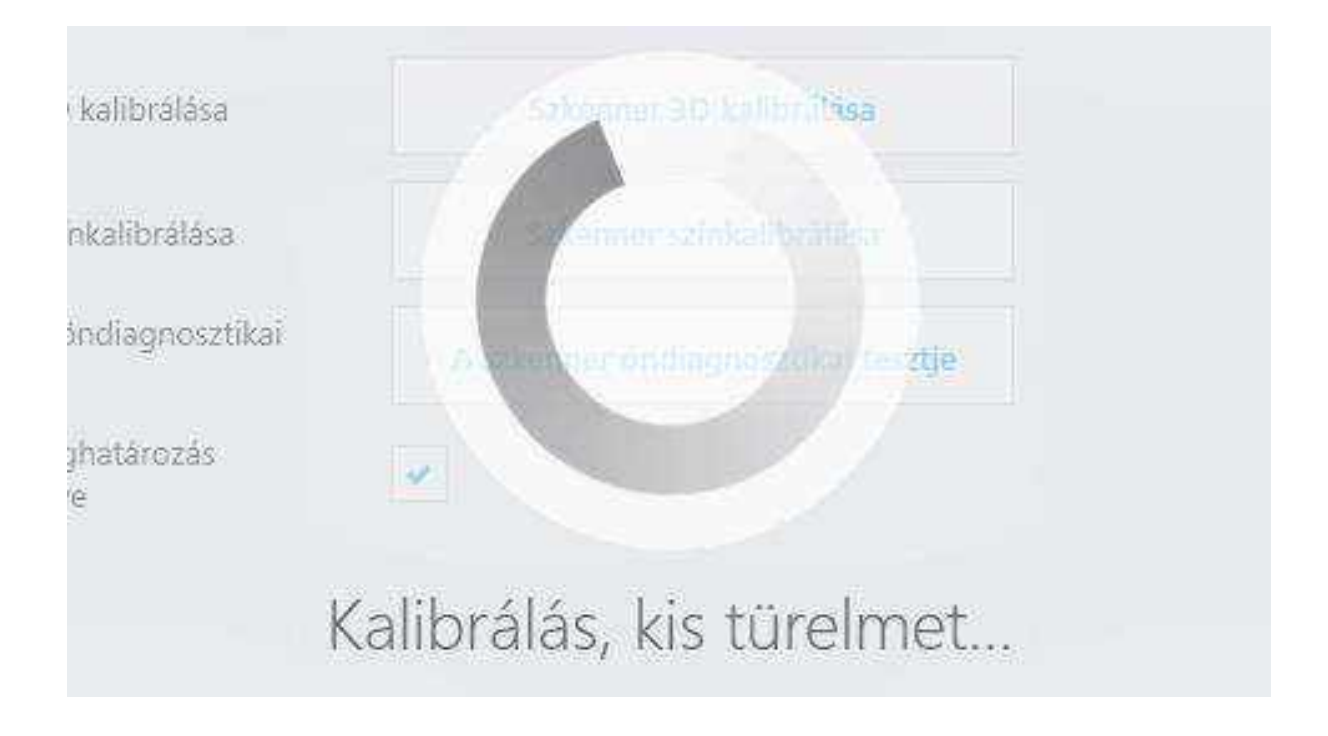

#### 4. lépés: Készüljön fel a hitelesítésre

- 1. Válassza le a színkalibráló kártyát, fordítsa meg, hogy a szürke oldal felfelé nézzen, majd helyezze vissza a színkalibráló adapterre.
- 2. Nyomja meg *Következő* gombot a hitelesítés végrehajtásához.

## Szkenner színkalibrálása

Fordítsa meg a színkalibráló kártyát úgy, hogy a szürke oldala legyen felfelé, és nyomja meg a Kalibrálás gombot.

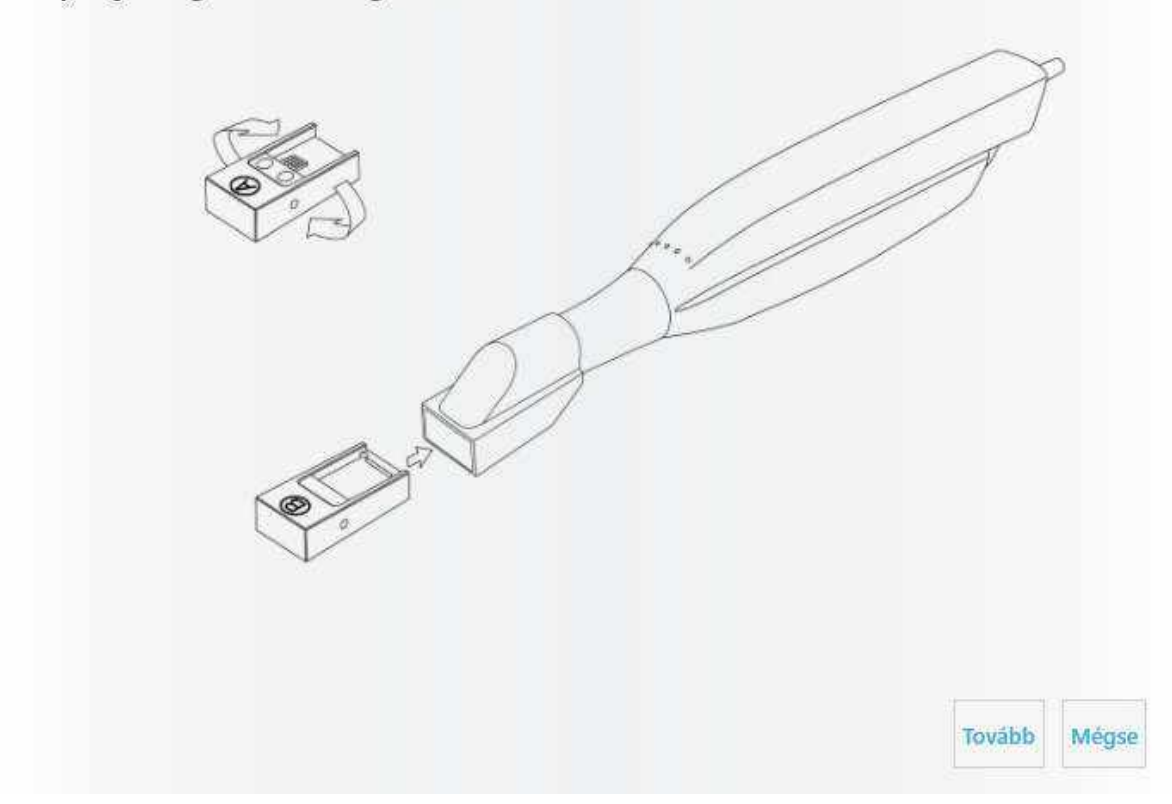

#### 5. lépés: Fejezze be a folyamatot

A kalibrálás befejezését egy megjelenő üzenet jelzi.

| színkalibrálás befejeződött. |        |
|------------------------------|--------|
|                              |        |
|                              | Toyábh |

#### 6. lépés: Távolítsa el a kalibráló készletet

Távolítsa el a színkalibráló kártyát és az adaptert a szkennelőhegyről, és helyezze a színkalibráló kártyát a hüvelyébe.

## Szkenner színkalibrálása

Folytatás előtt győződjön meg arról, hogy eltávolította a színkalibráló eszközt és az adaptert, és arról, hogy a védőhüvely rajta van a színkalibráló eszközön.

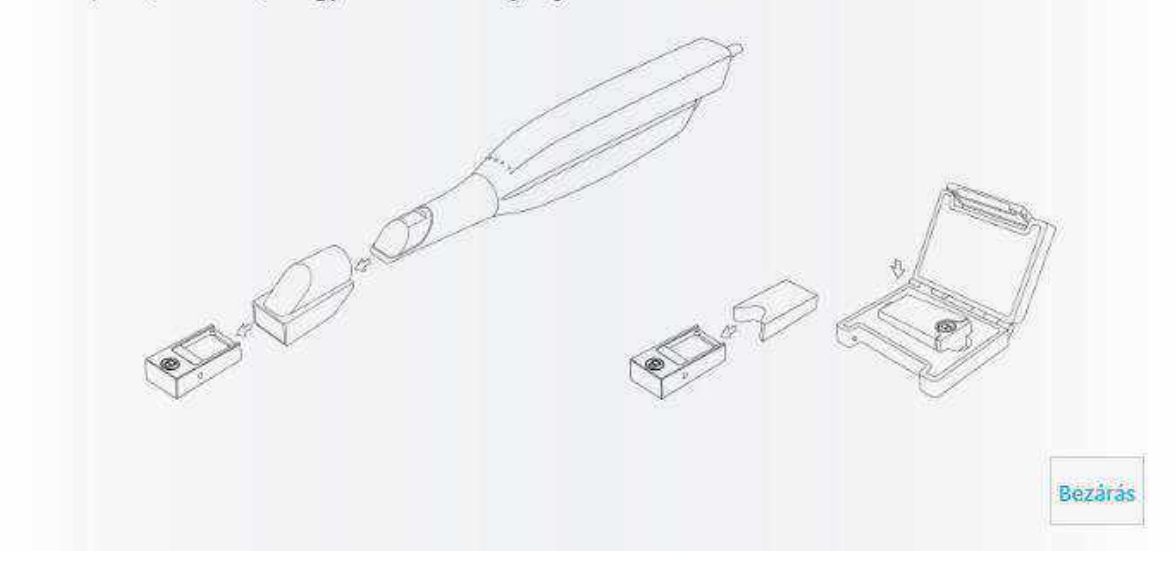

#### 8.1.2 Kombinált kalibrálás

Ha TRIOS 4 szkennert használ, a Szkenner kezelő oldalon egy közös gomb tartozik a 3Dés a színkalibráláshoz.

Használja a szkennerhez kapott kalibráló hegyet, és nyomja meg a Szkenner kezelő oldalon a Szkenner kalibrálása gombot a kalibrációs varázsló elindításához, amely végigvezeti Önt a kalibrációs folyamaton.

## 8.2 Tisztítás, fertőtlenítés és sterilizálás

A tisztítással, fertőtlenítéssel és sterilizálással kapcsolatban, kérjük, olvassa el a TRIOS® Biztonsági és telepítési útmutatót.

### 8.3 Fogyóeszközök hulladékba helyezése

A fogyóeszközök hulladékba helyezésével kapcsolatos utasításokért, kérjük, olvassa el a TRIOS<sup>®</sup> Biztonsági és telepítési útmutatót.

## 8.4 Rendszerfrissítések

A szoftverfrissítések a következő útvonalon kereshetők:

Frissítések keresése

További lehetőségek > 🍄 Beállítások >

Szoftververziók és előfizetések > Telepített szoftver és frissítések; nyomja meg az itt található *Frissítések keresése* gombot.

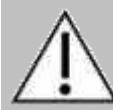

**VIGYÁZAT** Nagyon fontos, hogy a telepítési folyamat során kövesse a képernyőn megjelenő utasításokat. NE húzza ki a szkennert a firmware frissítése közben.

## 8.5 Ideiglenes helyreállítási fájlok automatikus törlése

A megfelelő, lassulások nélkül történő szkennelés biztosítása érdekében a TRIOS® modul szoftver törli a 45 napnál régebbi ideiglenes helyreállítási fájlokat, pl. az összes utófeldolgozott megrendelést.

A rendszer ezenkívül ellenőrzi az alkalmazás indításakor rendelkezésre álló lemezterületet. Az esetszámtól függően az ideiglenes fájlok törölhetők, ha 15 GB-nál kevesebb rendelkezésre áll. Például az összes 90 napnál régebbi megrendelés ideiglenes helyreállítási fájlja törlődik stb.

**MEGJEGYZÉS** Az automatikus törlésbe foglalt megrendelések megmaradnak a rendszerben, de további szkennelésük vagy újraszkennelésük nem lesz lehetséges.

Használja az <u>Adattisztítás elleni védelem</u> eszközt, amely szükség esetén megakadályozza a kiválasztott esetek ideiglenes fájljainak automatikus törlését.

## 9 Adatáttelepítés

Amikor a TRIOS<sup>®</sup> classic rendszerről frissít a TRIOS<sup>®</sup> rendszerre a Dental Desktopon, átviheti a meglévő eseteket, betegeket, felhasználókat és beállításokat az új rendszerre. A TRIOS<sup>®</sup> a Dental Desktopon észleli, hogy a számítógépen már telepítve van a TRIOS<sup>®</sup> classic, és kéri, hogy az adatokat helyezze át az újonnan telepített TRIOS<sup>®</sup> rendszerre a Dental Desktopon.

#### ADATÁTTELEPÍTÉSI FOLYAMAT

**MEGJEGYZÉS** Javasoljuk, hogy az áttelepítési folyamat futtatása előtt készítsen biztonsági másolatot az összes TRIOS<sup>®</sup> adatáról.

#### 1. lépés: Az Adatok átvitele párbeszédpanel megnyitása

Indítsa el a TRIOS<sup>®</sup> alkalmazást a Dental Desktopon. Amikor első alkalommal indítja el a TRIOS<sup>®</sup>-t a Dental Desktopon egy olyan számítógépen, amelyre a TRIOS<sup>®</sup> classic rendszer már telepítve van, a rendszer automatikusan importálja a TRIOS<sup>®</sup> felhasználókat és beállításokat. Ezt követően a következő lehetőségei vannak:

### Adatok átvitele

Azért, hogy a TRIOS-nak ebben az új verziójában is ugyanazok a betegek és esetek. jelenjenek meg, át kell vinni az adatokat a régi TRIOS-szoftverből

A folyamat a következőket fogja átvinni:

- eseteket,
- betegeket.

Felhívjuk a figyelmét arra, hogy az összes eset és beteg átkerül a TRIOS-nak ebbe az új verziójába.

A régi megrendelési úrlap csak a megrendeléshez csatolt képként kerül át.

Ha módosítania kell egy megrendelést, akkor újra be kell írnia az adatokat az új megrendelési űrlapba.

Az adatátvitel a rendszer újraindítását követően kezdődik meg.

Az átvitel néhány percet is igénybe vehet:

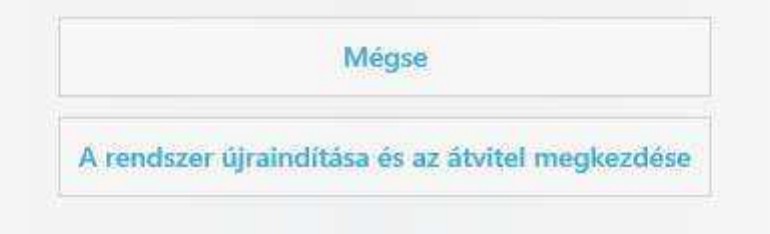

#### 2. lépés: Adatáttelepítés indítása

Nyomja meg az **Átvitel megkezdése** gombot az adatok TRIOS<sup>®</sup> rendszerbe történő áttelepítéséhez a Dental Desktopon.

#### 3. lépés: A TRIOS<sup>®</sup> alkalmazás újraindítása a Dental Desktopon

Az áttelepítés befejeződése után nyomja meg a megjelenő párbeszédpanelen az **Újraindítás** gombot.

## Az átvitel befejeződött

5 beteg hozzáadva. 0 eset hozzáadva. Nyomja meg az "Újraindítás" gombot a módosítások életbe léptetéséhez.

Újraindítás

Ezzel befejeződik az adatáttelepítés folyamata. A meglévő eseteket, betegeket, felhasználókat és beállításokat mostantól a TRIOS® tárolja a Dental Desktopon.

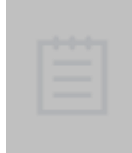

**MEGJEGYZÉS** Az adatáttelepítési folyamatot elindíthatja a *További lehetőségek* > <u>Rendszerbeállítások</u> útvonalon is a **Betegek és felhasználók átvitele** gomb megnyomásával. Ez a gomb csak akkor jelenik meg, ha a rendszer a TRIOS® Classic telepítést észleli, és az adatáttelepítést még nem futtatták.

# 10 Rendszerkövetelmények

Az alábbi táblázat a TRIOS® szoftver futtatásához szükséges minimális és ajánlott rendszerkövetelményeket tartalmazza.

| Tétel                     | Minimális követelmények                              | Ajánlott követelmények                               |
|---------------------------|------------------------------------------------------|------------------------------------------------------|
| Operációs rendszer        | Windows 7, 8 vagy 10 (64<br>bites)                   | Windows 7, 8 vagy 10 (64 bites)                      |
| RAM                       | 16 GB                                                | 16 GB                                                |
| Képernyőfelbontás         | 1280x800 vagy hasonló                                | 1920x1200 vagy hasonló                               |
| Videokártya-<br>memória   | 2 GB                                                 | 4 GB NVidia, DirectX 11-<br>támogatással             |
| Szabad SSD/HDD<br>terület | 80 GB                                                | 500 GB                                               |
| СРИ                       | IntelCore i5 vagy vele<br>egyenértékű, 4 logikai mag | IntelCore i7 vagy vele<br>egyenértékű, 4 logikai mag |
| Hálózat                   | 2/2 Mbps                                             | 10/10 Mbps                                           |

## 11 Gyártó adatai

A 3Shape egy globális vállalat, amelynek irodái Európában, Ázsiában és Amerikában találhatók. A TRIOS® modul gyártója a 3Shape TRIOS A/S.

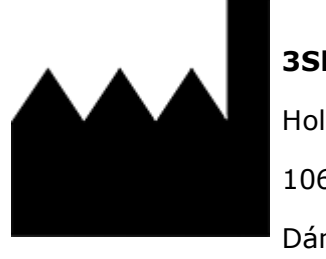

**3Shape TRIOS A/S** Holmens Kanal 7 1060 Copenhagen Dánia

2021

<u>www.3shape.com</u> – ha többet szeretne megtudni a 3Shape vállalatról, termékeinkről és irodáinkról szerte a világon, látogasson el a vállalat webhelyére.

<u>www.3shape.com/en/support-docs</u> – ha le szeretné tölteni a jelen használati útmutató nyomtatható változatát, vagy ingyenes nyomtatott példányt szeretne kérni belőle, látogasson el a támogatási webhelyünkre.

Ha támogatási vagy ügyfélszolgálati kérdése van, vagy segítséget szeretne kérni a szoftver letöltésével vagy frissítésével kapcsolatban, forduljon a viszonteladóhoz. Ha a 3Shape TRIOS<sup>®</sup> szkenner meghibásodott, jelezze ezt a 3Shape vállalatnak a következő címen: <u>support@3shape.com</u>

# 12 Elővigyázatosság

Kérjük, hogy az eszköz használatával kapcsolatban bekövetkezett bármilyen súlyos eseményt jelentsen a 3Shape vállalatnak a <u>support@3shape.com</u> címen, vagy azon ország illetékes hatóságának, ahol a felhasználó és/vagy a beteg él.

# Függelék: Megfelelőség

A TRIOS<sup>®</sup> modul felhasználói kézikönyve tartalmazza a CE-jelöléssel ellátott eszközökre vonatkozó információkat az orvostechnikai eszközökről szóló 1993. június 14-i 93/42/EGK tanácsi irányelv, és az ezt módosító 2007/47/EGK (MDD) és az orvostechnikai eszközökről szóló (EU) 2017/745 (MDR) irányelvek rendelkezéseinek megfelelően. A TRIOS<sup>®</sup> IOS-rendszer pontos megfelelési információinak ellenőrzéséhez, kérjük, olvassa el a rendszerhez mellékelt TRIOS<sup>®</sup> Biztonsági és telepítési útmutatót.

A TRIOS<sup>®</sup> IOS rendszerek CE-jelölésnek való megfelelésével kapcsolatban, kérjük, olvassa el az alábbi információkat.

| Termék                                                                                   | Modellnév vagy<br>nevek      | A CE jelölés<br>alapja         |
|------------------------------------------------------------------------------------------|------------------------------|--------------------------------|
| TRIOS<br>(A TRIOS® IOS rendszer első generációja)                                        | T12A család<br>T12P család   | MDD                            |
| TRIOS 3<br>Talpra helyezhető nyéllel ellátott IOS rendszer.                              | S1P-1, S1P-3                 | MDD                            |
| TRIOS 3<br>IOS rendszer nyéllel ellátott szkennerrel vagy<br>tollszkenner C3.0 kocsival. | S1A-1, S1A-2<br>S1A-3, S1A-4 | MDD                            |
| TRIOS 3 Wireless<br>Talpra helyezhető nyéllel ellátott IOS rendszer.                     | S2P-1                        | MDD                            |
| TRIOS 3 Wireless<br>Nyéllel ellátott IOS rendszer C3.0 kocsival.                         | S2A-1, S2A-2                 | MDD                            |
| TRIOS 3<br>Talpra helyezhető tollszkennert tartalmazó IOS<br>rendszer.                   | S1P-2, S1P-4                 | MDR<br>(2021. május<br>26-tól) |
| TRIOS 3 MOVE<br>Tollszkennert tartalmazó IOS rendszer MOVE<br>kocsival.                  | S1A-10, S1A-12               | MDR<br>(2021. május<br>26-tól) |
| TRIOS 3 MOVE+<br>Tollszkennert tartalmazó IOS rendszer MOVE+<br>kocsival.                | S1A-22                       | MDR<br>(2021. május<br>26-tól) |
| TRIOS 3 Wireless<br>Talpra helyezhető tollszkennert tartalmazó IOS<br>rendszer.          | S2P-2                        | MDR<br>(2021. május<br>26-tól) |

| TRIOS 3 Wireless MOVE<br>Tollszkennert tartalmazó IOS rendszer MOVE<br>kocsival.   | S2A-10         | MDR<br>(2021. május<br>26-tól) |
|------------------------------------------------------------------------------------|----------------|--------------------------------|
| TRIOS 3 Wireless MOVE+<br>Tollszkennert tartalmazó IOS rendszer MOVE+<br>kocsival. | S2A-18         | MDR<br>(2021. május<br>26-tól) |
| TRIOS 4<br>Talpra helyezhető tollszkennert tartalmazó IOS<br>rendszer.             | S3P-2, S3P-8   | MDR<br>(2021. május<br>26-tól) |
| TRIOS 4 MOVE<br>Talpra helyezhető tollszkennert tartalmazó IOS<br>rendszer.        | S3A-10, S3A-14 | MDR<br>(2021. május<br>26-tól) |
| TRIOS 4 MOVE+<br>Tollszkennert tartalmazó IOS rendszer MOVE+<br>kocsival.          | S3A-18, S3A-22 | MDR<br>(2021. május<br>26-tól) |